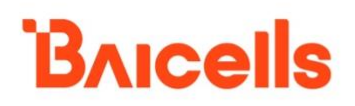

# **5G Integrated gNodeB**

## **Configuration Guide**

BaiBNQ\_2.5.x

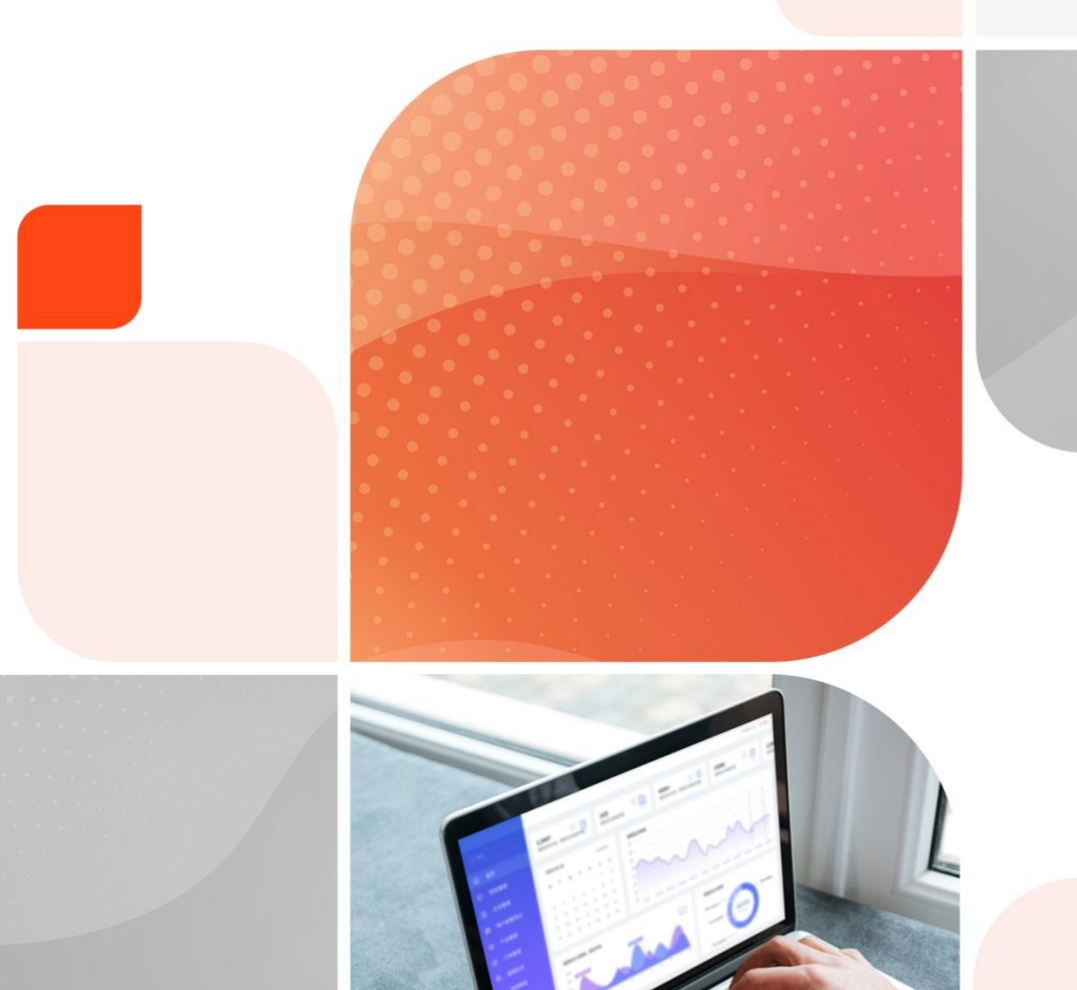

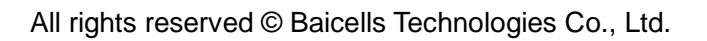

#### About This Document

This document describes the mainstream applications used for configuring and administering the Baicells Next Generation gNodeBs (gNBs). The scope of information includes the standard single carrier gNB Graphical User Interface (GUI). The target audience is network administrators responsible for configuring, monitoring, troubleshooting, and upgrading Baicells gNBs; configuring network interfaces; adding subscribers, and creating service plans.

Following products use the BNQ software platform.

- Aurora243
- Aurora249
- Stellar227

#### **Copyright Notice**

Baicells Technologies copyrights the information in this document. No part of this document may be reproduced in any form or means without the prior written consent of Baicells Technologies. The Baicells logo is a proprietary trademark of Baicells Technologies. Other trademarks mentioned in this document belong to their owners.

#### Disclaimer

All products, services, and features bought from Baicells Technologies are subject to the constraints of the company's business contract and terms. All or part of the products, services, or features described in this document might not be your specific Baicells network. Unless stated in the contract, Baicells Technologies does not make any explicit or default statement or guarantee about the contents of this document.

Unless stated otherwise, this document serves only as a user guide, and all descriptions/ information/ suggestions mean no guarantee, neither explicit nor implicit.

The information in this document is subject to change at any time without notice. For more information, please consult with a Baicells technical engineer or the support team. Refer to the "Contact Us" section.

| Revision Record |         |                                                  |
|-----------------|---------|--------------------------------------------------|
| Date            | Version | Description                                      |
| 30 Dec., 2023   | 01      | Initial released.                                |
| 1 Feb., 2024    | 02      | Modify default password strategy in "2.4 Login". |

#### Contact Us

|         | Baicells Technologies Co., Ltd.     | Baicells Technologies North America, Inc. |
|---------|-------------------------------------|-------------------------------------------|
|         | China                               | North America                             |
| Address | 9-10F, 1st Bldg., No.81BeiqingRoad, | 555 Republic Dr., #200, Plano, TX 75074,  |
|         | Haidian District, Beijing, China    | USA                                       |
| Phone   | 400-108-0167                        | +1-888-502-5585                           |
| Email   | contact@Baicells.com or             | sales na@Baicells.com or                  |
|         | support@Baicells.com                | support na@Baicells.com                   |
| Website | www.Baicells.com                    | https://na.Baicells.com                   |

### Contents

| 1.<br>2. | Introduc<br>gNB GL   | tion1<br>JI4                        |
|----------|----------------------|-------------------------------------|
| 2        | .1                   | Computer Requirements4              |
| 2        | .2                   | Connect Web Client to Base Station4 |
| 2        | .3                   | Set Up Client Computer              |
| 2        | .4                   | Login6                              |
| 2        | .5                   | Reboot7                             |
| 2        | .6                   | Active/Inactive                     |
| 2        | .7                   | Change Password8                    |
| 2        | .8                   | Logout9                             |
| 3.<br>4. | Initial C<br>Basic S | onfiguration Flow10<br>etting       |
| 4        | .1                   | Basic Info11                        |
| 4        | .2                   | Quick Setting12                     |
| 4        | .3                   | Alarm                               |
| 5.       | Network              | Setting16                           |
| 5        | .1                   | Configure Interfaces                |
|          | 5.1.1                | WAN/VLAN                            |
|          | 5.1.2                | LAN                                 |
|          | 5.1.3                | Default Route21                     |
| 5        | .2                   | Configure IPsec                     |
|          | 5.2.1                | Soft USIM                           |
|          | 5.2.2                | IPsec Tunnel                        |
|          | 5.2.3                | Strong Swan                         |
| 5        | .3                   | Configure Static Routing            |
| 5        | .4                   | Configure Firewall                  |
| 5        | .5                   | Configure HaloB                     |

|    |        |                                           | DAICEIIS |
|----|--------|-------------------------------------------|----------|
| 6. | BTS Se | etting                                    | 35       |
| 6  | .1     | Configure Management Server               | 35       |
| 6  | .2     | Configure Performance Management          |          |
| 6  | .3     | Configure Synchronization                 |          |
| 6  | .4     | Certificate Store                         |          |
| 7. | NR Set | ting                                      | 41       |
| 7  | .1     | Configure LTE Neighbor Frequency and Cell | 42       |
|    | 7.1.1  | EutraFREQ Measurement List                | 43       |
|    | 7.1.2  | EutraFREQ Reselection List                | 43       |
|    | 7.1.3  | Cell Neighbor List                        | 44       |
| 7  | .2     | Configure NR Neighbor Frequency and Cell  | 45       |
|    | 7.2.1  | IntraFREQ Measurement List                | 46       |
|    | 7.2.2  | InterFREQ Measurement                     | 46       |
|    | 7.2.3  | InterFREQ Reselection List                |          |
|    | 7.2.4  | Cell Neighbor List                        | 49       |
| 7  | .3     | Configure Mobility Parameter              | 50       |
|    | 7.3.1  | A1 Event Threshold                        | 51       |
|    | 7.3.2  | A2 Event Threshold                        | 53       |
|    | 7.3.3  | A3 Event Threshold                        | 53       |
|    | 7.3.4  | A4 Event Threshold                        | 53       |
|    | 7.3.5  | A5 Event Threshold                        | 54       |
|    | 7.3.6  | B1 Event Threshold                        | 54       |
|    | 7.3.7  | B2 Event Threshold                        | 55       |
|    | 7.3.8  | Period Measurement Parameter              | 55       |
| 7  | .4     | Configure Advanced Parameters             | 56       |
|    | 7.4.1  | CU                                        | 56       |
|    | 7.4.2  | DU                                        | 57       |
|    | 7.4.3  | SSB                                       |          |
|    |        |                                           |          |

|            | DAICEIIS                          |
|------------|-----------------------------------|
| 7.4.4      | RRC                               |
| 7.4.5      | DRX                               |
| 7.4.6      | Voice                             |
| 7.4.7      | GNB59                             |
| 7.4.8      | Multi PLMN60                      |
| 7.4.9      | Mobility Strategy60               |
| 7.4.10     | CellDt60                          |
| 7.5        | Configure Security Algorithm60    |
| 7.6        | Configure SIB61                   |
| 7.7        | Configure ANR64                   |
| 7.8        | Configure SAS65                   |
| 7.8.1      | SAS Preferred Setting66           |
| 7.8.2      | Install Parameter Configuration67 |
| 7.8.3      | Direct SAS Configuration70        |
| 7.9        | Configure XN71                    |
| 7.10       | Configure PCI73                   |
| 7.11       | Configure PLMN74                  |
| 7.12       | Configure BWP75                   |
| 7.13       | Configure LGW76                   |
| 7.14       | Configure CSI77                   |
| 7.15       | Configure PUSCH78                 |
| 7.16       | Configure PDSCH79                 |
| 7.17       | Configure PUCCH                   |
| 7.18       | Configure QoS81                   |
| 7.18.1     | QoS List                          |
| 7.18.2     | SST List                          |
| 8. Configu | ure System Parameter              |
| 8.1        | User Management                   |

|            | DAICEIR                        | 2 |
|------------|--------------------------------|---|
| 8.2        | Configure NTP8                 | 5 |
| 8.3        | Configure Security8            | 6 |
| 8.4        | Configure Log8                 | 7 |
| 8.5        | Upgrade8                       | 8 |
| 8.5.1      | Software Upgrade8              | 8 |
| 8.5.2      | Rollback8                      | 9 |
| 8.6        | Backup8                        | 9 |
| 8.6.1      | Backup Current Configuration9  | 0 |
| 8.6.2      | Backup Log Files9              | 0 |
| 8.6.3      | Backup Crash Logs9             | 0 |
| 8.6.4      | Restore Default Configuration9 | 1 |
| 8.6.5      | Restore Calibration File9      | 1 |
| 8.6.6      | Import Configuration File9     | 1 |
| 8.7        | Diagnostics9                   | 1 |
| 8.7.1      | Diagnostics9                   | 1 |
| 8.7.2      | MTU Detection9                 | 4 |
| 8.7.3      | Wireless Maintenance Mode9     | 5 |
| 8.7.4      | SFP Detection9                 | 5 |
| 8.8        | License9                       | 6 |
| 8.9        | Theme Setting9                 | 6 |
| Appendix A | Terminology & Acronym9         | 8 |

## List of Figures

| Figure 1-1 Standard 5G NR Infrastructure        | 1  |
|-------------------------------------------------|----|
| Figure 1-2 5G NR Overall Architecture           | 2  |
| Figure 2-1 Internet Protocol Version (TCP/IPV4) | 5  |
| Figure 2-2 GUI Login                            | 6  |
| Figure 2-3 GUI Homepage                         | 6  |
| Figure 2-4 System Menu                          | 7  |
| Figure 2-5 Reboot                               | 8  |
| Figure 2-6 Active/Inactive                      | 8  |
| Figure 2-7 Change Password                      | 9  |
| Figure 3-1 Initial gNB Configuration Flow       | 10 |
| Figure 4-1 Basic Setting Menu                   | 11 |
| Figure 4-2 Basic Info                           | 11 |
| Figure 4-3 Quick Setting                        | 13 |
| Figure 5-1 Network Menu                         | 16 |
| Figure 5-2 Interface Configuration – Aurora243  | 17 |
| Figure 5-3 Interface Configuration – Aurora249  | 18 |
| Figure 5-4 Interface Configuration – Stellar227 | 18 |
| Figure 5-5 Add WAN IP Address                   | 19 |
| Figure 5-6 Add a VLAN                           | 20 |
| Figure 5-7 Add a LAN IP Address                 | 20 |
| Figure 5-8 Configure IPSec                      | 21 |
| Figure 5-9 Soft SIM                             | 22 |
| Figure 5-10 IPsec Tunnel -Basic Setting         | 23 |
| Figure 5-11 IPsec Tunnel -Advanced Setting      | 24 |
| Figure 5-12 Strong Swan Setting                 | 27 |
| Figure 5-13 Configure Static Routing            | 28 |
| Figure 5-14 Configure Static Route              | 28 |
| Figure 5-15 Configure Static Route – IPv4       | 29 |

| Figure 5-16 Configure Static Route – IPv6                  | 29 |
|------------------------------------------------------------|----|
| Figure 5-17 Configure Firewall                             | 30 |
| Figure 5-18 Add a Firewall                                 | 30 |
| Figure 5-19 Configure HaloB                                | 32 |
| Figure 5-20 Log in HaloB Configuration GUI                 | 32 |
| Figure 5-21 HaloB GUI Homepage                             | 33 |
| Figure 5-22 Add Subscribers                                | 33 |
| Figure 6-1 BTS Setting Menu                                | 35 |
| Figure 6-2 Configure Network Management Server             | 35 |
| Figure 6-3 Performance Management                          | 36 |
| Figure 6-4 Synchronization Mode Setting                    | 37 |
| Figure 6-5 Synchronization Mode - GNSS                     |    |
| Figure 6-6 Certificate Store                               |    |
| Figure 7-1 NR Setting Menu                                 | 41 |
| Figure 7-2 LTE Neighbor Frequency/Cell Settings            | 42 |
| Figure 7-3 NR Neighbor Frequency/Cell Settings             | 45 |
| Figure 7-4 Handoff                                         | 51 |
| Figure 7-5 Security Algorithm Setting                      | 61 |
| Figure 7-6 SIB Setting                                     | 62 |
| Figure 7-7 ANR Settings                                    | 64 |
| Figure 7-8 SAS Setting                                     | 66 |
| Figure 7-9 SAS Preferred Setting                           | 67 |
| Figure 7-10 Install Parameters Configuration - Multi-step  | 68 |
| Figure 7-11 Install Configuration Parameters - Single-Step | 69 |
| Figure 7-12 CPI Information Certificate                    | 70 |
| Figure 7-13 Direct SAS Configuration                       | 71 |
| Figure 7-14 XN Settings                                    | 72 |
| Figure 7-15 Add XN                                         | 72 |
| Figure 7-16 Add XN Black IP                                | 73 |
| Figure 7-17 PCI Setting                                    | 73 |

| Figure 7-18 PLMN Setting74              |
|-----------------------------------------|
| Figure 7-19 Add PLMN74                  |
| Figure 7-20 PLMN List75                 |
| Figure 7-21 Configure BWP75             |
| Figure 7-22 DL/UL BWP List              |
| Figure 7-23 Configure LGW77             |
| Figure 7-24 CSI Setting                 |
| Figure 7-25 PUSCH Setting               |
| Figure 7-26 PDSCH Setting80             |
| Figure 7-27 PUCCH Setting80             |
| Figure 7-28 QoS Setting81               |
| Figure 8-1 System Menu84                |
| Figure 8-2 User Management              |
| Figure 8-3 Add a User85                 |
| Figure 8-4 NTP Server Setting85         |
| Figure 8-5 Security Setting             |
| Figure 8-6 Log Level Setting            |
| Figure 8-7 Software Upgrade88           |
| Figure 8-8 System Backup90              |
| Figure 8-9 Diagnostics                  |
| Figure 8-10 Diagnostics - ping          |
| Figure 8-11 Diagnostics – tcpdump93     |
| Figure 8-12 Diagnostics – iperf         |
| Figure 8-13 MTU Detection95             |
| Figure 8-14 Wireless Maintenance Mode95 |
| Figure 8-15 SFP Detection95             |
| Figure 8-16 License Management96        |
| Figure 8-17 Theme Setting97             |

## List of Tables

| Table 2-1 Computer Requirements                            | 4  |
|------------------------------------------------------------|----|
| Table 4-1 Basic Info Fields                                | 12 |
| Table 4-2 Quick Setting Parameter Description              | 13 |
| Table 4-3 Alarm                                            | 14 |
| Table 4-4 Current Alarm Info and History Alarm Info Fields | 14 |
| Table 5-1 WAN Interface Parameter Description              | 19 |
| Table 5-2 VLAN Parameter Description                       | 20 |
| Table 5-3 LAN Interface Parameter Description              | 20 |
| Table 5-4 IPsec Function Parameter Description             | 22 |
| Table 5-5 IPsec Tunnel - Basic Parameter Description       | 23 |
| Table 5-6 IPsec Tunnel -Advanced Parameter Description     | 25 |
| Table 5-7 Strong Wan Parameter Description                 | 27 |
| Table 5-8 IPv4 Parameter Description                       | 29 |
| Table 5-9 IPv6 Parameter Description                       | 30 |
| Table 5-10 Firewall Parameter Description                  | 31 |
| Table 5-11 Add a Subscriber                                | 34 |
| Table 6-1 NMS Parameter Description                        | 36 |
| Table 6-2 Performance Management Parameter Description     | 37 |
| Table 7-1 EutraFREQ Measurement Parameter Description      | 43 |
| Table 7-2 EutraFREQ Reselection Parameter Description      | 43 |
| Table 7-3 Cell Neigh List Parameter Description            | 44 |
| Table 7-4 IntrFreq Measurement Parameter Description       | 46 |
| Table 7-5 InterFREQ Measurement Parameter Description      | 47 |
| Table 7-6 InterFREQ Reselection Parameter Description      | 48 |
| Table 7-7 Cell Neighbor Parameter Description              | 49 |
| Table 7-8 A1 Event Threshold Parameter Description         | 52 |
| Table 7-9 B1 Event Threshold Parameter Description         | 54 |
| Table 7-10 Period Measurement Parameter Description        | 55 |

| Table 7-11 CU Parameter Description   56                                  | 3 |
|---------------------------------------------------------------------------|---|
| Table 7-12 Multi Network Element Parameter Description57                  | 7 |
| Table 7-13 DU Parameter Description                                       | 7 |
| Table 7-14 PCI Range Parameter Description    58                          | 3 |
| Table 7-15 DRX Parameter Description                                      | 3 |
| Table 7-16 Voice Parameter Description    59                              | 9 |
| Table 7-17 GNB Parameter Description                                      | 9 |
| Table 7-18 Cell Data Trace Parameter Description         60               | ) |
| Table 7-19 Ciphering Algorithm Parameter Description61                    | 1 |
| Table 7-20 Integrity Algorithm Parameter Description         61           | 1 |
| Table 7-21 SIB1 Parameter Description    62                               | 2 |
| Table 7-22 SIB2 Parameter Description    63                               | 3 |
| Table 7-23 SIB3 Parameter Description63                                   | 3 |
| Table 7-24 SIB4 Parameter Description    63                               | 3 |
| Table 7-25 SIB5 Parameter Description64                                   | 1 |
| Table 7-26 ANR Parameter Description64                                    | 1 |
| Table 7-27 SAS Preferred Setting Parameters Description         67        | 7 |
| Table 7-28 Installation Parameter Description - Multi-step         68     | 3 |
| Table 7-29 Installation Configuration Parameter Description – Single step | 9 |
| Table 7-30 CPI Information Parameter Description –Single step70           | ) |
| Table 7-31 Direct SAS Setting Parameters Description71                    | 1 |
| Table 7-32 XN Parameter Description72                                     | 2 |
| Table 7-33 PLMN Parameter Description74                                   | 1 |
| Table 7-34 BWP Parameter Description76                                    | 3 |
| Table 7-35 LGW Parameter Description77                                    | 7 |
| Table 7-36 CSI Parameter Description                                      | 3 |
| Table 7-37 PUSCH Parameter Description79                                  | 9 |
| Table 7-38 PDSCH Parameter Description         80                         | ) |
| Table 7-39 PUCCH Parameter Description80                                  | ) |
| Table 7-40 QoS Parameter Description    81                                | 1 |

| Table 7-41 SST Parameter Description                 | .83  |
|------------------------------------------------------|------|
| Table 8-1 NTP Server Parameter Description           | . 85 |
| Table 8-2 Security Parameter Description             | .86  |
| Table 8-3 Parameter Description of Ping Command      | .93  |
| Table 8-4 Parameter Description of tcpdump Command   | .93  |
| Table 8-5 Iperf Parameter Description of Diagnostics | .94  |

## **1.Introduction**

The Baicells 5G base station is an advanced outdoor 5G sub-6 GHz integrated gNodeB (gNB) designed and developed based on the Qualcomm 5G System-on-a-Chip (SoC) solution. The gNB enables operators to enhance coverage performance, improve network capacity, and eliminate blind spots for their 5G networks while reducing overall system power consumption. The gNB has an integrated small cell form factor for quick and easy installation. The frequency bands for 5G New Radio (NR) are separated into two different frequency ranges, and the Aurora243, Aurora249 and Stellar227 operates in the frequency range 1 (FR1):

- n41 (2515 MHz–2675 MHz) / (2600 MHz–2690 MHz)
- n48 (3550 MHz–3700 MHz), which supports Citizens Broadband Radio Service (CBRS) and the shared Spectrum Access System (SAS)
- n77 (3800 MHz-4200 MHz), which includes sub-6 GHz bands
- n78 (3300 MHz–3600 MHz) / (3600 MHz–3800 MHz), which includes sub-6 GHz bands
- n79 (4400 MHz 5000 MHz)

The Baicells products allow network operators to offer internet service to subscribers using 5G NR-based broadband wireless access.

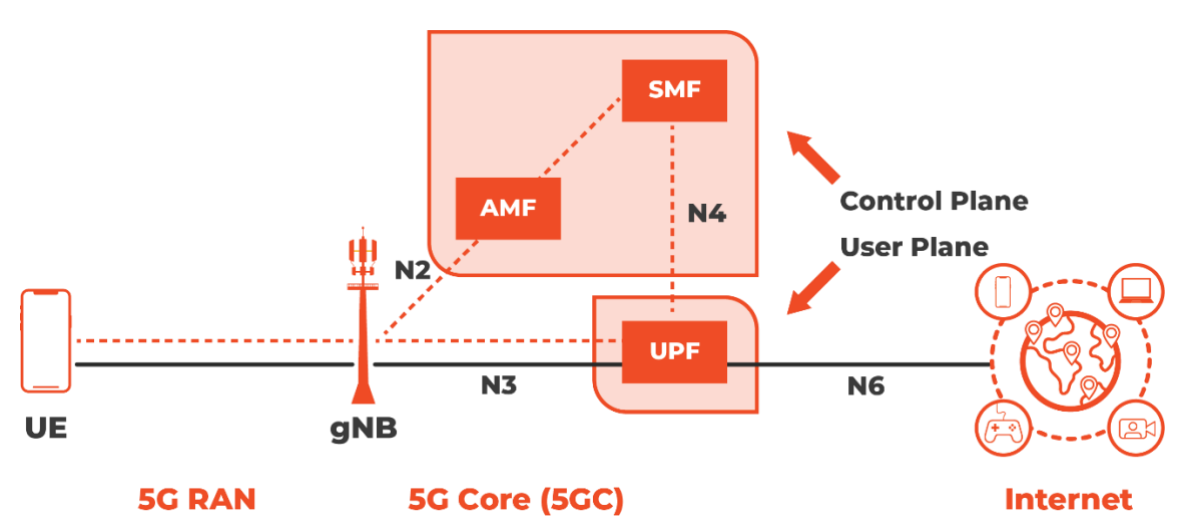

Figure 1-1 Standard 5G NR Infrastructure

A 5G NR network is composed of a 5G Radio Access Network (RAN) and a 5G Core Network (5GC), as shown in Figure 1-1. The key components of a 5G RAN include User Equipment (UE), CPE, gNodeB (gNB), and ng-eNodeB (ng-eNB). The ng-eNB is an enhanced version of the LTE eNB and connects 5G CPEs to 5GC using the LTE air

interface.

The 5GC is the heart of the overall infrastructure, and it is designed to support the enhanced capabilities of 5G, including higher data rates, lower latency, massive connectivity, and network slicing. Some of the elements that manage and control the flow of data in a 5G network are Access and Mobility Management Function (AMF), Session Management Function (SMF), User Plane Function (UPF), Network Slice Selection Function (NSSF), and Authentication Server Function (AUSF).

- AMF Responsible for managing a device's registration, reachability, connection, and mobility in the 5G network.
- SMF Responsible for session establishment, QoS management, policy enforcement, traffic routing, billing, and interaction with the UPF.
- UPF Handles data forwarding, traffic inspection and control, packet routing and encapsulation, and service-specific optimization, and interacts with other network functions to ensure efficient and reliable data transmission on the 5G network.
- NSSF Responsible for selecting and assigning appropriate network slices to UE based on their specific requirements.
- AUSF Handles user authentication and security-related function in the 5G network.

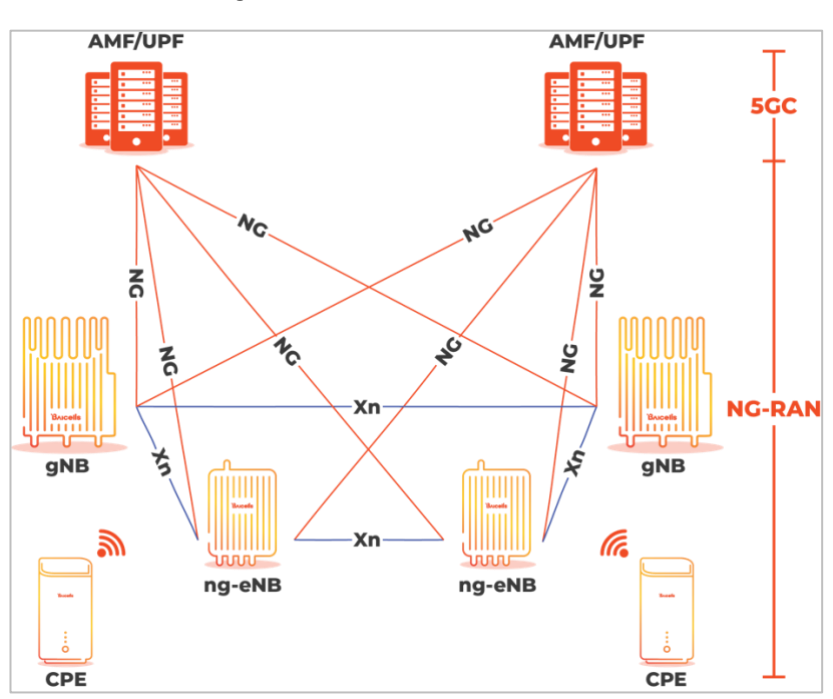

Figure 1-2 5G NR Overall Architecture

Two interfaces are used in the 5G NR network: NG interface and Xn interface. The NG interface exists between the 5GC and the base stations. The Xn interface exists

## <u>Bricells</u>

between the base stations (gNB to gNB, gNB to ng-eNB, and ng-eNB to ng-eNB) and is the network interface between NG-RAN nodes. Xn-U is the Xn user plane interface, and Xn-C is the Xn control plane interface. The gNB houses three functional modules: Central Unit (CU), Distributed Unit (DU), and Radio Unit (RU). The gNB CU handles mobility control, radio resource management, and session management. The gNB DU provides physical layer and Media Access Control (MAC) layer functionalities. The functionality split between CU and DU is implementation dependent. The gNB CUs and DUs use F1 interfaces to support signaling exchange and data transmission between the units.

5G is deployed in two modes, Non-Standalone Mode (NSA) and Standalone Mode (SA). NSA enables faster deployment and time-to-market for 5G, leveraging the existing 4G network and infrastructure. A 5G RAN can operate on a legacy 4G core network for connectivity in NSA. However, SA deployment involves a full-fledged 5G network with the 5GC and 5G RAN. As a result, SA offers the full benefits and capabilities of 5G, including advanced features like network slicing, ultra-low latency, and massive IoT support. In addition, SA provides a more future-proof and scalable solution, as it utilizes the native capabilities and performance of 5G fully.

The Aurora243/Auro249 operates in 5G SA mode, and a single channel can operate in a maximum of 100 MHz channel bandwidth, so there is no need for Carrier Aggregation (CA).

The available Operations, Administration, and Management (OAM) applications include an eNB GUI, a gNB GUI, a CPE GUI, the Baicells CloudCore Operations Management Console (OMC), and the Baicells CloudCore Business and Operation Support System (BOSS).

The eNB GUI, gNB GUI, and CPE GUI configure and manage individual devices. The CloudCore apps configure and manage the operator's network devices across multiple sites through the OMC and all subscribers and service plans through BOSS. Baicells charges a monthly CloudCore usage fee based on the number of active users. Baicells also provides private network solutions such as Local core network and Local OMC+BOSS are also available.

Many of the equipment and network interface parameters are preconfigured with recommended default settings from the factory. However, this guide explains and illustrates every field and operation to allow each operator the flexibility to use the gNB GUI.

## 2.gNB GUI

This section describes the gNB GUI for the Baicells 5G gNB, which runs on BaiBNQ\_2.5 software.

### 2.1 Computer Requirements

Refer to Table 2-1 for the minimum computer requirements needed to launch the gNB GUI.

| Item              | Description                                                       |  |
|-------------------|-------------------------------------------------------------------|--|
| CPU               | Above Intel Core 1GHz                                             |  |
| Memory            | Greater than 2G RAM                                               |  |
| Hard Disk         | No less than 100 MB space available                               |  |
| Ethernet Port     | 10/100/1000 adaptive Ethernet interface                           |  |
| Operating System  | <ul> <li>Microsoft: Windows7 or Windows10 or higher</li> </ul>    |  |
|                   | Mac: MacOSX10.5 or higher                                         |  |
| Screen Resolution | Higher than 1024 x 768 pixels                                     |  |
| Browser           | Google Chrome 9+, Internet Explorer 7.0+, Mozilla Firefox<br>3.6+ |  |

| Table : | 2-1 | Computer | Requirements |
|---------|-----|----------|--------------|
|         |     | •••••    |              |

### 2.2 Connect Web Client to Base Station

Connect the Ethernet interface of the computer to the network interface of the base station through the Ethernet cable.

## 2.3 Set Up Client Computer

Before login the Web client, the client computer's IP address needs to be set up first so that the connection between the client and the server is possible. Take Windows 10 as an example:

- 1. Click "Start>Control Panel" and later "Network and Internet" in the window that pops up.
- 2. Click "View network status and tasks" and later "Local Connectivity" in the window that pops up.
- 3. In "Status of Local Connectivity", click "Properties" to see the "Properties of Local Connectivity" pop-up window.

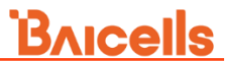

4. Select "Internet Protocol Version (TCP/IPV4)" and click "Properties" to see the pop-up window as Figure 2-1.

|--|

| Internet Protocol Version 4 (TCP/IPv4)                                                                                | Properties                                                             | ×    |
|----------------------------------------------------------------------------------------------------|------------------------------------------------------------------------|------|
| General                                                                                                    |                                                                        |      |
| You can get IP settings assigned autor<br>this capability. Otherwise, you need to<br>for the appropriate IP settings. | matically if your network supports<br>o ask your network administrator |      |
| Obtain an IP address automatical                                                                                      | illy                                                                   |      |
| • Use the following IP address:                                                                                       |                                                                        | - II |
| IP address:                                                                                                    |                                                                        |      |
| Subnet mask:                                                                                                    |                                                                        |      |
| Default gateway:                                                                                                    |                                                                        |      |
| <ul> <li>Obtain DNS server address auton</li> </ul>                                                                   | matically                                                              |      |
| • Use the following DNS server add                                                                                    | dresses:                                                               | -    |
| Preferred DNS server:                                                                                                 |                                                                        |      |
| <u>A</u> lternate DNS server:                                                                                         | • • •                                                                  |      |
| Validate settings upon exit                                                                                           | Ad <u>v</u> anced                                                      |      |
|                                                                                                    | OK Cance                                                               | !    |

- 5. Select "Use the following IP address".
- 6. Input IP address of the Operation and Maintenance (OAM) interface, subnet mask, and default gateway, and then click "**OK**".
  - IP address: 192.168.150. XXX: (xxx is a number from 100 to 254)

Because the LAN interface of the gNB uses the IP address of 192.168.150.7, others should avoid using this address.

- Subnet mask: 255.255.255.0
- Default gateway: 192.168.150.1

**NOTE**: The default OAM IP address is 192.168.150.7/24. If the gNB configures IP address in other segments, you should configure according to the actual networking.

7. Execute ping 192.168.150.xxx in the command dialogue window and check whether the connection between the local (client) computer and the server is working.

If the ping command fails, contact network engineers to ensure network connectivity.

### 2.4 Login

- 1. Open a Web browser and enter *http://<OAM IP*>. The *OAM IP* is the IP address of the management port, and the default IP is 192.168.150.7.
- 2. Enter *new\_user* as the *Username*, *gNB*@*a\*b\*c\*d\** as the *Password*, and then enter the random case-sensitive *Verification Code* at the *User Login* dialogue window, as shown in Figure 2-2.

Each gNB has an exclusive default password, which is formatted as gNB@a\*b\*c\*d\*, where \* represents the last four digits of the gNB's Serial Number (SN). For example, if the last four digits of the gNB's SN are 1234, then the default password for that gNB would be gNB@a1b2c3d4.

Figure 2-2 GUI Login

| Username<br>new_user(                                          |
|----------------------------------------------------------------|
|                                                                |
| Password                                                       |
| Image: Sensitive     Image: Sensitive         Image: Sensitive |
| Login                                                          |

For security seasons, you should change the password after you first log in rather than leaving the default admin and password.

3. Click "Login" to enter the homepage, as shown in Figure 2-3.

| Figure | 2-3 | GUI | Homepage  |
|--------|-----|-----|-----------|
| Insuic | 2 3 | 001 | nonnepage |

| Bricells        |   |                                           |                 | Welcome, new_user ${\rm v}$ English ${\rm v}$ |
|-----------------|---|-------------------------------------------|-----------------|-----------------------------------------------|
| Basic Setting   | ^ | E Basic Setting / Basic Info              |                 |                                               |
| Basic Info      |   | Basic Info                                | Status Info     |                                               |
| Quick Setting   |   | Manufacturer                              | Cell Status     | Active                                        |
| Alarm           |   | Product Type                              | F1 Status       | Active                                        |
|                 |   | Software Version                          | Sync Status     | GNSS: Synchronized                            |
| S Network       | ~ | Firmware Version                          | WAN Link Status | opt0_0:UP                                     |
| (4) BTS Setting | ~ | CPLD Version                              | UE Connections  | 2                                             |
|                 |   | SN Number                                 | OMC Status      | Connected                                     |
| NR Setting      | ~ |                                           | HaloB Status    | OFF                                           |
| ⊗ System        | ~ |                                           | IPSec Status    | OFF                                           |
|                 |   |                                           | NG Status       | 192.168.12.193<br>Active                      |
|                 |   |                                           | Upgrade Status  | IDLE                                          |
|                 |   | VSWR Status                               |                 |                                               |
|                 |   | VSWR 0 Alarm Status Normal VSWR 1 Alarm S | itatus Normal   |                                               |

NOTE: The menus and information may vary by product type or software version.

The GUI homepage displays the **Basic Setting > Basic Info** sub-menu, which is like a dashboard for the device.

The navigation pane on the left side contains the main menu items *Basic Setting*, *Network*, *BTS Setting*, *NR Setting*, *and System*. The main menus and associated sub-menus may vary by hardware model, software version, and gNB operating mode. Use the vertical/horizontal scroll bars to see the displayed menu's fields. Vertical scroll bars are usually on the right side of the display. Horizontal scroll bars are usually at the bottom of the display.

On the top right corner of the window, where is the system operation menu. Click the *user name* (default is *new\_user*) to pop up the system menu, as shown in Figure 2-4, which offers *Reboot*, *Active/Inactive*, *Change Password*, and *Logout* sub menu.

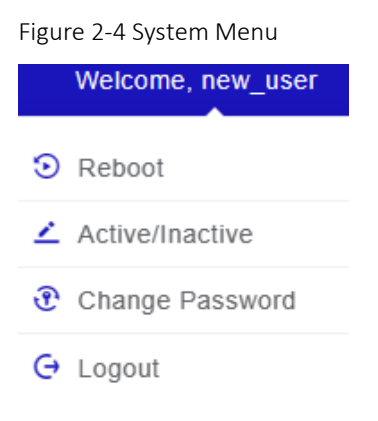

On the top right corner of the window, click "English" and select "Chinese" to switch to the language to Chinese.

### 2.5 **Reboot**

**Caution**: The reboot action will disrupt the gNB service.

#### NOTE:

- 1. When you need to reboot the gNB, Baicells recommends collecting logs on the gNB before you reboot it for troubleshooting.
- 2. In a lab test environment, you can disable GPS Sync to reduce the reboot time.

Go to the top right corner of the display and open the drop-down system menu. Then, select *Reboot*, as shown in Figure 2-5.

#### Figure 2-5 Reboot

| Reboot                  |               | ×      |
|-------------------------|---------------|--------|
| Are you sure to reboot? | ?             |        |
|                         | System Reboot | Cancel |

Click "System Reboot" to restart the gNB. Wait for a few minutes, the gNB will restart successfully and can access services.

### 2.6 Active/Inactive

Go to the top right corner of the display and open the drop-down system menu. Then, select *Active/Inactive* to pop up the Active/Inactive window, as shown in Figure 2-6.

Figure 2-6 Active/Inactive

| Active/Inactive |        |             | ×      |
|-----------------|--------|-------------|--------|
| Select Type     | Cell   |             |        |
|                 | Cell   |             |        |
|                 |        |             |        |
| То              | Active | To Inactive | Cancel |

Select Type is set to Cell by default, and determine to which state you want to set the gNB. Next, click *To Active* to change the status of the gNB active, or click *To Inactive* to set the status as inactive.

### 2.7 Change Password

Go to the top right corner of the display and open the drop-down system menu. Then, select *Change Password* to pop up the Change Password window, as shown in Figure 2-7.

Figure 2-7 Change Password

| Change Password                                                                                                    | × |  |
|----------------------------------------------------------------------------------------------------|---|--|
| * Old Password                                                                                                    |   |  |
| Password Strength                                                                                                    |   |  |
| * New Password                                                                                                    |   |  |
|                                                                                                    |   |  |
| * Confirm Password                                                                                                    |   |  |
| Hide password setting rules >><br>The length is 12-20 digits and must include uppercase and<br>lowercase letters, numbers, special characters<br>Not allowed to be continuous or repeated<br>Can not be year information from 1970 to 2050<br>Example: Aa1@Bc3%Df5_ |   |  |
| OK Cancel                                                                                                    |   |  |

The password is the gNB administrator's GUI password. First, enter your old password and then enter a new password. Then, re-enter the new password to confirm it and press *OK*. The passwords must be 12 to 20 characters each.

### 2.8 Logout

To log out of the gNB GUI, go to the top right corner of the display and open the dropdown system menu. Then, select *Logout*, and you are automatically logged out of the GUI and presented with the *Login* dialogue window.

## **3.Initial Configuration Flow**

After the gNB is powered on, configure the gNB to start service and access UEs, providing voice and data service. When configuring a newly installed gNB, we recommend you follow the flow that is shown in Figure 3-1.

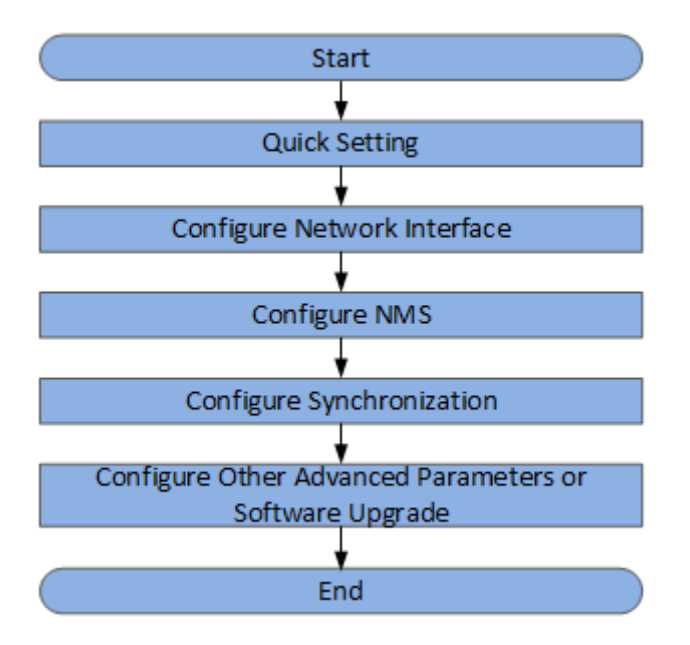

Figure 3-1 Initial gNB Configuration Flow

Before configuring the device's data, the data planning needs to be done first. The data to configure includes local parameters and connecting parameters. These parameters are either provided by the user or determined after negotiation with the customers. The data to prepare include network parameters, cell parameters, protocol parameters, software version, etc.

## **4. Basic Setting**

The *Basic Setting* menu is shown in Figure 4-1, which is used to view basic information about the gNB, configure quick settings, and view information about active alarms and history alarms.

Figure 4-1 Basic Setting Menu

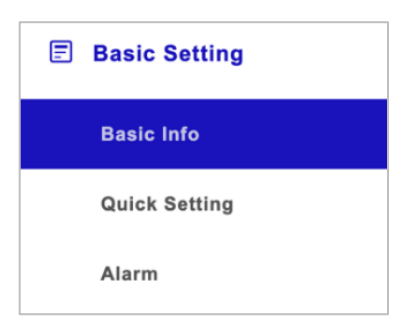

### 4.1 Basic Info

The *Basic Setting > Basic Info* sub-menu contains several fields that provide essential gNB operational information. The displayed fields depend on the hardware model, software version, and gNB operating mode. For example, if the cell is active, its status is reported as such in the *Status Info* pane.

Switching to a different operating mode requires a reboot of the gNB. A message displays stating to please wait while settings are applied. When the message displays confirming the configuration is successful, click *OK* to initiate the reboot.

The Basic Info window is shown in Figure 4-2, and the fields are described in Table 4-1.

| Bricells      |   |                              |                            | Welcome, new_user ${\scriptstyle\lor}$ English ${\scriptstyle\lor}$ |
|---------------|---|------------------------------|----------------------------|---------------------------------------------------------------------|
| Basic Setting | ^ | E Basic Setting / Basic Info |                            |                                                                     |
| Basic Info    |   | Basic Info                   | Status Info                |                                                                     |
| Quick Setting |   | Product Type                 | Cell Status                | Active                                                              |
| Alarm         |   | Software Version             | F1 Status                  | Active                                                              |
|               |   | Firmware Version             | Sync Status                | GNSS: Synchronized                                                  |
| Network       | ~ | CPLD Version                 | WAN Link Status            | opt0_0:UP                                                           |
| 例 BTS Setting | ~ | SN Number                    | UE Connections             | 3                                                                   |
| -             |   |                              | OMC Status                 | Connected                                                           |
| NR Setting    | ~ |                              | HaloB Status               | OFF                                                                 |
| ි System      | ~ |                              | IPSec Status               | OFF                                                                 |
| w oystem      |   |                              | NG Status                  | 192.168.12.193<br>Active                                            |
|               |   |                              | Upgrade Status             | IDLE                                                                |
|               |   |                              |                            |                                                                     |
|               |   | VSWR Status                  |                            |                                                                     |
|               |   | VSWR 0 Alarm Status Normal   | VSWR 1 Alarm Status Normal |                                                                     |

Figure 4-2 Basic Info

NOTE: The gNB GUI refreshes the basic information every 15 seconds.

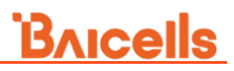

Table 4-1 Basic Info Fields

| Field Name                                | Description                                                                                                    |  |
|-------------------------------------------|----------------------------------------------------------------------------------------------------|--|
| Basic Info                                |                                                                                                    |  |
| Product Type                              | The model of the gNB.                                                                                                    |  |
| Software Version                          | The version number of the operating software running on the gNB.                                                                                        |  |
| Firmware Version                          | The version of the firmware software.                                                                                                    |  |
| CPLD Version                              | The version of Complex Programmable Logic Device (CPLD).                                                                                                |  |
| SN Number                                 | Serial Number (SN) identifier for the gNB.                                                                                                    |  |
| Status Info                               |                                                                                                    |  |
| Cell Status                               | Active or Inactive. When the gNB is operating (transmitting and receiving signals), the status is active. If not, the status is reported as inactive.   |  |
| F1 Status                                 | Status of link between gNB CU and DU: Active (connected) or Inactive (not connected).                                                                   |  |
| Sync Status                               | Status of GPS synchronization                                                                                                    |  |
| WAN Link Status                           | Status of WAN link                                                                                                    |  |
| UE Connections                            | Number of connected UEs.                                                                                                    |  |
| OMC Status                                | Status of OMC connection: Connected or Disconnected.                                                                                                    |  |
| HaloB Status                              | Status of HaloB: ON or OFF.                                                                                                    |  |
| IPSec Status                              | Status of IPsec: OFF, Connected or Disconnected.                                                                                                    |  |
| NG Status                                 | Status of the NG interface. Active (connected) or Inactive (not connected).                                                                             |  |
| Upgrade Status                            | Overall upgrade status of the gNB.                                                                                                    |  |
| VSWR (Voltage Standing Wave Ratio) Status |                                                                                                    |  |
| VSWR 0 Alarm<br>Status                    | This alarm indicates a problem with the transmission line or antenna system of the network. If the status is <i>Normal,</i> no VSWR alarm is triggered. |  |
| VSWR 1 Alarm<br>Status                    | This alarm indicates a problem with the transmission line or antenna system of the network. If the status is <i>Normal,</i> no VSWR alarm is triggered. |  |

### 4.2 Quick Setting

The quick settings determine important Radio Frequency (RF) parameters, as well as connectivity to the 5GC. These parameters need to be planned in advance in the network planning stage.

For most *Quick Setting* parameter changes, you must reboot the gNB for the changes to take effect.

1. In the navigation column in the left, select "**Basic Setting > Quick Setting**" to enter the quick setting page, as shown in Figure 4-3.

| Basic Setting | ^ | E Basic Setting / Quick Setting |        |                          |   |                              |    |
|---------------|---|---------------------------------|--------|--------------------------|---|------------------------------|----|
| Basic Info    |   | Quick Setting                   |        |                          |   |                              |    |
| Quick Setting |   | Duplex Mode                     |        | * Band                   |   | UL NRARFCN                   |    |
| Alarm         |   |                                 |        | 78                       |   | 630000                       |    |
| Alarin        |   |                                 |        |                          |   | Range: Integer               |    |
| S Network     | ~ | DL NRARFCN                      |        | * PCI                    |   | TX Antenna Count             |    |
|               |   | 630000                          |        | 255                      |   | 2                            |    |
| 9 BTS Setting | ~ | Range: Integer                  |        | Range: 0-1007 Integer    |   |                              |    |
| NR Setting    | ~ | RX Antenna Count                |        | DL SubCarrierSpacing     |   | DL CarrierBandWidth(RB       | )  |
|               |   | 2                               | $\sim$ | 30kHz                    | ~ | 100M(273RB)                  |    |
| 🛞 System      | ~ |                                 |        |                          |   |                              |    |
|               |   | UL SubCarrierSpacing            |        | UL CarrierBandWidth(RB)  | ) | * Power Modify               |    |
|               |   | 30kHz                           |        | 100M(273RB)              |   | 46                           |    |
|               |   |                                 |        |                          |   | Range: 37-46 Integer unit:dB | im |
|               |   | RF                              |        | * SSB Absolute Freq      |   |                              |    |
|               |   | ON                              | $\sim$ | 627264                   |   |                              |    |
|               |   |                                 |        | Range: 0-3279165 Integer |   |                              |    |

2. Input quick setting parameters, the parameter descriptions are given in Table 4-2.

| Tab | le 4-2 | Quick | Setting | Parameter | Description |
|-----|--------|-------|---------|-----------|-------------|
|     |        |       |         |           |             |

| Parameter               | Description                                                                                                    |
|-------------------------|----------------------------------------------------------------------------------------------------|
| Duplex Mode             | The working mode, which is assigned automatically by the system.                                                                                                    |
| Band                    | Operation frequency band, including 40, 41, 48, 77, 78, 79.                                                                                                    |
| UL NRARFCN              | In 5G, NR RF reference frequencies are designated by<br>a New Radio Absolute Radio Frequency Channel<br>Number (NRARFCN) on the global frequency raster.<br>This field is used to define the Uplink NRARFCN.               |
| DL NRARFCN              | This field is used to define the Downlink NRARFCN.                                                                                                    |
| PCI                     | Physical Cell ID (PCI) allocated by the operator. PCI is<br>an essential Layer 1 cell identity for each cell site in the<br>network. Planning PCIs is crucial for Quality of Service<br>(QoS).                             |
|                         | The range is from 0 to 1007.                                                                                                    |
| TX Antenna Count        | Number of transmitting antennas. The gNB supports up to two TX antennas.                                                                                                    |
| RX Antenna Count        | Number of receiving antennas. The gNB supports up to two RX antennas.                                                                                                    |
| DL SubCarrierSpacing    | Downlink subcarrier spacing. The gNB supports 30kHz in this version.                                                                                                    |
| DL CarrierBandWidth(RB) | Downlink carrier bandwidth resource block.                                                                                                    |
| UL SubCarrierSpacing    | Uplink subcarrier spacing. The gNB supports 30kHz in this version.                                                                                                    |
| UL CarrierBandWidth(RB) | Uplink carrier bandwidth resource block.                                                                                                    |
| Power Modify            | Output power, typically left with the default values.<br>Range is based on the product type.                                                                                                    |
|                         | This field may be used in situations where you need to<br>reduce the output power, such as testing the gNB<br>before installing it on a tower; restricting the gNB<br>output to reduce interference with other gNBs in the |

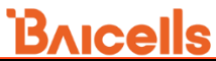

| Parameter         | Description                                                                                                    |
|-------------------|----------------------------------------------------------------------------------------------------|
|                   | same geographical area; or staying within Effective Isotropic Radiated Power (EIRP) rules.                                                |
|                   | <b>NOTE</b> : If SAS is enabled, the power setting is assigned by the SAS vendor. Refer to the SAS Deployment Guide for more information. |
| RF                | Enable or disable the radio frequency. If the parameter is set to ON, the antenna will transmit radio signal.                             |
| SSB Absolute Freq | Synchronization Signal Block (SSB) absolute frequency                                                                                     |

3. Click "**Save**" to complete the quick settings of the gNB.

### 4.3 Alarm

In the navigation column in the left, select "**Basic Setting > Alarm**" the menu to show the current and history alarms, as shown in Table 4-3.

Table 4-3 Alarm

| E   | Basic Setting | 🔁 Basi | ic Setting | ) / Alarm    |                     |                   |                    |                            |          |
|-----|---------------|--------|------------|--------------|---------------------|-------------------|--------------------|----------------------------|----------|
|     | Basic Info    |        | Curren     | t Alarm List |                     |                   |                    |                            |          |
|     | Quick Setting |        | ID         | ID           | Raised Time         | Changed Time      | Perceived Severity | Specific Problem           | Operate  |
|     | Alarm         |        |            |              |                     | No D              | ata                |                            |          |
| 0   | Network       |        |            |              |                     |                   |                    |                            |          |
| 610 | BTS Setting   |        | History    | Alarm List   |                     |                   |                    |                            |          |
|     |               |        | ID         | ID           | Raised Time         | Notification Type | Perceived Severity | Specific Problem           | Operate  |
| 50  | NR Setting    |        | 0          | 50020        | 2023-05-13 08:45:26 | New Alarm         | Critical           | CU process exception       | <u>×</u> |
| 0   | System        |        | 1          | 50020        | 2023-05-13 08:45:56 | Cleared Alarm     | Critical           | CU process exception       | <u>×</u> |
|     |               |        | 2          | 50002        | 2023-05-13 10:54:27 | New Alarm         | Major              | Gps synchronization failed | <u>×</u> |
|     |               |        | 3          | 50002        | 2023-05-15 13:05:52 | Cleared Alarm     | Major              | Gps synchronization failed | <u>×</u> |
|     |               |        | 4          | 50002        | 2023-05-15 13:33:28 | New Alarm         | Major              | Gps synchronization failed | <u>×</u> |
|     |               |        | 5          | 50002        | 2023-05-15 15:05:55 | Cleared Alarm     | Major              | Gps synchronization failed | <u>~</u> |

Click  $\checkmark$  to view the *Current Alarm Info* and *History Alarm Info*. Table 4-4 shows the description of the fields of current alarms and history alarms.

| Field Name         | Description                    |
|--------------------|--------------------------------|
| ID                 | Alarm ID                       |
| Perceived Severity | Severity of the alarm          |
| Raised Time        | The time the alarm was raised  |
| Notification Type  | The type of alarm notification |
| Event Type         | The type of alarm event        |
| Probable Cause     | The cause of the alarm         |
| Specific Problem   | The description of the alarm   |

Table 4-4 Current Alarm Info and History Alarm Info Fields

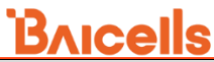

|                            | Bricells                                                                                                    |
|----------------------------|----------------------------------------------------------------------------------------------------|
| Field Name                 | Description                                                                                                    |
| Managed Object<br>Instance | It describes the specific element or aspect of the system. This allows administrators to easily distinguish and manage each instance. |

## **5.Network Setting**

The *Network* menu settings are where you configure the Wide Area Network (WAN) and Virtual Local Area Network (VLAN) network interfaces and static routes for the gNB, as shown in Figure 5-1. You can also configure the IP Security (IPSec) interface, add static routes, firewall, and HaloB from the *Network* menu.

| Figure 5-1 Network Menu |  |
|-------------------------|--|
| S Network               |  |
| InterfaceSetting        |  |
| IPSec                   |  |
| Static Routing          |  |
| Firewall                |  |
| HaloB                   |  |

### 5.1 Configure Interfaces

The integrated gNB model includes Aurora243, Aurora249 and Stellar227.

- For Aurora243: Interfaces have **eth** and **opt**. **eth** is LAN interface by default and **opt** is the WAN interface by default.
- For Aurora249: Interfaces have opt0\_0, opt0\_1 and opt1. opt0\_0 is LAN interface by default, opt0\_1 is WAN interface by default, and opt1 is cascading interface by default.
- For Stellar227: Interfaces have LAN, WAN, and SFP. LAN is LAN interface by default, WAN/SFP is WAN interface by default.

By clicking "WAN/LAN Interface Exchange" to exchange WAN and LAN physical interfaces each other.

The WAN interface is an external communication portal (Internet connection) between the gNB's Network Management System (NMS) and the core network. The gNB's NMS may be the Baicells Operation and Maintenance Center (OMC) or other NMS. The Wide Area Network (WAN) interface supports the configuration of multiple Virtual Local Area Networks (VLANs), which the gNBs can use.

From the *Network > InterfaceSetting* sub-menu, you configure the IP interface protocol (IPv4 or IPv6) or VLANs based on the connection method needed for actual network

#### deployment.

The IPv4 interface protocol addressing types used are Dynamic Host Configuration Protocol (DHCP) or Static, and the addressing types used for IPv6 interface protocol are IPv6 Static and IPv6DHCP.

- *DHCP* a network protocol automatically assigns IP addresses and other network configuration parameters to the gNB.
- *Static* when this addressing type is selected, a static IP address is a fixed, permanent IP address assigned to a device or network node.
- *IPv6 Static* a fixed IP address is manually assigned to a device or network node and remains fixed unless explicitly changed.
- *IPv6 DHCP* used to automatically assign IPv6 addresses and other configuration parameters to devices on an IPv6 network.

All configured WAN and LAN interfaces display in the Interface List pane.

In the navigation column on the left, select "**Network > Interface Setting**" to enter the WAN interface and VLAN configuration page.

• Interface configuration of Aurora243, as shown in Figure 5-2.

| Ð   | Basic Setting     | × | E Network / InterfaceSettin | 2              |             |                   |                            |                     |           |         |      |     |
|-----|-------------------|---|-----------------------------|----------------|-------------|-------------------|----------------------------|---------------------|-----------|---------|------|-----|
| 0   | Network           | ~ | InterfaceSetting            |                |             |                   |                            |                     |           |         |      |     |
|     | Interface Setting |   | Physical Interface          | Name eth       |             | Add IP            | NAN/LAN Interface Exchange |                     |           |         |      |     |
|     | IPSec             |   |                             |                |             |                   |                            |                     |           |         |      |     |
|     | Static Routing    |   | Link Status                 | UP             | MAC Address | 48.bf 74:26.2d 43 | Sign Trans Media           | ELECTRICAL Bit rate | 1         | 000M    |      |     |
|     | Firewall          |   | LAN Internet Swit           | ch             |             |                   |                            |                     |           |         |      |     |
|     | HaloB             |   |                             |                |             |                   |                            |                     |           |         |      |     |
| 619 | BTS Setting       | ~ | Interface List              |                |             |                   |                            |                     |           |         |      |     |
| 1   | NR Setting        | × | Interface Type              | Interface Name | IP Type     | IP Address        | Prefix Length/Subnet Mask  | Gateway             | VLAN Name | VLAN ID | Oper | ate |
| 0   | System            | ~ | WAN                         | opt.IPv4:0     | Static      | 192.168.12.94     | 255.255.255.0              | 192.168.12.1        |           |         | ∠    |     |
|     |                   |   | LAM                         | eth            | Static      | 172.16.4.94       | 255.255.255.0              |                     |           |         | 2    |     |
|     |                   |   | Lan                         | eth            | Static      | 192.168.150.7     | 255 255 255 0              |                     |           |         | 2    | Ē   |
|     |                   |   | Default Route               |                |             |                   |                            |                     |           |         |      |     |
|     |                   |   | C Contraction               | -              |             |                   |                            |                     |           |         |      |     |
|     |                   |   | Detault Route               | opt            |             |                   |                            |                     |           |         |      |     |
|     |                   |   | Save                        | Cancel         | Apply       |                   |                            |                     |           |         |      |     |

• Interface configuration of Aurora249, as shown in Figure 5-3.

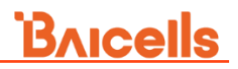

| Figure 5-3 Inter        | face Configurat           | ion – Aur      | ora24   | 19             |                           |                |              |           |         |     |       |
|-------------------------|---------------------------|----------------|---------|----------------|---------------------------|----------------|--------------|-----------|---------|-----|-------|
| Basic Setting           | Network / InterfaceSettin | g              |         |                |                           |                |              |           |         |     |       |
| S Network               | Interface Setting         |                |         |                |                           |                |              |           |         |     |       |
| Interface Setting       | Physical Interface        | Name op        | t0_0    |                | Add IP W                  | AN/LAN Interfa | ice Exchange |           |         |     |       |
| IPSec<br>Static Routing | Link Status<br>Bit rate   | Up<br>10M      |         | MAC Address    | 48:bf:74:2b:f2:15         | Sign Tran      | s Media      | Unknown   |         |     |       |
| Firewall                | - Interface List          |                |         |                |                           |                |              |           |         |     |       |
|                         | Interface Type            | Interface Name | IP Type | IP Address     | Prefix Length/Subnet Mask | Gateway        | Bearing Type | VLAN Name | VLAN ID | Ope | erate |
| 010 BTS Setting         |                           | opt0_1         | Static  | 172.17.9.253   | 255.255.255.0             | 172.17.9.1     | OAM          |           |         | 2   | ×     |
| INR Setting             | WAN                       | opt0_1         | Static  | 192.168.12.253 | 255.255.255.0             |                | NG           | vlan20    | 20      | Z   | ×     |
| System                  | LAN                       | opt0_0         | Static  | 192.168.150.7  | 255.255.255.0             |                |              |           |         | 4   | ×     |
|                         | Default Route             |                |         |                |                           |                |              |           |         |     |       |
|                         | Default Route             | opt0_1         |         |                |                           |                |              |           |         |     |       |
|                         | DNS                       |                |         | •              |                           |                |              |           |         |     |       |
|                         | DNS                       |                | 0       | perate         |                           |                |              |           |         |     |       |
|                         | 8.8.8.8                   |                |         |                |                           |                |              |           |         |     |       |
|                         | Save                      | Cancel         |         | Apply          |                           |                |              |           |         |     |       |

• Interface configuration of Stellar227, as shown in Figure 5-4.

Figure 5-4 Interface Configuration – Stellar227

|     | Basic Setting                                                                                                    | Network / InterfaceSetting |                |         |               |                                           |               |              |           |         |    |        |
|-----|----------------------------------------------------------------------------------------------------|----------------------------|----------------|---------|---------------|-------------------------------------------|---------------|--------------|-----------|---------|----|--------|
| 0   | Network                                                                                                    | 🖃 Interface Settin         | 9              |         |               |                                           |               |              |           |         |    |        |
|     | Interface Setting                                                                                                    | Physical Interfac          | ce Name et     | h0      |               | Add IP W/                                 | N/LAN Interfa | ce Exchange  |           |         |    |        |
|     | IPSec<br>Static Routing                                                                                                    | Auto Negotiation           | n o            | N       |               |                                           |               |              |           |         |    |        |
|     | Firewall<br>HaloB                                                                                                    | Link Status<br>Bit rate    | Up<br>1000M    |         | MAC Address   | 9a:da:a0:12:56:e3 Sign Trans Media copper |               |              |           |         |    |        |
| eta | BTS Setting                                                                                                    | - Interface List           |                |         |               |                                           |               |              |           |         |    |        |
| 15  | NR Setting                                                                                                    | Interface Type             | Interface Name | ІР Туре | IP Address    | Prefix Length/Subnet Mask                 | Gateway       | Bearing Type | VLAN Name | VLAN ID | Op | perate |
|     | , in the second second s | WAN                        | eth0           | Static  | 192.168.12.58 | 255.255.255.0                             |               | NG           |           |         | 2  | ×      |
| 0   | System                                                                                                    | LAN                        | eth1           | Static  | 192.168.150.7 | 255.255.255.0                             |               |              |           |         | 2  | ×      |
|     |                                                                                                    |                            | eth1           | Static  | 172.18.6.217  | 255.255.255.0                             |               |              |           |         | 2  |        |
|     |                                                                                                    | Default Route              |                |         |               |                                           |               |              |           |         |    |        |
|     |                                                                                                    | Default Route              | e eth0         |         |               |                                           |               |              |           |         |    |        |
|     |                                                                                                    | DNS                        |                |         | Operate       |                                           |               |              |           |         |    |        |
|     |                                                                                                    | 8.8.8.8                    |                |         | X             |                                           |               |              |           |         |    |        |
|     |                                                                                                    | Save                       | Cancel         |         | Apply         |                                           |               |              |           |         |    |        |

You can enable or disable the auto negotiation function.

### 5.1.1 WAN/VLAN

- 1. In the *Interface Setting* pane, select "Physical Interface Name" from drop-down list, the interface should be a WAN interface.
- 2. Click **Add IP** to pop up a dialogue box for adding WAN IP address, as shown in Figure 5-5.

| Figure 5-5 Add WAN IP Address |        |         |    |        |
|-------------------------------|--------|---------|----|--------|
| Add                           |        |         |    | ×      |
| * IP Type                     |        | * IP    |    |        |
| Static                        | $\sim$ |         |    |        |
| * Subnet Mask                 |        | Gateway |    |        |
| VLAN ID                       | Ð      |         |    |        |
| Please Select                 | $\sim$ |         |    |        |
|                               |        |         | ок | Cancel |

**NOTE**: For different *IP Type*, the input parameters for the WAN interface differ.

3. Input parameters of the WAN interface, as shown in Table 5-1.

Table 5-1 WAN Interface Parameter Description

| Parameter     | Description                                                                               |
|---------------|-------------------------------------------------------------------------------------------|
| ІР Туре       | The interface protocol used by the WAN interface:                                         |
|               | • DHCP: If DHCP is selected, set the <i>Bearing Type</i> and                              |
|               | VLAN ID.                                                                                  |
|               | • Static: If Static is selected, the IP address, gateway and                              |
|               | subnet mask should be configured.                                                         |
|               | <ul> <li>IPv6 DHCP: If DHCP is selected, set the Bearing Type and<br/>VLAN ID.</li> </ul> |
|               | IPv6 Static: If Static is selected, the IP address, prefix                                |
|               | length, and gateway should be configured.                                                 |
| IP            | The field displays when "IP Type" is set to "Static" or "IPv6                             |
|               | Static", the parameter displays.                                                          |
|               | IP address of the WAN interface.                                                          |
| Subnet Mask   | The field displays when "IP Type" is set to "Static", the                                 |
|               | parameter displays.                                                                       |
|               | Subnet mask address of the IP address.                                                    |
| Prefix Length | The field displays when "IP Type" is set to "IPv6 Static", the                            |
|               | parameter displays.                                                                       |
|               | The prefix length of the WAN interface.                                                   |
| Gateway       | The field displays when "IP Type" is set to "Static" or "IPv6                             |
|               | Static", the parameter displays.                                                          |
|               | IP address of the default gateway.                                                        |
| VLAN ID       | The VLAN identity. Range is 2–4094.                                                       |

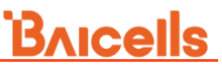

4. Click + at the right corner of VLAN ID filed to display VLAN configuration parameters, as shown in Figure 5-6.

| Figure 5-6 Add a VLAN     |                       |              |
|---------------------------|-----------------------|--------------|
| * VLAN Name               | VLAN ID               | $\mathbf{x}$ |
|                           |                       |              |
| Length: 1 - 13 Characters | Range: 2-4094 Integer |              |

5. Input VLAN configuration parameters, as shown in Table 5-2.

Table 5-2 VLAN Parameter Description

| Parameter | Description                                               |
|-----------|-----------------------------------------------------------|
| VLAN Name | The VLAN name. Range is 1–13 characters (using upper-case |
|           | letters A–Z, lower-case letters a–z, and digits 0–9).     |
| VLAN ID   | The VLAN identity. Range is 2–4094.                       |

### 5.1.2 LAN

- 1. In the *Interface Setting* pane, select "Physical Interface Name" from drop-down list, the interface should be a LAN interface.
- 2. Click **Add IP** to pop up a dialogue box for adding LAN IP address, as shown in Figure 5-7.

| Figure 5-7 Add a LAN IP Address |      |    |        |
|---------------------------------|------|----|--------|
| Add IP                          |      |    | ×      |
| * IР Туре                       | * IP |    |        |
| Static                          |      |    |        |
| * Subnet Mask                   |      |    |        |
|                                 |      | ОК | Cancel |

3. Input parameters of the LAN interface, as shown in Table 5-3.

Table 5-3 LAN Interface Parameter Description

| Parameter   | Description                                                         |
|-------------|---------------------------------------------------------------------|
| ІР Туре     | The interface protocol used by LAN interface. Supports only Static. |
| IP          | IP address of the LAN interface.                                    |
| Subnet Mask | Subnet mask address of the IP address.                              |

### 5.1.3 Default Route

A network configuration setting that specifies the path for outbound network traffic from a local network to reach destinations outside of the local network.

- 1. In the *Default Route* pane, select the interface for the default route.
- 2. Enter DNS address in the DNS textbox.
- 3. Click 🛨 to add this DNS to the DNS list.

### 5.2 Configure IPsec

The IPsec interface routes the control plane information between the gNB and the 5GC Security Gateway (SeGW) in the network and provides security protocol in the network layer to ensure message transmission safety.

The gNB disables the IPsec by default. Therefore, if the operator has deployed the SeGW, the gNB needs to enable the IPSec function and establish a safe Virtual Private Network (VPN) channel between itself and the SeGW.

Up to three IPsec tunnels are supported.

**NOTE**: When the IPsec setting is disabled, no configuration parameters are displayed. Enable to see the parameters.

Select "**Network > IPSec**" to enter the IPsec configuration page, as shown in Figure 5-8.

| E Basic Setting   | ~ | E Network /   |             |                 |        |                        |         |
|-------------------|---|---------------|-------------|-----------------|--------|------------------------|---------|
| S Network         | ^ | IPSec Setting |             |                 |        |                        |         |
| Interface Setting |   | Soft Usim     |             |                 |        |                        |         |
| IP Sec            |   | Soft Usim     |             |                 |        |                        |         |
| Static Routing    |   | OFF           |             |                 |        |                        |         |
| Firewall          |   | IPSec Tunnel  | List        |                 |        |                        | •       |
| HaloB             |   | Index         | Tunnel Name | Enabled         | Status | IP                     | Gateway |
| াগ BTS Setting    | ~ |               |             |                 |        | No Data                |         |
| NR Setting        | ~ | Strong Swan   |             |                 |        |                        | •       |
|                   |   | IKE Debug     | Level       | ESP Debug Level |        | CFG Debug Level        |         |
| ⊗ System          | ~ | 1             |             | 1               |        | 1                      | ~       |
|                   |   | KNL Debug     | Level       | MGR Debug Level |        | ASN Debug Level        |         |
|                   |   | 1             |             | 1               |        | 1                      |         |
|                   |   | CHD Debu      | g Level     | LIB Debug Level |        | * Port                 |         |
|                   |   | 1             | ~           | 1               | ~      | 500                    |         |
|                   |   |               |             |                 |        | Ranne: 0-65535 Intener |         |
|                   |   | Save          | Cancel      |                 |        |                        |         |

Figure 5-8 Configure IPSec

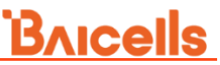

After the IPSec function is enabled, you can configure the Soft USIM, *IPSec Tunnel List* and *Strong Swan*.

### 5.2.1 Soft USIM

If "Soft Usim" is set to ON, following parameters display on this page, as shown in Figure 5-9.

Figure 5-9 Soft SIM

| Soft Usim                                   | Authentication Method                       | IMSI                |
|---------------------------------------------|---------------------------------------------|---------------------|
| ON ~                                        | Unbound ~                                   |                     |
|                                             |                                             | Range: 0-1024 Digit |
| Кеу                                         | OPC                                         |                     |
| •••••                                       | •••••                                       |                     |
| Range: 0-1024 Even digit Letters or Numbers | Range: 0-1024 Even digit Letters or Numbers |                     |

The soft Usim parameters are shown in Table 5-4. If disabled, the hard USIM will be adopted. Disabled by default.

Table 5-4 IPsec Function Parameter Description

| Parameter                | Description                                                                    |
|--------------------------|--------------------------------------------------------------------------------|
| Authentication<br>Method | Select an authentication method. <ul> <li>Unbound</li> <li>SN bound</li> </ul> |
|                          | MAC bound                                                                      |
| IMSI                     | IMSI number.                                                                   |
| Key                      | Key of the IMSI.                                                               |
| OPC                      | The operator's code.                                                           |

### 5.2.2 IPsec Tunnel

Notice the two types of setting you can configure: Basic Setting and Advance Setting.

• IPsc Tunnel – Basic Setting

Click 🕂 to add an IPsec tunnel, as shown in Figure 5-10.

**NOTE:** After an IPsec tunnel has been added, click  $\checkmark$  in "IPsec Tunnel List" to edit the IPsec tunnel.

#### Figure 5-10 IPsec Tunnel -Basic Setting

#### Basic Setting

| Enabled                     | * Tunnel Name            |
|-----------------------------|--------------------------|
| ON 🗸                        |                          |
|                             | Range: 1-16 Digit string |
| LeftAuth                    | RightAuth                |
| pubkey $\lor$               | eap-aka 🗸                |
|                             |                          |
| * Gateway                   | * Right Subnet           |
| 10.10.10.10                 | 0.0.0.0/0                |
|                             | Range: Subnet/Mask       |
| Right Id                    | * Left                   |
| C=CH,O=strongSwan,CN=server | %defaultroute            |
| Range: 0-64 Digit string    |                          |
| SecretKey                   | Right Secret Key         |
| مېرخ                        | <del>کیر</del> (         |
| Range: 0-64 Digit string    | Range: 0-64 Digit string |

The description of basic parameters is shown in Table 5-5.

| Parameter    | Description                                                                                                    |
|--------------|----------------------------------------------------------------------------------------------------|
| Enabled      | Enable or disable this IPsec tunnel.                                                                                                    |
| Tunnel Name  | The tunnel name. (1–16 digit string)                                                                                                    |
| LeftAuth     | <ul> <li>CAUTION: Change not recommended!</li> <li>Local authentication method of the IPsec server. Must be consistent with the security gateway side. Options are:</li> <li>psk (default)</li> <li>pubkey</li> <li>ean-aka</li> </ul> |
| RightAuth    | <ul> <li>CAUTION: Change not recommended!</li> <li>Peer authentication method of the IPsec. Must be consistent with the security gateway side. Options are:</li> <li>psk (default)</li> <li>pubkey</li> <li>eap-aka</li> </ul>         |
| Gateway      | IP address of the IPSec server (security gateway). Ensure the IP address input here matches the actual IP address on the security gateway side.                                                                                        |
| Right Subnet | IP address of the remote subnet (message within this address range will be packed as a tunnel). Ensure input here matches the security gateway side.                                                                                   |
| Right Id     | Peer ID (server). Ensure input here matches the security gateway side. If absent from the security gateway, leave this field empty as well.<br>Range is 0–64 digit string.                                                             |
| Left         | Identification of the client end (0-48 digits string). It must be<br>consistent with the security gateway side. If there is no<br>security gateway left identifier, leave this field empty.                                            |
| SecretKey    | File name of private key. When the LeftAuth or RightAuth is set to psk or eap-aka, the value is the password of authentication.                                                                                                    |

Table 5-5 IPsec Tunnel - Basic Parameter Description
| Parameter Description |                                                                                                    |
|-----------------------|----------------------------------------------------------------------------------------------------|
|                       | Range is 0–64 digit string.                                                                                |
| Right Secret Key      | File name of private key of peer, the value is the password of authentication. Range is 0–64 digit string. |

• IPsc Tunnel – Advanced Setting

**CAUTION:** It is highly recommended that for the *Advanced Setting* fields you use the default values. Improper changes may lead to system exception.

The *Advanced Setting* fields become particularly important to network operations as areas become denser the users. The IPSec Tunnel List *Advance Setting* fields you can configure are shown in Figure 5-11.

Figure 5-11 IPsec Tunnel -Advanced Setting

| - Advance Setting        |             |                          |        |  |
|--------------------------|-------------|--------------------------|--------|--|
| Left Id                  |             | LeftCert                 |        |  |
| C=CH,O=strongSwa         | n,CN=server |                          |        |  |
| Range: 0-64 Digit string |             | Range: 0-64 Digit string |        |  |
| LeftSourcelp             |             | Left Subnet              |        |  |
| %config                  |             | 0.0.0/0                  |        |  |
| Range: 0-64 Digit string |             | Range: 0-64 Digit str    | ing    |  |
| Fragmentation            |             | IKE Encryption           |        |  |
| yes                      |             | aes128                   |        |  |
| IKE DH Group             |             | IKE Authentication       | 1      |  |
| modn1024                 |             | sha256                   | -      |  |
|                          |             | * Keyl ife               |        |  |
| sha1                     |             | 360                      | d      |  |
| ond i                    |             | Range: 1-365 Integer     |        |  |
| * IKELifeTime            |             | * RekeyMargin            |        |  |
| 360                      | d           | 5                        | m      |  |
| Range: 1-365 Integer     |             | Range: 1-525600 Inte     | eger   |  |
| Dpdaction                | Dpdaction   |                          |        |  |
| restart                  |             | 30                       | S      |  |
|                          |             | Range: 1-31536000 I      | nteger |  |
| Left Interface           |             |                          |        |  |
| none                     |             |                          |        |  |

The description of advanced parameters is shown in Table 5-6.

| Parameter          | Description                                                        |
|--------------------|--------------------------------------------------------------------|
| Left Id            | Identification of the client end. Ensure input here matches        |
|                    | the security gateway side. If absent from the security             |
|                    | gateway, leave this field empty as well.                           |
|                    | Range is 0–64 digit string.                                        |
| LeftCert           | If set "left Auth" to "pubkey", the parameter needs to be set.     |
|                    | Certificate name. The Certificate name on this software            |
|                    | version is clientCert.derpsk.                                      |
| LeftSourcelp       | Virtual address allocation assigned by the system.                 |
|                    | If absent, use the local IP address.                               |
| Left Subnet        | IP address of the local subnet.                                    |
| Fragmentation      | The fragmentation type, options are:                               |
| 5                  | Yes (default)                                                      |
|                    | Accept                                                             |
|                    | • Force                                                            |
|                    | • No                                                               |
| IKE Encryption     | Internet Key Exchange (IKE) encryption method, IKE is a            |
|                    | protocol used to ensure security for virtual private network (VPN) |
|                    | negotiation and remote host or network access. Options are:        |
|                    | • aes128(default)                                                  |
|                    | • aes256                                                           |
|                    | • 3des                                                             |
| IKE DH Group       | KE Diffie-Hellman (DH) key computation, or exponential key         |
|                    | agreement, to be used between two entities. Options are:           |
|                    | • modp768                                                          |
|                    | <ul> <li>modp1024(default)</li> </ul>                              |
|                    | • modp1536                                                         |
|                    | • modp2048                                                         |
|                    | • mop3072                                                          |
|                    | • modp4096                                                         |
|                    | • ecp256                                                           |
|                    | • none                                                             |
| IKE Authentication | Authentication algorithm. Options are:                             |
|                    | • sha1 (default)                                                   |
|                    | • sha1 160                                                         |
|                    | • sha256 96                                                        |
|                    | • sha256(default)                                                  |
|                    | • sha384                                                           |
| ESP Encryption     | Encapsulating Security Payload (ESP) – member of the IPsec         |
|                    | protocol suite that provides origin authenticity, integrity, and   |
|                    | confidentiality protection of packets. Options are:                |
|                    | aes128 (default)                                                   |
|                    | • aes256                                                           |
|                    | • 3des                                                             |
| ESP DH Group       | ESP Diffie-Hellman (DF) key computation, or exponential key        |
|                    | agreement, to be used between two entities. Options are:           |
|                    | • modp768                                                          |
|                    | <ul> <li>modp1024 (default)</li> </ul>                             |
|                    | • modp1536                                                         |
|                    | • modp2048                                                         |
|                    | • modp4096                                                         |
|                    | • none                                                             |
| ESP                | ESP Authentication algorithm. Options are:                         |
| Authentication     | <ul> <li>sha1 (default)</li> </ul>                                 |
|                    | • sha1 160                                                         |

# <u>Bricells</u>

| Parameter      | Description                                                     |  |
|----------------|-----------------------------------------------------------------|--|
|                | • sha256_96                                                     |  |
|                | • sha256                                                        |  |
| Key Life       | IPsec Security Association renegotiation time. Format:          |  |
|                | Seconds, Minutes, Hours, or Days. The default setting is 30     |  |
|                | days. Ranges are:                                               |  |
|                | • 1-31536000 seconds                                            |  |
|                | • 1–525600 minutes                                              |  |
|                | • 1-8760 hours                                                  |  |
|                | • 1–365 days                                                    |  |
| IKELifeTime    | IKE security association renegotiation time. Format: Seconds,   |  |
|                | Minutes, Hours, or Days. The default setting is 30 days.        |  |
|                | Ranges are:                                                     |  |
|                | • 1-31536000 seconds                                            |  |
|                | • 1–525600 minutes                                              |  |
|                | • 1–8/60 hours                                                  |  |
|                | • 1–365 days                                                    |  |
| RekeyMargin    | Renegotiation time before the expiry of IKELife lime (negotiate |  |
|                | the IKE security association time before the expiry of          |  |
|                | IKELifeTime). Format: Seconds, Minutes, Hours, or Days. The     |  |
|                | default setting is 5 minutes.                                   |  |
|                | • 1-31536000 seconds                                            |  |
|                | • 1–525600 minutes                                              |  |
|                | • 1-8760 hours                                                  |  |
|                | • 1-365 days                                                    |  |
| Dpdaction      | DPD stands for dead peer detection (DPD) protocol.              |  |
|                | Determines what action to take when a gateway exception         |  |
|                |                                                                 |  |
|                | • None                                                          |  |
|                | • Clear                                                         |  |
|                | Hold     Destart (default)                                      |  |
| <u> </u>       | • Restart (default)                                             |  |
| Dpddelay       | Time interval for sending the DPD detection message. Format:    |  |
|                | Seconds, Minutes, or Days. The default setting is 30 days.      |  |
|                | Ranges are:                                                     |  |
|                | • 1–31536000 seconds                                            |  |
|                | • 1-525600 minutes                                              |  |
|                | • 1-8/60 hours                                                  |  |
| Dalaasi        | • 1-300 UdyS                                                    |  |
| Kekey          |                                                                 |  |
| Right IKE Port | I he port number of right IKE.                                  |  |
| Left Interface | The interface on the gNB side.                                  |  |

#### 5.2.3 Strong Swan

StrongSwan implements the IPSec protocol over a variety of platforms to provide strong security. Use the *Network > IPSec* sub-menu to configure strong swan interface connections, as shown in Figure 5-12.

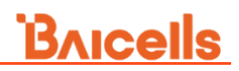

#### Figure 5-12 Strong Swan Setting

| rong Swan              |        |                           |        |                        |   |
|------------------------|--------|---------------------------|--------|------------------------|---|
| IKE Debug Level        |        | ESP Debug Level           |        | CFG Debug Level        |   |
| 1                      | $\sim$ | 1                         | $\sim$ | 1                      | ~ |
| KNL Debug Level        |        | MGR Debug Level           |        | ASN Debug Level        |   |
| 1                      | $\sim$ | 1                         | ~      | 1                      | ~ |
| CHD Debug Level        |        | LIB Debug Level           |        | * Port                 |   |
| 1                      | $\sim$ | 1                         | $\sim$ | 500                    |   |
|                        |        |                           |        | Range: 0-65535 Integer |   |
| * Port NAT T           |        | * Retry Initiate Interval |        | * IPSec MTU            |   |
| 4500                   |        | 1                         |        | 0                      |   |
| Range: 0-65535 Integer |        | Range: 0-65535 Integer    |        | Range: 0-9600 Integer  |   |
| * IPSec MSS            |        |                           |        |                        |   |
| 0                      |        |                           |        |                        |   |
| Range: 0-9600 Integer  |        |                           |        |                        |   |

Charon is the name of the IKE daemon used in the Strong Swan IPsec implementation. Charon debug relates to configuring and analyzing the debug output generated by the Charon IKE daemon during IPsec tunnel establishment and operation.

The debug output from Charon provides valuable information for troubleshooting and diagnosing issues related to IPsec configuration, key exchange, authentication, and encryption. By enabling Charon debug, you can obtain detailed logs that help identify potential problems or misconfigurations in the IPsec setup. All the acceptable values for the debug types and levels in the context of Strong Swan's Charon IKE are described in Table 5-7.

| Parameter       | Description                                                                                                    |
|-----------------|----------------------------------------------------------------------------------------------------|
| IKE Debug Level | Debug messages related to IKE protocol, including key exchange, negotiation, and authentication. Range is -1, 0, 1, 2, 3, or 4.         |
| ESP Debug Level | Debug messages related to ESP processing. Range is -1, 0, 1, 2, 3, or 4.                                                                |
| CFG Debug Level | Debug messages related to the parsing and processing of configuration (CFG) files.<br>Range is -1, 0, 1, 2, 3, or 4.                    |
| KNL Debug Level | Debug messages related to the kernel (KNL) interaction and<br>network stack.<br>Range is -1, 0, 1, 2, 3, or 4.                          |
| MGR Debug Level | Debug messages related to the configuration and management<br>of the StrongSwan daemon manager (MGR). Range is -1, 0, 1,<br>2, 3, or 4. |
| ASN Debug Level | Debug messages related to Abstract Syntax Notation One<br>(ASN.1) encoding and decoding. Range is -1, 0, 1, 2, 3, or 4.                 |
| CHD Debug Level | Debug messages related to Child SA handling and rekeying.<br>Range is -1, 0, 1, 2, 3, or 4.                                             |
| LIB Debug Level | Debug messages related to library (LIB) functions and operations. Range is -1, 0, 1, 2, 3, or 4.                                        |

Table 5-7 Strong Wan Parameter Description

| Parameter               | Description                                                                                                    |
|-------------------------|----------------------------------------------------------------------------------------------------|
| Port                    | Used to assign the port number. Range is 0–65535 integer.                                                                                                    |
| Port NAT T              | Used to assign the Network Address Translation Traversal (NAT T) port number. Range is 0–65535.                                                                                                    |
| Retry Initiate Interval | Used to set the retry initiate interval. Range is 0–65535 integer.                                                                                                    |
| IPsec<br>MTU            | MTU stands for Maximum Transmission Unit, and it refers to the maximum size of a single network packet that can be transmitted over a particular network interface without requiring fragmentation. Specifying the correct MTU for the network can help to improve data transmission efficiency. Range is 0–9600 integer. |
| IPsec MSS               | Modulation Segment Scheme (MSS). Range is 0–9600 integer.                                                                                                    |

#### 5.3 Configure Static Routing

To add Static IP routing addresses and monitor their status. Existing routes display in the *Static Routing List* pane. The system supports up to a maximum of four static routes.

1. In the navigation column on the left, select "**Network > Static Routing**" to enter the static route configuration page, as shown in Figure 5-13.

Figure 5-13 Configure Static Routing

| = | Basic Setting    | <u>₹</u> N | etwork / Static Routing       |  |   |
|---|------------------|------------|-------------------------------|--|---|
| 9 | Network          | 0          | Static Routing Setting        |  |   |
|   | InterfaceSetting |            | The list is temporarily blank |  | 0 |
|   | IP Sec           |            |                               |  |   |
|   | Static Routing   |            |                               |  |   |

2. Click  $\bigcirc$  to display static route configuration parameters, as shown in Figure 5-14.

Figure 5-14 Configure Static Route

| Add        | ×                |
|------------|------------------|
| IP Version | * Interface Name |
| Select     | Select           |
|            | OK Cancel        |

The gNB supports IPv4 and IPv6.

• When "IP Version" is set to "IPv4", configuration parameters are shown in Figure 5-15.

# <u>Bricells</u>

| Add                   | ×                |
|-----------------------|------------------|
| P Version             | * Interface Name |
| IPv4                  | Select           |
| * Destination Network | * Netmask        |
| Gateway               |                  |
|                       | OK Cancel        |

Input the configuration parameters of IPv4, which are given in Table 5-8.

Table 5-8 IPv4 Parameter Description

| Parameter           | Description                                                             |
|---------------------|-------------------------------------------------------------------------|
| Interface Name      | Interface Name                                                          |
| Destination Network | The destination IP address.                                             |
|                     | <b>NOTE</b> : The target IP address must reachable from the original IP |
|                     | address of WAN interface or VLAN source port.                           |
| Netmask             | The subnet mask of target IP address.                                   |
| Gateway             | The gateway IP address of target IP address.                            |

• When "IP Version" is set to "IPv6", configuration parameters are shown in Figure 5-16.

| Add                   | ×                          |
|-----------------------|----------------------------|
| IP Version<br>IPv6    | * Interface Name<br>Select |
| * Destination Network | * Prefix Length            |
| * Gateway             | Range: 0-128               |
|                       | <b>OK</b> Cancel           |

Figure 5-16 Configure Static Route – IPv6

Input the configuration parameters of IPv6, which are given in Table 5-9.

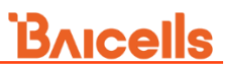

| Table 5-9 IPv6 Parameter Description            |                                                                                                    |  |  |  |  |  |
|-------------------------------------------------|----------------------------------------------------------------------------------------------------|--|--|--|--|--|
| Parameter                                       | Parameter Description                                                                                                 |  |  |  |  |  |
| Interface Name                                  | <ul> <li>Aurora243: The default interface is opt.</li> </ul>                                                          |  |  |  |  |  |
|                                                 | <ul> <li>Aurora249: The default interface is opt0_1.</li> </ul>                                                       |  |  |  |  |  |
| Destination Network The destination IP address. |                                                                                                    |  |  |  |  |  |
|                                                 | <b>NOTE</b> : The target IP address must reachable from the original IP address of WAN interface or VLAN source port. |  |  |  |  |  |
| Prefix Length                                   | The IPv6 address' prefix for the WAN interface.                                                                       |  |  |  |  |  |
| Gateway                                         | The gateway IP address of target IP address.                                                                          |  |  |  |  |  |

After a static route is configured and saved, it will show in the static routing list.

3. In the static routing list, select static routes and then click "**Apply**" to apply the static routes.

#### 5.4 Configure Firewall

A firewall is network security software on the gNB to protect the network from unauthorized access, malicious activities, and potential threats. The firewall in a gNB performs similar functions to traditional firewalls but with specific considerations for the 5G network architecture.

1. In the navigation column on the left, select "**Network > Firewall**" to enter the firewall configuration page, as shown in Figure 5-17.

Figure 5-17 Configure Firewall

|   | Basic Setting     | Netw | ork / Firewall |        |        |      |                  |        |             |             |         |
|---|-------------------|------|----------------|--------|--------|------|------------------|--------|-------------|-------------|---------|
| 0 | Network           | - 1  | Firewall       |        |        |      |                  |        |             |             |         |
|   | Interface Setting |      |                |        |        |      |                  |        |             |             | •       |
|   | IPSec             |      | Direction      | Number | Target | Prot | Opt              | Source | Destination | Information | Operate |
|   | Static Routing    |      |                |        |        | Ν    | o Data Available |        |             |             |         |
|   | Firewall          |      |                |        |        |      |                  |        |             |             |         |

2. Click 🛨 to display firewall configuration parameters, as shown in Figure 5-18.

Figure 5-18 Add a Firewall

| Add         | ×                |
|-------------|------------------|
| Direction   | Source           |
| INPUT       |                  |
| ACCEPT      | Prot<br>ALL      |
| Destination |                  |
|             | <b>OK</b> Cancel |

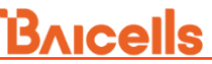

3. Input the configuration parameters of firewall which are given in Table 5-10.

| Parameter   | Description                                                                                                    |
|-------------|----------------------------------------------------------------------------------------------------|
| Direction   | The direction of packets. <ul> <li>INPUT</li> <li>OUTPUT</li> <li>FORWARD</li> </ul>                                                                                                    |
| Source      | The source IP address of the packets.                                                                                                    |
| Target      | <ul> <li>Built-in target rules:</li> <li>ACCEPT – Lets the packet through.</li> <li>DROP – Filters the packet by dropping it.</li> <li>REJECT – Filters the packet by rejecting it.</li> </ul> |
| Prot        | The internet protocol used for the packets.<br>• TCP<br>• UDP<br>• ICMP<br>• SCTP<br>• ALL                                                                                                    |
| Destination | The destination IP address of the packets.                                                                                                    |

Table 5-10 Firewall Parameter Description

4. Click "**OK**" to add the firewall rule.

After a firewall is added, this firewall displays in the firewall list.

#### 5.5 Configure HaloB

The *HaloB* function is used by operators who have a HaloB license for the gNB. First, the HaloB license must be imported into the gNB, refer to "8.8 License". There are two HaloB licenses:

- FAP001: HaloB with centralized mode
- FAP002: HaloB with standalone mode

NOTE: The HaloB license also can be imported by the OMC.

HaloB is a proprietary technology with intellectual property rights. This technology is a lightweight onboard core network solution for communications service providers that integrates with gNBs, which sinks the basic functions of the 5GC into an gNB through which users can directly access the Internet.

1. In the navigation column on the left, select "**Network > HaloB**" to enter the HaloB configuration page, as shown in Figure 5-19.

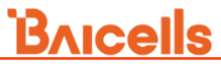

| Basic Setting     |                     |                 |                  |                    |                    |         |
|-------------------|---------------------|-----------------|------------------|--------------------|--------------------|---------|
| ) Network         | - HaloB             |                 |                  |                    |                    |         |
| Interface Setting | HaloB               |                 | HaloB Mode       |                    |                    |         |
| IPSec             | ON                  |                 | Centralized Mode |                    |                    |         |
| Static Routing    |                     |                 |                  |                    |                    |         |
| Firewall          | Subscription Data L | ist             |                  | _                  |                    |         |
| HaloB             | IMSI:               |                 | Query Query      | All                |                    |         |
| BTS Setting       | IMSI                | UE UL AMBR(bps) | UE DL AMBR(bps)  | AuthKey            | OPC                | Status  |
| Broothing         | 46000000000001      | 314000000       | 314000000        | 001122334455667788 | 000102030405060708 | offline |
| NR Setting        | 00101000000096      | 314000000       | 314000000        | 001122334455667788 | 279EB549717715598  | offline |
|                   | 00101000000098      | 314000000       | 314000000        | 001122334455667788 | 279EB549717715598  | offline |
| System            | 00101000000099      | 314000000       | 314000000        | 001122334455667788 | 279EB549717715598  | offline |
|                   | 001010000000101     | 20000000        | 20000000         | 001122334455667788 | 279EB549717715598  | offline |
|                   | Total 9 5/page      | < 1 2           | > Go to 1        |                    |                    |         |

If HaloB is set to OFF, following parameters do not display.

2. Select whether enable the HaloB function.

**ATTENTION**: After the HaloB switch is modified, the gNB must be rebooted to take effort.

- 3. Select the HaloB mode is Single mode or Centralized mode.
  - Single mode: In the single mode, the client can maintain SIM Information locally. The administrator needs to import registration information and APN information from the LMT.
  - Centralized mode: In the centralized mode, the gNB needs to connect to the OMC which do as an agent to manage the subscription data.
- 4. Enter *http://<OAM IP>:8082*, and then go to the HaloB login page. as shown in Figure 5-20.

| 8     | admin                |  |  |  |  |
|-------|----------------------|--|--|--|--|
|       |                      |  |  |  |  |
|       |                      |  |  |  |  |
| F     | Enter Admin Password |  |  |  |  |
|       |                      |  |  |  |  |
|       |                      |  |  |  |  |
|       |                      |  |  |  |  |
| Login |                      |  |  |  |  |

Figure 5-20 Log in HaloB Configuration GUI

5. Enter *admin* as the *Username*, *admin* as the *Password*, and then click "**Login**" to enter the HaloB homepage, as shown in Figure 5-21.

#### Figure 5-21 HaloB GUI Homepage

| System Set 🛛 🔻    | Version Info             |                       |
|-------------------|--------------------------|-----------------------|
| User Manager 🛛 🔻  | Version:                 | 5GC_IMS_EPC_0.78      |
| System Status 🔹 🔻 | License remaining days:  | 0                     |
| Security 🔻        | Lindata Licence Download | coft auth yml         |
| Restart 🔻         | Opuate License Download  | sor_auti.xiii         |
| Logout            | System Parameter Info    |                       |
|                   | NG/S1-C IPV4:            | 127.0.0.1             |
|                   | NG/S1-C Net Interface:   | lo                    |
|                   | NG/S1-C IPv6:            | 2001:470:1f01:f52b::2 |
|                   | N3/S1-U Net Interface:   | lo                    |
|                   | N3/S1-U IPv4:            | 127.0.0.1             |
|                   | N3/S1-U IPv6:            | 2001:470:1f01:f52b::2 |
|                   | N6/SGI Net Interface:    | eth3:0                |
|                   | N6/SGI Gateway IPv4:     | 255.255.255           |
|                   | N6/SGI Gateway MAC:      | 00-00-00-00-00        |
|                   | DNN/APN:                 | cmhk                  |
|                   | PDN Dynamic IPv4 Pool:   | 172.203.0.0/16        |
|                   | PDN Static IPv4 Pool:    | 172.202.0.0/16        |

In general, HaloB parameters are configured automatically. **DO NOT** recommend to change the value of any parameters.

If any parameter is changed, reboot the gNB and check the cell status on the homepage of the gNB's GUI.

6. In the navigation column on the left, select "**User Manager > User Setting**" to add subscribers, as shown in Figure 5-22.

| System Set 🔹      |     | or Sot        | ting                      |              |                |             |                                             |                 |
|-------------------|-----|---------------|---------------------------|--------------|----------------|-------------|---------------------------------------------|-----------------|
| User Manager 🛛 🔺  |     |               |                           |              |                |             |                                             |                 |
| User Setting      | Key | Word: [r      | msi or null               | Query Import | Export Expo    | rt All Expo | rt Style                                    |                 |
| IMS User Setting  |     | INDE          | X IMSI<br>460000000000000 | UeAMRDL(bps) | UeAMRUL(bps)   | USIM_AMF    | USIM_KI<br>001122334455667788994488CCDDEEEE | USIM_OPc        |
| into osci setting |     | 5             | 480000000000000           | 314000000    | 31400000       | 8000        | 00112233445566778899AABBCCDDEEFF            | 279FB5497177155 |
| User APN Setting  |     | 6             | 001010000000098           | 314000000    | 314000000      | 8000        | 00112233445566778899AABBCCDDEEEE            | 279FB5497177155 |
| System Status 🔹   |     | 7             | 001010000000099           | 314000000    | 314000000      | 8000        | 00112233445566778899AABBCCDDEEFF            | 279EB5497177155 |
|                   |     | 9             | 001010000000101           | 40000000     | 40000000       | 8000        | 00112233445566778899AABBCCDDEEFF            | 279EB5497177155 |
| Security 🔻        |     | 4             | 001010000000105           | 20000000     | 20000000       | 8000        | 00112233445566778899AABBCCDDEEFF            | 279EB5497177155 |
| Destart -         |     | 1             | 001010000000110           | 314000000    | 314000000      | 8000        | 00112233445566778899AABBCCDDEEFF            | 279EB5497177155 |
| Restart           | 0   | 3             | 00101000000153            | 314000000    | 314000000      | 8000        | 00112233445566778899AABBCCDDEEFF            | 279EB5497177155 |
| Logout            |     | 2             | 311420050400504           | 314000000    | 314000000      | 8000        | 00112233445566778899AABBCCDDEEFF            | 000102030405060 |
|                   | Tot | tal: 9<br>New | Pages: 1 CurrPag          | re: 1 Up Dow | m 1<br>Del All |             |                                             |                 |

Figure 5-22 Add Subscribers

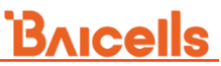

7. Click "New" to add a subscriber, the parameter description of the subscriber are shown in Table 5-11.

| Parameter        | Description                                                              |
|------------------|--------------------------------------------------------------------------|
| INDEX            | User index, usually filled in auto, is automatically generated by        |
|                  | the system.                                                              |
| IMSI             | UE identification. This parameter is planned by the operator to          |
|                  | uniquely identify a UE and consists of fifteen digits.                   |
| UE UL AMBR (bps) | The maximum downlink rate (in bits/s) for VoLTE type users,              |
|                  | ranging from 1 to 1000000000, defaults to 31400000.                      |
| UE DL AMBR (bps) | The maximum uplink rate (in bits/s) for VoLTE type users,                |
|                  | ranging from 1 to 100000000, defaults to 31400000.                       |
| USIM_AMF         | Authentication parameters, default to 8000                               |
| USIM Ki          | The authentication key for VoLTE type users, with a                      |
|                  | default value of                                                         |
|                  | 0011223344556778899AABBCCDDEEFF                                          |
|                  | <ul> <li>Authentication password for SIP registration of VoNR</li> </ul> |
|                  | type users                                                               |
| USIM_OPC         | VoLTE type user's OPc, default value                                     |
|                  | 0001020304050708090A0B0C0D0E0F                                           |

Table 5-11 Add a Subscriber

For multiple subscribers, you can click Import to bulk add subscribers.

For more HaloB configuration information, refer to "HaloB User Guide".

8. Enter *http://<OAM IP>*, go back the gNB GUI.

Subscribers display in Subscription Data List.

# 6.BTS Setting

The Base Transceiver Station (BTS) settings relate to management server, performance management, synchronization with other network elements, and certificate store, as shown in Figure 6-1.

Figure 6-1 BTS Setting Menu

| (ආ) | BTS Setting            |
|-----|------------------------|
|     | Management Server      |
|     | Performance Management |
|     | Sync Setting           |
|     | CertStore              |

#### 6.1 Configure Management Server

For the Network Management System (NMS), an operator has the option to use the Baicells Cloudcore OMC, a local OMC, or other their own management server.

After the NMS settings, you can login the NMS to check whether the gNBs have been added or not. Once added, the gNB can be configured and managed on the NMS.

1. In the left navigation column, select "**BTS Setting > Management Server**" as shown in Figure 6-2.

Figure 6-2 Configure Network Management Server

| =            | Basic Setting        | ~   | ETS Setting / Management Server |                                       |  |                                           |  |        |  |
|--------------|----------------------|-----|---------------------------------|---------------------------------------|--|-------------------------------------------|--|--------|--|
| 0            | Network              | ~   | Ð                               | Management Server                     |  |                                           |  |        |  |
| ( <b>1</b> ) | BTS Setting          | ~   |                                 | Management Server                     |  | Period                                    |  | Vendor |  |
|              |                      | _   |                                 | http://172.21.172.69:8080/smallcell/. |  | 60                                        |  | СТ     |  |
|              | Management Server    |     |                                 |                                       |  | Range: 1-65535 Integer                    |  |        |  |
|              | Performance Manageme | ent |                                 | Auto Start                            |  | CloudKey                                  |  |        |  |
|              | Sync Setting         |     |                                 | ON V                                  |  |                                           |  |        |  |
|              | Syne Setting         |     |                                 |                                       |  | Range: 0-6 Digit a-z or A-Z or 0-9 string |  |        |  |
|              | CertStore            |     | •                               | MR Setting                            |  |                                           |  |        |  |
| 50           | NR Setting           | ~   |                                 | MR Server                             |  |                                           |  |        |  |
|              |                      |     |                                 |                                       |  |                                           |  |        |  |
| Ø            | System               | ~   |                                 |                                       |  |                                           |  |        |  |

NOTE: This software version does not support MR server.

2. Input the NMS parameters, which descriptions are given in Table 6-1.

| Parameter            | Description                                                                                                    |
|----------------------|----------------------------------------------------------------------------------------------------|
| Management<br>Server | The URL of the management server.<br>e.g. http:// <i>172.17.9.82:8080</i> /smallcell/AcsService<br>When the NMS is cloud NMS, the domain name is also<br>supported.                                                                                                    |
| Period               | The heartbeat period between the gNB and the NMS. Range is from 1 to 65535.                                                                                                    |
| Vendor               | <ul> <li>The vendor that provides the NMS. Options are:</li> <li>ST</li> <li>CM</li> <li>CU</li> </ul>                                                                                                    |
| Auto Start           | Enable or disable auto start function.                                                                                                    |
| CloudKey             | If you are using the Baicells CloudCore OMC for your NMS,<br>enter your unique operator CloudKey ID that you received from<br>Baicells. The CloudKey is used as part of the plug-and-play<br>aspect of the Baicells network elements. When you configure<br>your CloudKey number in the device GUI (gNB and CPE), the<br>first time the device is powered on it is automatically associated<br>to your OMC account. |

Table 6-1 NMS Parameter Description

- 3. If the gNB manages by the third party NMS to report MR information, type in the MR server address
- 4. Click "Save" to complete the NMS configuration.

#### 6.2 Configure Performance Management

Performance management involves continuous monitoring, optimizing, and analyzing the network performance of the gNB to assess the health and performance of the 5G network.

1. In the left navigation column, select "**BTS Setting > Performance Management**" as shown in Figure 6-3.

Figure 6-3 Performance Management

| Basic Setting          | D13 Setting / Fertilitiance Management |                       |                                     |
|------------------------|----------------------------------------|-----------------------|-------------------------------------|
| S Network              | Performance Management                 |                       |                                     |
| () BTS Setting         | Performance Management                 | * Alias               | * URL                               |
|                        | ON                                     | сре                   | http://172.21.172.69:8081/smallcell |
| Management Server      |                                        | Length: 0-64 Integer  | Length: 0-256 Integer               |
| Performance Management | * UserName                             | * Password            | Periodic Upload Interval            |
|                        | cpe                                    | сре                   | 900                                 |
| Sync Setting           | Length: 0-256 Integer                  | Length: 0-256 Integer |                                     |
| Energy Saving Setting  | * Periodic Upload Time                 | Replenish             | * Replenish Start Time              |
| Device topology        | 0001-01-01T00:00:00Z                   | OFF                   | 2021-05-01T02:15:00Z                |
|                        | Range: yyyy-mm-ddThh:mm:ssZ            |                       | Range: yyyy-mm-ddThh:mm:ssZ         |
| CertStore              | * Replenish End Time                   |                       |                                     |
| NR Setting             | 2021-05-01T02:45:00Z                   |                       |                                     |
|                        | Range: yyyy-mm-ddThh:mm:ssZ            |                       |                                     |

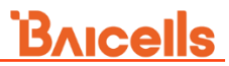

2. Input the performance management parameters, which descriptions are given in in Table 6-2.

| Parameter                 | Description                                           |
|---------------------------|-------------------------------------------------------|
| Performance<br>Management | Enable or disable the performance management.         |
| Alias                     | Alternate name.                                       |
| URL                       | Configure the URL and port number of the local host.  |
| UserName                  | Set a username. Range is 0–256.                       |
| Password                  | Set a password. Range is 0–256.                       |
| Periodic Upload           | A predefined time interval at which data or files are |
| Interval                  | regularly uploaded to a destination.                  |
| Periodic Upload Time      | Uploads are scheduled at fixed time intervals.        |
|                           | Time format is yyyy-mm-ddThh:mm:ssZ.                  |
| Replenish                 | Enable or disable replenish.                          |
| Replenish Start Time      | The specific time at which the replenish begins.      |
|                           | Time format is yyyy-mm-ddThh:mm:ssZ.                  |
| Replenish End Time        | The specific time at which the replenish ends.        |
|                           | Time format is yyyy-mm-ddThh:mm:ssZ.                  |

Table 6-2 Performance Management Parameter Description

3. Click "Save" to complete the performance management configuration.

When you click on *Save* to retain the settings, a pop-up message displays prompting you to reboot the gNB for the new settings to be applied. Click on *OK*.

#### 6.3 Configure Synchronization

The 5G NR technology standards specify timing and synchronization requirements between adjacent gNBs. Synchronized transmissions help gNBs avoid interfering with one another, optimize bandwidth usage, and enhance network capacity.

The synchronization modes include:

- FREE\_RUNNING uses a crystal oscillator for synchronization.
- GNSS GPS Pulse Per Second (PPS) time synchronization.

In the left navigation column, select "**BTS Setting > Sync Setting**" to enter the synchronization configuration page, as shown in Figure 6-4.

Basic Setting

Basic Setting

Basic Setting

BTS Setting

BTS Setting

Management Server

Performance Management

FREE\_RUNNING

FREE\_RUNNING

GNSS

Figure 6-4 Synchronization Mode Setting

• If "Mode" the parameter is set to "GNSS", configure following parameters, as shown in Figure 6-5.

Figure 6-5 Synchronization Mode - GNSS

| - GNSS Sync                               |                            |                   |                             |  |  |
|-------------------------------------------|----------------------------|-------------------|-----------------------------|--|--|
| * Sync Source<br>🗹 GPS 🗹 GLONASS 🗌 BEIDOU | J GALILEO 🗹                | QZSS              |                             |  |  |
| Forced Sync                               | * PPS Time Offset(0-50000  | 000 ns)           | Sync Status<br>Synchronized |  |  |
| OFF 🗸 🗸                                   | 3000000                    |                   |                             |  |  |
| Antenna Status<br>Module In               | Longitude<br>113.397411    |                   | Latitude<br>23.169169       |  |  |
| Altitude<br>59.4017m                      | Number of Satellites<br>14 |                   |                             |  |  |
| Satellite Number                          |                            | Signal Strength(d | B-Hz)                       |  |  |
| 32                                        |                            | 41.000000         |                             |  |  |
| 194                                       |                            | 37.000000         |                             |  |  |
| 10                                        |                            | 38.000000         |                             |  |  |
| 25                                        |                            | 47.000000         |                             |  |  |
| 29                                        |                            | 45.000000         |                             |  |  |
| 195                                       |                            | 45.000000         |                             |  |  |
| 74                                        |                            | 38.000000         |                             |  |  |
| 72                                        |                            | 40.000000         |                             |  |  |

- a) Select sync source.
  - GPS: Provides accurate position and timing information.
  - GLONASS: Global Navigation Satellite System (GLONASS) is a satellite-based navigation system that provides time and frequency synchronization.
  - GALILEO: Galileo can provide precise time synchronization information to ensure accurate coordination among network elements in 5G.
  - BEIDOU: The Beidou Satellite Navigation System is a satellite navigation system independently constructed and operated by China, focusing on national security and economic and social development needs. It is an important national space infrastructure that provides global users with all-weather, all-time, high-precision positioning, navigation, and timing services.
  - QZSS: Quasi-Zenith Satellite System (QZSS) a satellite-based augmentation system that provides positioning and timing

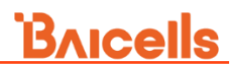

synchronization.

**NOTE**: The current number of satellites the GPS is tracking, as well as their signal strength, displays when sync source GPS and GLONASS is selected.

- b) Select whether enable forced synchronization.
- c) Type in "PPS time offset". Range is from 0 to 5,000,000ns.
- d) Click "Save" to complete the synchronization setting.

When you click on *Save* to retain the settings, a pop-up message displays prompting you to reboot the gNB for the new settings to be applied. Click on *OK*.

After the GPS synchronization is successful, the current synchronization source, GPS synchronization status, synchronization status, latitude, longitude, and number of satellites are shown in this page.

 If "Mode" the parameter is set to "FREE\_RUNNING", no more parameters are configured.

#### 6.4 Certificate Store

If the gNB wants to achieve some functions which need some regulatory certificates, this page supports to upload, view, export, or delete these certificates. When imported, the files are stored in the gNB memory and shown in the *License List* pane

Attention: For IPsec private setting, only the \*.der files need to be operated.

The \*.bin files are generated automatically and do not need to be operated.

1. Select "**BTS Setting > CertStore**" to enter the certificate management page, as shown in Figure 6-6.

Figure 6-6 Certificate Store

| E            | Basic Setting          | E BTS Setling / CertStore |                     |               |  |  |  |  |
|--------------|------------------------|---------------------------|---------------------|---------------|--|--|--|--|
|              |                        |                           |                     |               |  |  |  |  |
| 8            | Network                | Certificate               |                     |               |  |  |  |  |
| ( <b>1</b> ) | BTS Setting            | Certificate Type          |                     |               |  |  |  |  |
|              |                        | IPSec CA Certs            |                     |               |  |  |  |  |
|              | Management Server      |                           |                     |               |  |  |  |  |
|              | Performance Management | IPSec CA Certs            |                     | E Select File |  |  |  |  |
|              | Suna Satting           | IPSec Equipment Certs     | Certificate Name    | Operate       |  |  |  |  |
|              | sync setting           | IPSec Private Certs       | SAS daorutunian nem | [7] 🗊         |  |  |  |  |
|              | CertStore              | SAS CPI Certs             | ono_adaratepan.pan  |               |  |  |  |  |
|              |                        |                           | Clientkey.pem       |               |  |  |  |  |
| <i>66</i>    | NR Setting             | SAS Client Key            | ClientCert.pem      | C7 🕅          |  |  |  |  |
|              |                        | SAS Client Cert           | · · ·               |               |  |  |  |  |
| 0            | System                 | SAS Server CA             |                     |               |  |  |  |  |

2. Select Certificate Type from the drop-down menu.

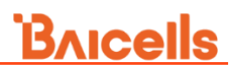

- IPSec CA Certs
- IPSec Equipment Certs
- IPSec Private Certs
- SAS CPI Certs
- SAS Client Key
- SAS Client Cert
- SAS Server CA
- TR069 Certs
- 3. Click "Select File" to import the certificate file to the gNB.

**NOTE**: You must manually refresh the page after you upload a license before it displays in the License List pane.

# 7.NR Setting

The NR Setting menu is shown in Figure 7-1. It contains several sub-menus related to mobility as well as other radio-related settings. Many 5G NR parameters are important for efficient wireless network operation. It's a good idea to review all of the information in this section to understand how the configuration settings relate.

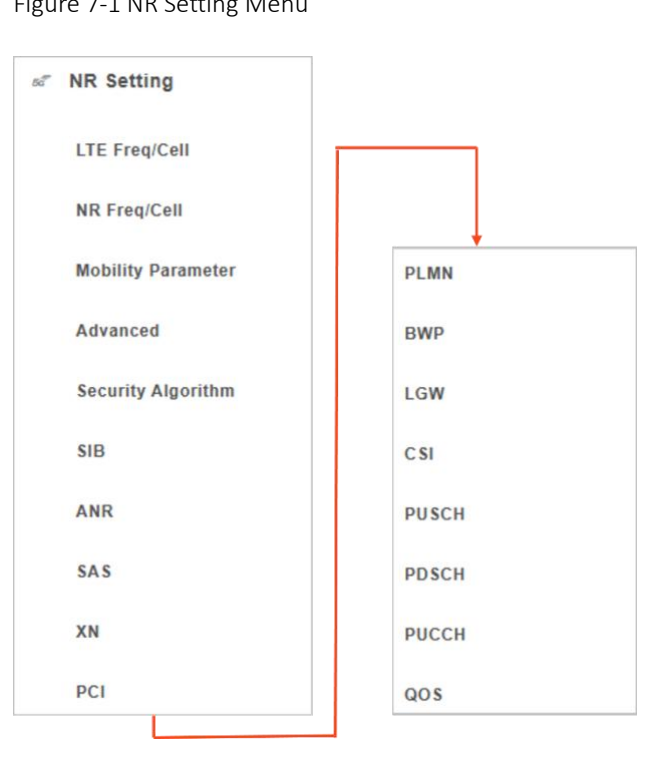

Figure 7-1 NR Setting Menu

In 5G networks, handovers refer to the process of transferring an ongoing communication session from one gNB to another while maintaining seamless connectivity for the devices. Here are some common 5G mobility scenarios and handover types:

Intra-gNB Handover: This scenario involves a handover between different cells served by the same gNB. It can occur when a device (CPE or UE) moves within the coverage area of a gNB and switches from one cell to another. The handover process involves the gNB initiating the handover and coordinating the transfer of the UE's connection to the target cell.

Inter-gNB Handover: In this scenario, the handover occurs between cells served by different gNBs. It happens when a device moves from the coverage area of one gNB to another. The source gNB initiates the handover, and the target gNB takes over the communication with the devices.

When setting up mobility, you have to establish the neighboring gNBs operating in the

same geographical area as the gNB that you are configuring. This information is completed for each gNB so that the gNBs collectively work well with one another to handle mobile users and balance the traffic load.

For each type of neighboring gNB, you first add the neighbor frequency settings via the *Cell Neigh Freq Table*, and then you add the cell information associated with the frequencies via the *Cell Neigh Cell Table*. You can configure the *Cell Neigh Cell Table* for inter-frequency (between different frequencies) and intra-frequency (within the same frequency) neighboring gNBs. For inter-frequency cells, you must add the neighbor inter-frequency settings in the *Cell Neigh Frequency Table* before you try to add the neighbor inter-frequency record, you must first delete the neighbor inter-frequency cells associated with it. For an intra-frequency neighbor cell, meaning a neighbor gNB operates on the same frequency as the gNB you are configuring, you do not need to configure the *Cell Neigh Freq Table*.

#### 7.1 Configure LTE Neighbor Frequency and Cell

You can configure parameters related to how adjacent eNBs operating with LTE technology work with the Baicells gNB you are configuring. You define for the Baicells gNB how to deal with any neighboring LTE eNBs.

In the left navigation column, select "**NR Setting > LTE Freq/Cell**" to enter the LTE neighbor frequency and cell configuration page, as shown in Figure 7-2.

| =                  | Basic Setting      | E NR Setting / LTE Freq/Cell |                        |                 |                   |                       |                       |            |           |         |
|--------------------|--------------------|------------------------------|------------------------|-----------------|-------------------|-----------------------|-----------------------|------------|-----------|---------|
| 0                  | Network            | TReselectionEUTRA            |                        |                 |                   |                       |                       |            |           |         |
| ¢†9                | BTS Setting        |                              | TReselectionEUTRA<br>0 |                 |                   |                       |                       |            |           |         |
| 68                 | NR Setting         | EutraFREQ Measurement List   |                        |                 |                   |                       |                       |            |           |         |
|                    | LTE Freq/Cell      |                              |                        |                 |                   |                       |                       |            |           | Ð       |
|                    | NR Freq/Cell       |                              |                        | Index           | CarrierFreq       | QOffset               | CellReselectionPriori | QRxLevMin  | QQualMin  | Operate |
|                    | Mobility Parameter |                              |                        |                 |                   |                       | No Data Available     |            |           |         |
|                    | Advanced           |                              |                        |                 |                   |                       |                       |            |           |         |
| Security Algorithm |                    |                              |                        |                 |                   |                       | Đ                     |            |           |         |
|                    | SIB                |                              |                        | Index           | EUTRACarrierARFCN | CellReselectionPriori | ThreshXHigh           | ThreshXLow | QRxLevMin | Operate |
|                    | ANR                |                              | 0                      | 0               | 7                 | 31                    | 31                    | -64        | 🖍 🗵       |         |
|                    | SAS                |                              | - c                    | Cell Neigh List |                   |                       |                       |            |           |         |
|                    | XN                 |                              |                        |                 |                   |                       |                       |            |           | Đ       |
|                    | PCI                |                              |                        | Index           | PLMNID            | CID                   | EUTRACarrierARFCN     | PhyCellID  | QOffset   | Operate |
|                    | PLMN               |                              |                        |                 |                   |                       | No Data Available     |            |           |         |
|                    | BWP                |                              |                        | Save            | Cancel            |                       |                       |            |           |         |

Figure 7-2 LTE Neighbor Frequency/Cell Settings

Users can add, modify, and delete the LTE neighbor frequency and cell. Up to eight LTE neighbor frequencies and 64 LTE neighbor cells can be set for one neighbor

frequency.

Input TReselectionNR, that is the cell reselection time. Range is from 0 to 7 integer.

#### 7.1.1 EutraFREQ Measurement List

In the **EutraFREQ Measurement List** pane, click **•** to enter the page for adding a LTE measurement frequency. The parameter descriptions are given in Table 7-1.

| Parameter              | Description                                                        |
|------------------------|--------------------------------------------------------------------|
| EARFCN                 | The frequency of the carrier wave. The range is 0 to               |
|                        | 3279165(integer).                                                  |
| AllowdMeasBandWidt     | Allowed measurement bandwidth. Options are:                        |
| h                      | • mbw6                                                             |
|                        | • mbw15                                                            |
|                        | • mbw25                                                            |
|                        | • mbw50                                                            |
|                        | • mbw75                                                            |
|                        | • mbw100                                                           |
| PresAntennaPort1       | The current antenna port. Range is 0 or 1.                         |
| Q_OffsetRange          | Indicates the difference in signal level between the serving       |
|                        | and neighboring gNBs, as determined by the received signal         |
|                        | level at the UE. If the received signal level is better from a     |
|                        | neighboring gNB by at least this amount of difference in dB,       |
|                        | the UE will reselect the other cell.                               |
|                        | The range is -24 to +24. A typical value is 0dB.                   |
| WideBandRsrqMeas       | The RSRQ measurement of the bandwidth. Range is 0 or 1.            |
| CellReselectionPriorit | Priority of the cell reselection to cells at this frequency. Range |
| У                      | is 0 to 7 (integer). A typical value is 4.                         |
| PLMN                   | PLMN ID. Range is 5–6 digit.                                       |

Table 7-1 EutraFREQ Measurement Parameter Description

#### 7.1.2 EutraFREQ Reselection List

In the **EutraFREQ Reselection List** pane, click  $\bigcirc$  to enter the page for adding a LTE reselection frequency, the parameter descriptions are given in Table 7-2.

| Parameter                   | Description                                                                                                    |  |  |  |  |  |  |
|-----------------------------|----------------------------------------------------------------------------------------------------|--|--|--|--|--|--|
| EUTRACarrierARFC            | C EARFCN stands for Evolved Universal Mobile                                                                                                    |  |  |  |  |  |  |
| Ν                           | Telecommunications System (UMTS) Terrestrial Radio Access<br>(E-UTRA) Absolute Radio Frequency Channel Number. Used to<br>set the absolute radio frequency channel number of the<br>neighboring eNB's frequency. Range is 0–65535                                                                                                    |  |  |  |  |  |  |
| TReselectionEUTRA           | The cell reselection time. Range is 0 to 7.                                                                                                    |  |  |  |  |  |  |
| CellReselectionPriorit<br>y | Used to prioritize and determine the preference of neighboring<br>eNBs during the cell reselection process. It assigns a priority<br>value to each neighboring eNB relative to the serving eNB,<br>indicating the order in which the device should consider and<br>potentially select those cells for handover. Range is 0 to 7. A<br>typical value is 4. |  |  |  |  |  |  |

Table 7-2 EutraFREQ Reselection Parameter Description

# <u>Bricells</u>

| Parameter            | Description                                                        |
|----------------------|--------------------------------------------------------------------|
| ThreshXHigh          | The reselection threshold for higher priority inter-band           |
|                      | frequency. This parameter defines a high threshold for signal      |
|                      | measurement reports during handover and cell reselection           |
|                      | processes. Range is 0 to 31dB. A typical value is 18 dB.           |
| ThreshXLow           | The reselection threshold for lower priority inter-band frequency. |
|                      | A parameter used to define a low threshold for signal              |
|                      | measurement reports during handover and cell reselection           |
|                      | processes Range is 0 to 31dB. A typical value is 13 dB.            |
| QRxLevMin            | Represents the minimum signal strength required by the device      |
|                      | to maintain a stable connection with the serving gNB. Range is     |
|                      | from -70 to -22.                                                   |
| QQualMin             | Minimum Required Quality Level. Range is from -34 to -3.           |
| PMaxEUTRA            | Maximum Transmit Power for E-UTRA is the maximum power             |
|                      | level at which a device can transmit signals to the gNB. Range     |
|                      | is -30 to 33 dBm. A typical value is 23 dBm.                       |
| ThreshXHighQ         | To define a high threshold for quality measurement reports         |
|                      | during handover and eNB reselection processes. Range is 0 to       |
|                      | 31dB. A typical value is 18 dB.                                    |
| AllowdMeasBandWid    | Allowed measurement bandwidth. Options are:                        |
| th                   | • mbw6                                                             |
|                      | • mbw15                                                            |
|                      | • mbw25                                                            |
|                      | • mbw50                                                            |
|                      | • mbw75                                                            |
|                      | • mbw100                                                           |
| PresAntennaPort1     | The current antenna port. Range is 0 or 1.                         |
| BlackPhysCellIdStart | The start number of the blacklisted PCI list. Range is 0–503.      |
| BlackPhysCellIdRang  | The range of the blacklisted PCI list. Range is 0–13. You can      |
| е                    | disable using OFF.                                                 |

#### 7.1.3 Cell Neighbor List

A cell neighbor list shows neighboring cells maintained by a wireless network. The purpose of the cell neighbor list is to provide information to the device about neighboring cells that can be potentially used for handover or cell reselection.

The cell neighbor list includes information about neighboring cells, such as their PCIs, frequencies, signal strengths, and other relevant parameters. This information allows the device to measure and evaluate the quality and strength of signals from neighboring cells, enabling it to make decisions regarding handover or cell reselection.

In the **Cell Neigh List** pane, click  $\bigcirc$  to enter the page for adding a LTE neighbor cell, the parameter descriptions are given in Table 7-3.

| Parameter        | Description                                                                                                    |
|------------------|----------------------------------------------------------------------------------------------------|
| PLMNID           | The PLMN ID. Range is 5–6 digit.                                                                                |
| CID              | Cell ID of the neighbor cell. Range 0–68719476735.                                                              |
| EUTRACarrierARFC | Used to set the absolute radio frequency channel number of the neighboring eNB's frequency. Range is 0–3279165. |

Table 7-3 Cell Neigh List Parameter Description

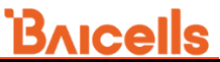

| Parameter           | Description                                                                                                    |
|---------------------|----------------------------------------------------------------------------------------------------|
| PhyCellID           | Physical Cell Identifier (PCI) of the neighbor cell. Range is 0–<br>503.                                                                                                    |
| QOffset             | Frequency offset this neighbor cell. Indicates the difference in signal level between the serving and this neighboring gNB, as determined by the received signal level at the UE. If the received signal level is better from a neighboring gNB by at least this amount of difference in dB, the UE will reselect this cell.<br>Range is +24 to -24. A typical value is 0dB. |
| QRxLevMinOffsetCell | Cell-specific Minimum Receive Level Offset adjusts the<br>minimum required receive level for neighboring cells during cell<br>selection processes triggered by periodic searches for high-<br>priority PLMNs. Range is from 1 to 8.                                                                                                    |
| QQualMinOffsetCell  | Cell minimum received signal quality offset. This parameter represents the cell's minimum received signal quality offset. Range is from 1 to 8.                                                                                                    |
| СЮ                  | Cell Individual Offset (CIO) is this neighbor gNB's cell offset,<br>which is one of the variables used to determine which gNB will<br>best serve a given UE.<br>Range is +24 to -24. A typical value is 0dB.                                                                                                    |
| Blacklisted         | Black list. Range is 0 or 1.                                                                                                    |
| ТАС                 | Tracking Area Code (TAC) of this neighbor cell. Range is from 0 to 16777215.                                                                                                    |
| eNB Type            | eNB type in LTE network, either Macro or Micro.                                                                                                    |
| eNB ID              | The global identity of the E-UTRAN cell. Range is from 0 to 1048575.                                                                                                    |
| No Remove           | Enable or disable no remove identity.                                                                                                    |

### 7.2 Configure NR Neighbor Frequency and Cell

In the left navigation column, select "**NR Setting >NR Freq/Cell**" to enter the NR neighbor frequency and cell configuration page, as shown in Figure 7-3.

| Basic Setting      | E NR Setting / NR Freq/Cell   |                 |                   |               |         |            |            |         |             |                  |     |          |
|--------------------|-------------------------------|-----------------|-------------------|---------------|---------|------------|------------|---------|-------------|------------------|-----|----------|
| S Network          | IntraFREQ Measurement List    |                 |                   |               |         |            |            |         |             |                  |     |          |
| গ্র্গ BTS Setting  |                               | Index           | NrofSSBlocksToAv. | RsrpOffsetSSE | 3       | Bitmap Typ | pe         | Bitmap  |             | DeriveSSBIndexFr | Ope | rate     |
|                    |                               | 0               | 2                 | 15            |         | 1          |            | 128     |             | 0                |     | <u> </u> |
| of NR Setting      |                               |                 |                   |               |         |            |            |         |             |                  |     |          |
| LTE Freq/Cell      | InterFREQ Measurement List    |                 |                   |               |         |            |            |         |             |                  |     |          |
| NR Freq/Cell       |                               | Index           | Enable            | SSB Frequenc  | Smtc Pe | eriodici   | RsrpOffset | \$\$    | Bitmap      | FreqBandIndic    | Ope | rate     |
| Mobility Parameter | No Data Available             |                 |                   |               |         |            |            |         |             |                  |     |          |
| Advanced           |                               |                 |                   |               |         |            |            |         |             |                  |     |          |
| Security Algorithm | InterFREQ Reselection Setting |                 |                   |               |         |            |            |         |             |                  |     |          |
| SIB                |                               | Index           | CarrierFreq       | Subcarrier Sp | QRxLev  | Min        | ThreshXHi  | ghP     | ThreshXLowP | CellReselectio   | Ope | rate     |
| ANR                |                               | 0               | 3100              | 1             | -60     |            | 0          |         | 0           | 7                | 2   | ×        |
| SAS                |                               |                 |                   |               |         |            |            |         |             |                  |     |          |
| XN                 |                               | Cell Neigh List | t                 |               |         |            |            |         |             |                  |     | Ð        |
| PCI                |                               | Index           | PLMN ID           | CID           |         | pointA     |            | PhyCell | ID          | QOffset          | Ope | rate     |
| PLMN               |                               |                 |                   |               |         | No Data /  | Available  |         |             |                  |     |          |

Figure 7-3 NR Neighbor Frequency/Cell Settings

Users can add, modify, and delete the NR neighbor frequency and cell. Up to 8 NR neighbor frequencies and 64 NR neighbor cells can be set for one neighbor frequency.

#### 7.2.1 IntraFREQ Measurement List

In the **IntraFREQ Measurement List** pane, click  $\bigcirc$  to enter the page for adding an intra-frequency measurement, the parameter descriptions are given in Table 7-4.

| Parameter                     | Description                                                                                                    |
|-------------------------------|----------------------------------------------------------------------------------------------------|
| SSBlocksConsolidation<br>Rsrp | The Reference Signal Receiving Power (RSRP) combination threshold of Synchronization Signaling Block (SSB).                                                                 |
| SSBlocksConsolidation<br>Rsrq | The Reference Signal Receiving Quality (RSRQ)<br>combination threshold of SSB.<br>Range is from 0 to 127.                                                                   |
| SSBlocksConsolidationS<br>inr | The Interference plus Noise Ratio (SINR) combination<br>threshold of SSB.<br>Range is from 0 to 127.                                                                        |
| NrofSSBlocksToAverage         | This parameter indicates the signal quality of a cell in NR measurement of SSB. Range is from 2 to 16.                                                                      |
| RsrpOffsetSSB                 | The SSB offset of RSRP. Range is from 0 to 30.                                                                                                    |
| RsrqOffsetSSB                 | The SSB offset of RSRQ. Range is from 0 to 30.                                                                                                    |
| SinrOffsetSSB                 | The SSB offset of SINR. Range is from 0 to 30.                                                                                                    |
| RsrpOffsetCsiRs               | The CSI-RS offset of RSRP. Range is from 0 to 30.                                                                                                    |
| RsrqOffsetCsiRs               | The CSI-RS offset of RSRQ. Range is from 0 to 30.                                                                                                    |
| SinrOffsetCsiRs               | The CSI-RS offset of SINR. Range is from 0 to 30.                                                                                                    |
| Bitmap Type                   | Bitmap type. Options are 0, 1, 2.                                                                                                    |
| Bitmap                        | Bitmap. Range is from 0 to 18446744073709551615.                                                                                                    |
| DeriveSSBIndexFromCe<br>II    | Indicates that the frame boundaries of all cells at that frequency point are the same. Range is 0 or 1.                                                                     |
| Smtc Periodicity              | The time interval at which (SSB-based RRM Measurement<br>Timing Configuration) SMTC are scheduled and repeated.<br>• sf5<br>• sf10<br>• sf20<br>• sf40<br>• sf80<br>• sf160 |
| Smtc Offset                   | The offset of SMTC. Range is from 0 to 4.                                                                                                    |
| Smtc Duration                 | The duration time of SMTC.                                                                                                    |
| PLMN                          | PLMN ID                                                                                                    |

Table 7-4 IntrFreq Measurement Parameter Description

#### 7.2.2 InterFREQ Measurement

In the InterFREQ Measurement List pane, click  $\bigoplus$  to enter the page for adding an inter frequency measurement, the parameter descriptions are given in Table 7-5.

| • | Table 7-5 InterFREQ | Measurement Parameter | Description |
|---|---------------------|-----------------------|-------------|
|---|---------------------|-----------------------|-------------|

| Parameter                     | Description                                                                                                    |
|-------------------------------|----------------------------------------------------------------------------------------------------|
| Enable                        | Enable or disable the inter frequency measurement function.                                                                                                    |
| SSB Frequency                 | The frequency of SSB. Range is from 0 to 3279165.                                                                                                    |
| Subcarrier Spacing            | The frequency spacing between adjacent subcarriers in the<br>OFDM modulation scheme is used for data transmission. It<br>determines the granularity of resource allocation and the<br>data rate that can be achieved in each frequency bandwidth.<br>Options are:<br>• 15kHz<br>• 30kHz<br>• 30kHz<br>• 60kHz<br>• 120kHz<br>• 240kHz<br>This software version only supports 30kHz |
| Smtc Periodicity              | The time interval at which SMTC are scheduled and<br>repeated.<br>• sf5<br>• sf10<br>• sf20<br>• sf40<br>• sf80                                                                                                    |
|                               | • sf160                                                                                                    |
| Smtc Offset                   | The offset of SMTC. Range is from 0 to 9 integer.                                                                                                    |
| Smtc Duration                 | The duration time of SMTC. <ul> <li>sf1</li> <li>sf2</li> <li>sf3</li> <li>sf4</li> <li>sf5</li> </ul>                                                                                                    |
| SSBlocksConsolidation<br>Rsrp | The Reference Signal Receiving Power (RSRP) combination threshold of Synchronization Signaling Block (SSB). Range is from 0 to 127.                                                                                                    |
| SSBlocksConsolidation<br>Rsrq | The Reference Signal Receiving Quality (RSRQ)<br>combination threshold of SSB.<br>Range is from 0 to 127.                                                                                                    |
| SSBlocksConsolidationS<br>inr | The Interference plus Noise Ratio (SINR) combination threshold of SSB.<br>Range is from 0 to 127.                                                                                                    |
| NrofSSBlocksToAverage         | This parameter indicates the signal quality of a cell in NR measurement of SSB. Range is from 2 to 16.                                                                                                    |
| RsrpOffsetSSB                 | The SSB offset of RSRP. Range is from 0 to 30.                                                                                                    |
| RsrqOffsetSSB                 | The SSB offset of RSRQ. Range is from 0 to 30.                                                                                                    |
| SinrOffsetSSB                 | The SSB offset of SINR. Range is from 0 to 30.                                                                                                    |
| RsrpOffsetCsiRs               | The CSI-RS offset of RSRP. Range is from 0 to 30.                                                                                                    |
| RsrqOffsetCsiRs               | The CSI-RS offset of RSRQ. Range is from 0 to 30.                                                                                                    |
| SinrOffsetCsiRs               | The USI-RS offset of SINR. Range is from 0 to 30.                                                                                                    |
| Bitmap i ype                  | Bitmap type. Range is 0, 1, 2.                                                                                                    |
| DorivoSSBIndovEromCo          | Dilinap. Range is from 0 to 18446/440/3/09551615.                                                                                                    |
|                               | point are the same. Range is 0 or 1.                                                                                                    |
| FreqBandIndicatorNR           | The indicator of NR frequency bandwidth. Range is from 0 to 1024.                                                                                                    |
| Offset To Point A             | The offset of Point A. Range is from 0 to 2199.                                                                                                    |
| SSB Sub Carrier Offset        | The sub carrier offset of SSB. Range is from 0 to 31.                                                                                                    |

| Parameter | Description                  |
|-----------|------------------------------|
| PLMN      | PLMN ID. Range is 5–6 digit. |

#### 7.2.3 InterFREQ Reselection List

In the InterFREQ Reselection Setting pane, click  $\bigcirc$  to enter the page for adding an inter frequency reselection item, the parameter descriptions are given in Table 7-5.

Table 7-6 InterFREQ Reselection Parameter Description

| Parameter             | Description                                                                                                    |
|-----------------------|----------------------------------------------------------------------------------------------------|
| CarrierFreq           | The carrier frequency, range is from 0 to 3279165 (integer).                                                                |
|                       | Refers to the number of SSB measurements that are                                                                           |
| NrofSSBlocksToAverage | averaged to determine the signal quality of a cell in the 5G                                                                |
|                       | network. Range is 2 to 16.                                                                                                  |
| ThresholdRSRP         | The RSRP threshold. Range is from 0 to 127.                                                                                 |
| ThresholdRSRQ         | The RSRQ threshold. Range is from 0 to 127.                                                                                 |
| ThresholdSINR         | The SINR threshold. Range is from 0 to 127.                                                                                 |
|                       | The frequency spacing between adjacent subcarriers in the                                                                   |
|                       | OFDM modulation scheme is used for data transmission. It                                                                    |
|                       | determines the granularity of resource allocation and the                                                                   |
|                       | data rate that can be achieved in each frequency bandwidth.                                                                 |
|                       | Options are:                                                                                                    |
| Subcarrier Spacing    | • 15kHz                                                                                                    |
|                       | • 30kHz                                                                                                    |
|                       | • 60kHz                                                                                                    |
|                       | • 120kHz                                                                                                    |
|                       | • 240kHz                                                                                                    |
|                       | This software version only supports 30kHz.                                                                                  |
| DeriveSSBIndexFromCe  | Indicates that the frame boundaries of all cells at that                                                                    |
| II                    | frequency point are the same. Range is 0 or 1.                                                                              |
| QRxLevMin             | Represents the minimum signal strength required by the                                                                      |
|                       | device to maintain a stable connection with the serving gNB.                                                                |
|                       | Range is from -70 to -22.                                                                                                   |
| QQualMin              | The minimum received signal quality. Range is from -43 to                                                                   |
|                       | -12.                                                                                                    |
| PMax                  | The maximum transmit power that UEs in this cell are                                                                        |
|                       | allowed to use in the uplink. Range is -30 to 33 dBm. A                                                                     |
|                       | typical value is 23 dBm.                                                                                                    |
| TReselectionNR        | The cell reselection time, range is from 0 to 7 integer.                                                                    |
| ThreshXHighP          | Represents the cell reselection threshold for higher priority                                                               |
|                       | inter-band frequencies.                                                                                                    |
|                       | When a CPE or UE needs to reselect a cell in a different                                                                    |
|                       | frequency band that has a higher reselection priority than the                                                              |
|                       | serving cell. Range is 0 to 31dB. A typical value is 18 dB.                                                                 |
| ThreshXLowP           | Represents the cell reselection threshold for lower priority                                                                |
|                       | inter-band frequencies.                                                                                                    |
|                       | when a CPE or UE needs to reselect a cell in a different                                                                    |
|                       | frequency band that has a lower reselection priority than the                                                               |
| Threadylligh          | Serving cell. Range is 0 to 3 rub. A typical value is 13 dB.                                                                |
|                       | represents the cell reselection threshold for higher priority                                                               |
|                       | Inter-band frequency.                                                                                                    |
|                       | Represents the access threshold level, at which the UE Will leave the certain cell and received another cell of the terrest |
|                       | leave the serving cell and reselect another cell at the target                                                              |

| Parameter                 | Description                                                      |
|---------------------------|------------------------------------------------------------------|
|                           | frequency (assuming the target frequency cell has a higher       |
|                           | reselection priority than the serving cell). Range is 0 to 31dB. |
|                           | A typical value is 18 dB.                                        |
| ThreshXLowQ               | The cell reselection threshold for lower priority inter-band     |
|                           | frequency.                                                       |
|                           | Represents the access threshold level at which the UE will       |
|                           | leave the serving cell and reselect another cell at the target   |
|                           | frequency (assuming the target frequency cell has an             |
|                           | absolute priority lower than the serving cell). Range is 0 to    |
|                           | 31dB. A typical value is 13 dB.                                  |
| Cell Reselection Priority | Priority of the cell reselection to cells at this frequency.     |
|                           | Range is 0 to 7 (integer). A typical value is 4.                 |
| Cell Reselection Sub      | Sub priority of the cell reselection to cells at this frequency. |
| Priority                  | Range is 0 to 3 (integer). A typical value is 4.                 |
|                           | Indicates the difference in signal level between the serving     |
|                           | and neighboring gNBs, as determined by the received signal       |
| QOffsetFreq               | level at the UE. If the received signal level is better from a   |
|                           | neighboring gNB by at least this amount of difference in dB,     |
|                           | the UE will reselect the other cell.                             |
|                           | The range is -24 to +24. A typical value is 0dB.                 |
| BlackPhysCellIdStart      | The start number of the black PCI list. Range is 0–1007.         |
| BlackPhysCellIdRange      | The range of the black PCI list. Range is 0–14.                  |
|                           | The time interval at which SMTC are scheduled and                |
|                           | repeated.                                                        |
|                           | • sf5                                                            |
| Smtc Periodicity          | • sf10                                                           |
|                           | • sf20                                                           |
|                           | • sf40                                                           |
|                           | • sf80                                                           |
|                           | • sf160                                                          |
| Smtc Offset               | The offset of SMTC. Range is from 0 to 79 integer.               |
| Smtc Duration             | The duration time of SMTC.                                       |
|                           | • sf1                                                            |
|                           | • sf2                                                            |
|                           | • sf3                                                            |
|                           | • sf4                                                            |
|                           | • sf5                                                            |
| FreqBandIndicatorNR       | NR frequency indicator. Range is from 0 to 1024.                 |

### 7.2.4 Cell Neighbor List

In the **Cell Neigh List** pane, click  $\bigcirc$  to enter the page for adding a neighbor cell, the parameter descriptions are given in Table 7-7.

| Parameter    | Description                                                           |
|--------------|-----------------------------------------------------------------------|
| PLMNID       | PLMN ID. Range is 5–6 digit.                                          |
| NCI          | Unique identification number for the cell. Range is 1-<br>68719476735 |
| SSB Absolute | The frequency of SSB. Range is from 0 to 3279165.                     |

Table 7-7 Cell Neighbor Parameter Description

| Parameter                  | Description                                                                                                    |
|----------------------------|----------------------------------------------------------------------------------------------------|
| Frequency                  |                                                                                                    |
| SSB Sub carrier<br>Spacing | The frequency spacing between adjacent subcarriers in the<br>OFDM modulation scheme is used for data transmission. It<br>determines the granularity of resource allocation and the<br>data rate that can be achieved in each frequency<br>bandwidth. Options are:<br>• 15kHz<br>• 30kHz<br>• 60kHz<br>• 120kHz<br>• 240kHz<br>This software version only supports 30kHz.                    |
| PhyCellID                  | Physical Cell Identifier (PCI) of the neighbor cell. Range is from 0 to 1007.                                                                                                    |
| QOffset                    | Frequency offset this neighbor cell. Indicates the difference<br>in signal level between the serving and this neighboring<br>gNB, as determined by the received signal level at the UE.<br>If the received signal level is better from a neighboring gNB<br>by at least this amount of difference in dB, the UE will<br>reselect this cell.<br>Range is +24 to -24. A typical value is 0dB. |
| QRxLevMinOffsetCell        | Cell minimum received level offset. This parameter<br>represents the cell's minimum received level offset. It is<br>used only when the UE resides in the PLMN and cell<br>selection is triggered due to periodic searches for high-<br>priority PLMNS. Range is from 1 to 8.                                                                                                    |
| QQualMinOffsetCell         | Cell minimum received signal quality offset. This parameter represents the cell's minimum received signal quality offset. Range is from 1 to 8.                                                                                                    |
| CIO                        | Cell Individual Offset (CIO) is this neighbor gNB's cell<br>offset, which is one of the variables used to determine<br>which gNB will best serve a given UE.<br>Range is +24 to -24. A typical value is 0dB.                                                                                                    |
| Blacklisted                | Enable or disable blacklist. Range is 0 or 1.                                                                                                    |
| TAC                        | TAC of this neighbor cell. Range is from 0 to 16777215.                                                                                                    |
| No Remove                  | Enable or disable no remove identity.                                                                                                    |
| gNB ID Length              | The length of the gNB ID. Range is 22–32.                                                                                                    |
| MOCN PLMN Switch           | Enable or disable MOCN.                                                                                                    |

### 7.3 Configure Mobility Parameter

The *Mobility Parameter* menu pertains to how roaming UE sessions are handled between different gNBs in the same service area. When a UE is actively connected to a gNB is referred to as the serving gNB or cell. The other gNBs in the area are referred to as either neighbor or target gNBs or cells.

The process of a device moving from cell to cell and changing over from its serving gNB to a neighbor (target) gNB is called handoff or handover. The UE exchange information with its serving gNB to perform cell selection and reselection based on parameters which you will set for each gNB. Refer to Figure 7-4.

NOTE: The terms handoff and handover are used interchangeably in LTE.

Figure 7-4 Handoff

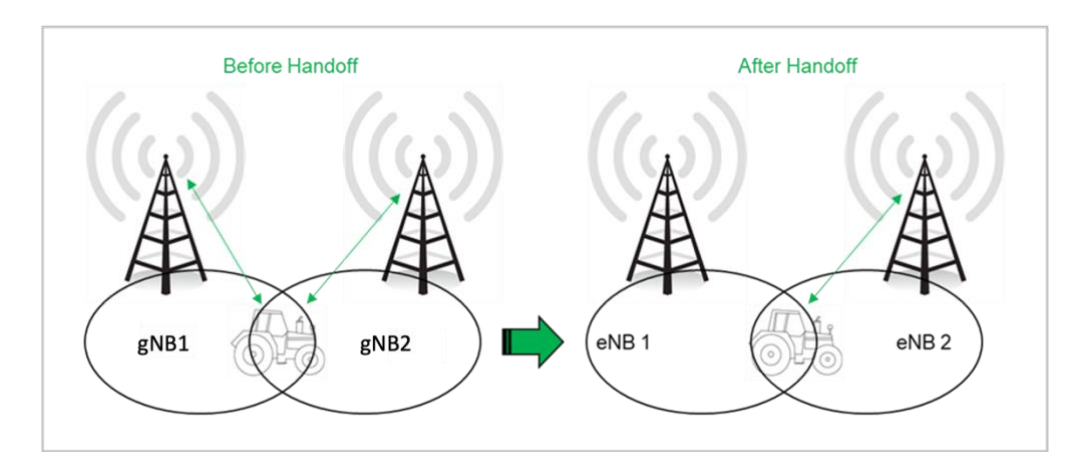

What the UE measures that determine cell selection and reselection is the RSRP of the serving as well as neighboring gNBs. The measurements are sent periodically to the serving gNB, determining if an adjacent gNB would better serve the UE.

**NOTE:** The NR Setting > Mobility Parameter sub-menu settings described in this section are configurations that represent standard NR deployments. Any modification to these settings should be determined only by experienced wireless professionals.

To begin the mobility or roaming configuration, click "NR Setting > Mobility Parameter". A1, A2, A3, A4, A5, B1, and B2 thresholds are used in the handover decision event and cell reselection procedures.

#### 7.3.1 A1 Event Threshold

The A1 threshold is used to trigger handover when the received signal strength of the target cell exceeds the serving cell's signal strength by a certain amount. It ensures that the target cell provides a stronger signal for handover to occur. The A1 event is triggered when the serving cell's RSRP is better than the A1 threshold. The A1 event can be used to turn off certain inter-cell measurements.

Trigger condition: Ms - Hys > Thresh

Cancellation Condition: Ms + Hys < Thresh

An explanation of the variables used in the formulas is as follows:

- Ms: The measurement results of the serving cell represent the RSRP of the serving cell as perceived by the UE.
- Hys: The hysteresis parameter associated with the A1 event. Hysteresis is a small offset value used to prevent frequent handovers or cell reselections due to small fluctuations in signal measurements. It ensures stability in the handover process by introducing a margin.

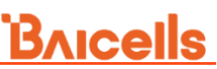

Thresh: The threshold parameter associated with the A1 event. It represents a
reference value determining the signal level at which the A1 event is triggered or
released. If the serving cell's RSRP is better than the A1 threshold, the A1 event
is triggered. Conversely, if the serving cell's RSRP exceeds the A1 threshold by
a margin of Hys, the A1 event is released.

By comparing the serving cell's RSRP with the A1 threshold, the A1 event allows for control over inter-cell measurements and helps manage handover decisions in 5G networks. The hysteresis parameter adds a buffer to avoid frequent toggling between events due to small variations in signal measurements.

**NOTE**: The A1 threshold may vary depending on the specific network deployment scenario, cell characteristics, and network operator preferences. Network operators optimize these thresholds to provide efficient handover performance and improve the overall user experience in 5G networks.

In the A1 list, click  $\bigcirc$  to display A1 event configuration parameters, which are shown in Table 7-8.

| Parameter                  | Description                                                                                                    |
|----------------------------|----------------------------------------------------------------------------------------------------|
| A1                         | Enable or disable the A1 event.                                                                                                    |
| Threshold Trigger<br>Type  | The trigger type of the A1 threshold, options are rsrp, rsrq, and sinr.                                                                                                    |
| A1 Threshold RSRP          | The RSRP threshold value for triggering A1 event.<br>Range is from 0 to 127.                                                                                                    |
| A1 Threshold RSRQ          | The RSRQ threshold value for triggering A1 event.<br>Range is from 0 to 127.                                                                                                    |
| A1 Threshold SINR          | The SINR threshold value for triggering A1 event.<br>Range is from 0 to 127.                                                                                                    |
| Report On leave            | Enable or disable indicator of A1 event on leave.<br>It indicates whether the UE initializes the measurement<br>reporting process when cells in the Triggered List are in<br>leaving state.                                                                                                    |
| Hysteresis                 | This parameter Refers to the hysteresis (historical records) of<br>the handover measurement event. The value is used to avoid<br>the frequent triggering of cell handover evaluation due to the<br>fluctuation in wireless signals. This setting tells the UE, if you<br>hear another gNB with at least this amount of dB better,<br>initiate a handover. The lower the number the sooner the<br>handover is initiated. If set too low, it may cause the UE to<br>ping-pong between gNBs. Such events are tracked by the<br>gNB, but not by the gNB. Range is from 0 to 30dB. |
| Max Report Cells           | The maximum cells of reported. Range is from 0 to 8.                                                                                                    |
| Measure Purpose            | <ul> <li>Measurement purpose. It indicates the usage of configuring the A1 event.</li> <li>Inter-frequency measurement</li> <li>Inter-RAT EUTRA measurement</li> </ul>                                                                                                    |
| Report Amount              | The number of reports. Options are 0, 2, 4, 8, 16, 32, or 64.                                                                                                    |
| MaxNrofRSIndexToRe<br>port | The maximum number of RS measurement report. Range is from 1 to 32.                                                                                                    |
| Report Interval            | The report interval of A1 event triggering report. Options are 120, 240, 480, 640, 1024, 2048, 5120, 10240, 60000, 360000, 720000, 1800000.                                                                                                    |

Table 7-8 A1 Event Threshold Parameter Description

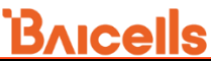

| Parameter                    | Description                                                                                              |
|------------------------------|----------------------------------------------------------------------------------------------------|
| Report Quantity              | The quantity of the measurement report including rsrp, rsrq, sinr.                                       |
| Report Quantity RS<br>IDX    | The RS measurement report of the A1 event, including rsrp, rsrq, and sinr.                               |
| Time To Trigger              | Trigger time. Options are 0, 40, 64, 80, 100, 128, 160, 256, 320, 480, 512, 640, 1024, 1280, 2560, 5120. |
| RS Type                      | RS type, including ssb and csi-rs.                                                                       |
| Include Beam<br>Measurements | Enable or disable the beam measurement indicator.                                                        |
| PLMN                         | PLMN ID. Range is 5–6 digit.                                                                             |

#### 7.3.2 A2 Event Threshold

The A2 event is triggered when the serving cell's RSRP becomes worse than the A2 threshold. The A2 event in mobility management is typically used to trigger a mobility event when a device moves toward the cell edge. A2 does not involve any neighbor cell measurements. Therefore, it triggers a blind mobility procedure or initiates neighbor cell measurements for a measurement-based mobility procedure.

- 1. In the A2 list, click 🛨 to display A2 event configuration parameters.
- 2. Enter the values of the A2 event, which are the same as the A1 event, refer to Table 7-8.
- 3. After entering the parameters, click "**OK**" to save the settings.

#### 7.3.3 A3 Event Threshold

The A3 event in mobility management is triggered when the signal quality of a neighbor cell becomes better than the serving cell by a certain offset value. This offset value can be positive or negative, depending on the specific configuration.

- 1. In the A3 list, click 🛨 to display A3 event configuration parameters.
- 2. Enter the values of the A3 event, which are the same as the A1 event, refer to Table 7-8.
- 3. After entering the parameters, click "OK" to saved settings.

#### 7.3.4 A4 Event Threshold

The A4 event in mobility management is triggered when the signal quality of a neighbor cell becomes better than the serving cell by a relative threshold value. This event is typically used for handover decisions based on coverage considerations, both within the same frequency and across different frequencies.

- 1. In the A4 list, click 🛨 to display A4 event configuration parameters.
- 2. Enter the values of the A4 event, which are the same as the A1 event, refer to Table 7-8.
- 3. After entering the parameters, click "**OK**" to saved settings.

#### 7.3.5 A5 Event Threshold

The A5 event in mobility management is triggered when the serving cell's signal quality falls below a specified threshold (Threshold 1) while a neighbor cell's signal quality surpasses another specified threshold (Threshold 2). The A5 event is typically used to control handovers at the cell edge, facilitating handover out of the serving cell and handover into the neighbor cell.

- 1. In the A5 list, click 🛨 to display A5 event configuration parameters.
- 2. Enter the values of the A5 event, which are the same as the A1 event, refer to Table 7-8.
- 3. After entering the parameters, click "**OK**" to saved settings.

#### 7.3.6 B1 Event Threshold

Event B1 can be used for inter-RAT handover scenarios, which does not depend on the coverage of the serving cell. In inter-RAT handover scenarios, the B1 event is triggered when the serving cell's signal quality falls below a certain threshold, indicating a deteriorating signal. This event allows the network to initiate measurements on neighboring cells of a different RAT, such as LTE, to assess if better cells are available for handover. The decision to perform an inter-RAT handover is typically based on factors like the signal strength and coverage of the target cell in the other RAT.

Additionally, the B1 event can be leveraged for load balancing purposes, where the network aims to distribute the traffic across different RATs or cells to optimize network resource utilization.

In the B1 list, click 🛨 to display B1 event configuration parameters, which are shown in Table 7-9.

| Parameter           | Description                                                     |
|---------------------|-----------------------------------------------------------------|
| B1                  | Enable or disable the B1 event.                                 |
| Threshold Trigger   | The trigger type of the B1 threshold, including rsrp, rsrq, and |
| Туре                | sinr.                                                           |
| B1 Threshold1 EUTRA | The RSRP threshold value for triggering B1 event.               |
| RSRP                | Range is from 0 to 97.                                          |
| B1 Threshold1 EUTRA | The RSRQ threshold value for triggering B1 event.               |
| RSRQ                | Range is from 0 to 34.                                          |
| B1 Threshold1 EUTRA | The SINR threshold value for triggering B1 event.               |

Table 7-9 B1 Event Threshold Parameter Description

| Parameter        | Description                                                                                                    |
|------------------|----------------------------------------------------------------------------------------------------|
| SINR             | Range is from 0 to 127.                                                                                                    |
| Hysteresis       | Refers to the hysteresis (historical records) of the handover<br>measurement events. The value is used to avoid the frequent<br>triggering of cell handover evaluation due to the fluctuation in<br>wireless signals. This setting tells the CPE, if you hear another<br>gNB with at least this amount of dB better, initiate a handover.<br>The lower the number the sooner the handover is initiated. If<br>set too low, it may cause the CPE to ping-pong between<br>gNBs. Range is 0–30 dB. The recommended value is 1 dB. |
| Max Report Cells | The maximum cells of reported. Range is from 1 to 8.                                                                                                    |
| Measure Purpose  | <ul> <li>Measurement purpose. It indicates the usage of configuring the A1 event.</li> <li>Inter RAT EUTRA Data Measure</li> <li>Inter RAT EUTRA Voice Measure</li> </ul>                                                                                                    |
| Report Amount    | The number of reports. Options are 0, 2, 4, 8, 16, 32, or 64.                                                                                                    |
| Report Interval  | The report interval of B1 event triggering report. Options are 120, 240, 480, 640, 1024, 2048, 5120, 10240, 60000, 360000, 720000, 180000.                                                                                                    |
| Time To Trigger  | The quantity of the measurement report. Options are 0, 40, 64, 80, 100, 128, 160, 256, 320, 480, 512, 640, 1024, 1280, 2560, 5120.                                                                                                    |
| Report Quantity  | The RS measurement report of the B1 event, including rsrp, rsrq, and sinr.                                                                                                    |
| Report On leave  | Enable or disable the beam measurement indicator.                                                                                                    |
| PLMN             | PLMN ID. Range is 5–6 digit.                                                                                                    |

#### 7.3.7 B2 Event Threshold

The B2 event thresholds are specific to TD-SCDMA and GSM adjacent cells and do not apply to adjacent LTE cells.

- 1. In the B2 list, click 🛨 to display B2 event configuration parameters.
- 2. Enter the values of the B2 event, which are the same as the B1 event, refer to Table 7-9.
- 3. After entering the parameters, click "**OK**" to save the settings.

#### 7.3.8 Period Measurement Parameter

1. In the Period Measure list, click  $\bigcirc$  to display period measurement configuration parameters, which are shown in Table 7-10.

| Parameter       | Description                               |
|-----------------|-------------------------------------------|
| Report Quantity | The RS measurement report of the B1 event |
|                 | • rsrp                                    |
|                 | • rsrq                                    |
|                 | • sinr                                    |

Table 7-10 Period Measurement Parameter Description

| Parameter        | Description                                                                                                    |
|------------------|----------------------------------------------------------------------------------------------------|
| Max Report Cells | The maximum reported cells. Range is from 1 to 8.                                                                                 |
| Report Interval  | The measurement event's report interval. Options are 120, 240, 480, 640, 1024, 2048, 5120, 10240, 60000, 360000, 720000, 1800000. |
| Report Amount    | The measurement event's report amount. Options are 0, 2, 4, 8, 16, 32, 64.                                                        |

2. Click "**OK**" to complete the period measurement setting.

### 7.4 Configure Advanced Parameters

**CAUTION:** Many, if not all, of the *Advanced* settings should be left with their default values. Any modifications should be determined only by experienced wireless

professionals.

This menu is primarily used to fine-tune the RF settings and to configure special features.

On the left navigation column, select "**NR Setting > Advanced**" to enter the advanced parameter configuration page.

### 7.4.1 CU

1. Click + in front of "**CU**" to show CU configuration parameters, as shown in Table 7-11.

| Parameter     | Description                                                 |
|---------------|-------------------------------------------------------------|
| T300          | The timer is associated with RRC. When the gNB receives the |
| 1000          | RRCSetupRequest message, the timer starts.                  |
| T301          | The timer is associated with RRC. When the gNB receives the |
| 1001          | RRCReestabilshmentRequest message, the timer starts.        |
|               | The timer is associated with RRC. When the gNB receives the |
| T304          | RRC reconfiguration message with synchronization, the timer |
|               | starts.                                                     |
| T310          | The timer is associated with RRC. When the gNB receives     |
| 1510          | out-of-sync message the timer starts.                       |
| T311          | The timer is associated with RRC. When the RRC              |
| 1311          | reestablishment is triggered, the timer starts.             |
| N240          | Maximum number of consecutive "out-of-sync" indications for |
| 11310         | the PCell received from lower layers.                       |
| N311          | Maximum number of consecutive "in-sync" indications for the |
|               | PCell received from lower layers.                           |
| T319          | RRC timer. When the gNB receives the RRCResumeRequest       |
|               | message, the timer starts up.                               |
| F1AP Local IP | The CU IP address in control plane of F1 interface.         |
| F1U IP        | The CU IP address in user plane of F1 interface.            |

Table 7-11 CU Parameter Description

| Parameter      | Description                                                                                                    |
|----------------|----------------------------------------------------------------------------------------------------|
| EgtPU Local IP | The local CU IP address of the NG interface. Click $igoplus$ to add multiple IP addresses.                                                     |
| AMF IP         | The peer AMF IP address of the NG interface. Click $\bigcirc$ to add multiple IP addresses, including AMF IP, NGAP Local IP, PLMN and Default. |

2. Set multi network element, the parameter description is shown in Table 7-12.

| Parameter                 | Description                                             |
|---------------------------|---------------------------------------------------------|
| NGAP Interface<br>Binding | NGAP binding interface. Select from the dropdown list.  |
| NGU Interface<br>Binding  | NGU binding interface. Select from the dropdown list.   |
| tr069 Binding             | TR069 binding interface. Select from the dropdown list. |

Table 7-12 Multi Network Element Parameter Description

#### 7.4.2 DU

DU is a component of the 5G RAN architecture responsible for handling the lower-layer processing and functionality of the gNB.

Click + in front of "DU" to show DU configuration parameters, as shown in Table 7-13.

Table 7-13 DU Parameter Description

| Parameter                         | Description                                                                                                    |
|-----------------------------------|----------------------------------------------------------------------------------------------------|
| Offset To Point A                 | The offset to point A. The unit is RB. Range is from 0 to 2199.                                                                                                    |
| SSB Sub Carrier<br>Offset         | The offset of SSB sub carrier. Range is from 0 to 31.                                                                                                    |
| SSB Sub carrier<br>Spacing        | The SSB sub carrier spacing. Range is from 0 to 4.                                                                                                    |
| TDD Slot<br>Configuration         | <ul> <li>Select TDD slot configuration</li> <li>7:3-2.5ms(DDDSUDDSUU)</li> <li>4:1-2.5ms(DDDSU)</li> <li>2:3-2.5ms(DSUUU)</li> <li>8:2-5ms(DDDDDDDSUU)</li> <li>6:4-5ms(DDDDDDSUUUU)</li> </ul> |
| TDD Special Slot<br>Configuration | <ul> <li>Select TDD special slot configuration</li> <li>SS6-4-4(6:4:4)</li> <li>SS10-2-2(10:2:2)</li> </ul>                                                                                     |
| Max DL HARQ<br>ReTX               | The maximum number of downlink Hybrid Automatic Repeat reQuest (HARQ) Retransmission (ReTX). Range is from 0 to 4.                                                                              |
| DL LA                             | Enable or disable Downlink AMC auto adaptive switch.                                                                                                    |
| Max UL HARQ<br>ReTX               | The maximum number of uplink HARQ retransmission. Range is from 0 to 4.                                                                                                    |
| UL LA                             | Enable or disable the uplink AMC auto adaptive switch.                                                                                                    |
| CSIRsReporting                    | Enable or disable the CSI report switch.                                                                                                    |
| DU F1AP Local IP                  | The DU IP address in control plane of F1 interface.                                                                                                    |
| DU F1U Local IP                   | The DU IP address in user plane of F1 interface.                                                                                                    |
| DU F1C Remote IP                  | The Remote IP address in control plane of F1 interface.                                                                                                    |

#### 7.4.3 SSB

Click + in front of "**SSB**" to show SSB configuration parameters, as shown in Table 7-14.

| Parameter                       | Description                                                 |
|---------------------------------|-------------------------------------------------------------|
| SSP Mack                        | SSB mask. It is used to configure the number of SSB.        |
| SOD WASK                        | Range is 8 digit integer.                                   |
| SSR Doriodicity                 | The period of SSB. The unit is millisecond. Range is from 0 |
| SSB Feriodicity                 | to 5.                                                       |
| SSB Power                       | The transmission power of SSB. Range is from -60 to 50.     |
| SSBResourceReserved             | Enable or disable the reserved resource of SSB.             |
| RLF Trigger Max DTX<br>Received | Radio Link Failure (RLF) maximum Discontinuous              |
|                                 | Transmission (DTX) received.                                |
|                                 | Range is 0–65534.                                           |

Table 7-14 PCI Range Parameter Description

#### 7.4.4 RRC

When Radio Resource Control (RRC) inactive state is enabled, the UE is actively connected to the network. However, when disabled, the UE is connected but not actively transmitting or receiving data.

#### 7.4.5 DRX

Discontinuous Reception (DRX) is a power-saving mechanism used in 5G. DRX allows mobile devices to enter sleep or idle mode periodically, conserving power when no immediate data transmission or reception is required.

Click + in front of "**DRX**" to show Discontinuous reception (DRX) configuration parameters, as shown in Table 7-15.

| Parameter                      | Description                                                                                                    |
|--------------------------------|----------------------------------------------------------------------------------------------------|
| DRX On Duration Timer          | The duration timer of DRX.                                                                                                    |
| DRX Inactivity Timer           | The inactivity timer of DRX.                                                                                                    |
| DRX HarqRtt TimerDL            | The number of symbols received in the downlink BWP transfer<br>block. The retransmission of the downlink process will be<br>scheduled after this timer ending. The scheduling window is<br>within drX-RetransmissionTimerdI.                                                                           |
| DRX HarqRtt TimerUL            | The number of symbols received in the uplink BWP transfer<br>block. The retransmission of the uplink process will be<br>scheduled after this timer ending. The scheduling window is<br>within drX-RetransmissionTimerUL. When the last symbol of<br>PUSCH is sent, the drx-HARQ-RTT-TimerUL starts up. |
| DRX Retransmission<br>Timer DL | The downlink retransmission timer of DRX.                                                                                                    |
| DRX Retransmission             | The uplink retransmission timer of DRX.                                                                                                    |

Table 7-15 DRX Parameter Description

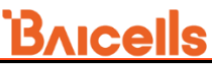

| Parameter         | Description                                                                                                    |
|-------------------|----------------------------------------------------------------------------------------------------|
| Timer UL          |                                                                                                    |
| Long DRX Cycle    | Long DRX period.                                                                                                    |
| DRX Start Offset  | Specify the start sub frame of the DRX period. Range is from 0 to 10239.                                                                                                    |
| Short DRX Cycle   | Short DRX period.                                                                                                    |
| Short Cycle Timer | <ul> <li>The timer of DRX short period. Range is from 1 to 16.</li> <li>If the value is set to 1, it means 1 * ShortDRXCycle.</li> <li>If the value is set to 1, 2 * ShortDRXCycle<br/>And so forth.</li> </ul> |
| DRX Slot Offset   | DRX Slot offset. Range is from 0 to 31.                                                                                                    |

#### 7.4.6 Voice

Voice over New Radio (VONR) refers to the capability of carrying voice calls over the 5G network using IP-based technologies. It enables voice services to be integrated into the 5G infrastructure, providing enhanced voice quality, improved efficiency, and advanced features.

Click + in front of "**Voice**" to show the voice configuration parameters, as shown in Table 7-16.

| Parameter         | Description                                                                                                    |
|-------------------|----------------------------------------------------------------------------------------------------|
| VONR              | Enable or disable the voice over NR.                                                                                                    |
| Force VoNR        | Enable or disable the force voice over NR.                                                                                                    |
| EPS Fallback Type | <ul> <li>Evolved Packet System (EPS) fallback type, includes five types:</li> <li>EPS Fallback Blind Red – device falls back blindly to lower generation for voice service.</li> <li>EPS Fallback Meas Red – measuring certain parameters of the target network (before initiating a fallback from LTE to a lower generation network for voice services.</li> <li>EPS Fallback Meas HO – initiates handover to a different gNB before falling back to a lower generation for voice service</li> </ul> |

Table 7-16 Voice Parameter Description

#### 7.4.7 GNB

To edit and configure basic gNB parameters like gNB ID length, gNB name and gNB ID, click + in front of "GNB" to show the gNB configuration parameters, as shown in Table 7-17.

| Parameter     | Description                                                 |
|---------------|-------------------------------------------------------------|
| GNB ID Length | The length of GNB ID. Range is from 22 to 32 digit integer. |
| GNB ID        | The ID of the gNB.                                          |
| GNB Name      | GNB name. Range is from 0 to 150 bytes.                     |

Table 7-17 GNB Parameter Description
#### 7.4.8 Multi PLMN

- 1. Click + in front of "Multi PLMN" to show multi PLMN configuration parameters.
- 2. Select whether enable multi PLMN function.

#### 7.4.9 Mobility Strategy

- 1. Click + in front of "**Mobility Strategy**" to show the mobility strategy configuration parameter.
- 2. Set the NrToLtemigrateStgy (NR to LTE Mobility Strategy) as PS\_MEAD\_RED or PS\_MEAS\_HO.
  - PS Meas Red –determines whether to prioritize or modify Packet Switch (PS) data service.
  - PS Meas HO initiates handover for PS data service.

#### 7.4.10 CellDt

Click + in front of "**CellDt**" to show cell data trace configuration parameters, as shown in Table 7-18.

| Parameter | Description                                     |
|-----------|-------------------------------------------------|
| Switch    | Enable or disable the cell data trace function. |
| Туре      | The type of the trace.                          |
| Value     | Value. Range is 0–65535.                        |
| Trace No  | Trace Number. Range is 0–99 characters.         |

### 7.5 Configure Security Algorithm

This menu pertains to the NR encryption algorithms used. The selection of ciphering algorithm used to encrypt user data and ensure confidentiality during transmission depend on the 5GC setup. 5G supports three ciphering and integrity protection algorithms, known as the New Radio Encryption Algorithm (NEA) and the New Radio Integrity Algorithm (NIA). NEA1 and NIA1 use the SNOW 3G cipher, NEA2 and NIA2 lean upon AES, and NEA3 and NIA3 rely on ZUC.

In the left navigation column, select "**NR Setting >Security Algorithm**" to enter the security algorithm configuration page, as shown in Figure 7-5.

## **Bricells**

#### Figure 7-5 Security Algorithm Setting

| E Basic Setting    | R Setting / Security Algorithm          | NR Setting / Security Algorithm |                |  |
|--------------------|-----------------------------------------|---------------------------------|----------------|--|
| S Network          | Ciphering Algorithm                     |                                 |                |  |
| ণ্গ BTS Setting    | Cipher NEA 1                            | Cipher NEA 2                    | Cipher NEA 3   |  |
|                    | OFF                                     | OFF                             | OFF            |  |
| NR Setting         |                                         |                                 |                |  |
| LTE Freq/Cell      | <ul> <li>Integrity Algorithm</li> </ul> |                                 |                |  |
| NR Freq/Cell       | Integrity NIA1                          | Integrity NIA2                  | Integrity NIA3 |  |
| Mobility Parameter | ON                                      | ON                              | OFF            |  |
| Advanced           |                                         |                                 |                |  |
| Security Algorithm | Save Cancel                             |                                 |                |  |

• Ciphering Algorithm

The parameter description for ciphering algorithm are shown in Table 7-19.

Table 7-19 Ciphering Algorithm Parameter Description

| Parameter    | Description                       |
|--------------|-----------------------------------|
| Cipher NEA 1 | Enable or disable SNOW algorithm. |
| Cipher NEA 2 | Enable or disable AES algorithm.  |
| Cipher NEA 3 | Enable or disable ZUC algorithm.  |

Integrity Algorithm

The parameter description of integrity algorithm are shown in Table 7-20.

| Table | 7-20 | Integrity | Algorithm | Parameter | Description |
|-------|------|-----------|-----------|-----------|-------------|
|       | , 20 |           |           |           | 0000.1001   |

| Parameter      | Description                       |
|----------------|-----------------------------------|
| Integrity NIA1 | Enable or disable SNOW algorithm. |
| Integrity NIA2 | Enable or disable AES algorithm.  |
| Integrity NIA3 | Enable or disable ZUC algorithm.  |

### 7.6 Configure SIB

System Information Block (SIB) in 5G NR plays a vital role in ensuring proper communication and coordination for the UE and CPE to operate and access the 5G network. SIBs contain various parameters and data elements necessary for the UE to access and operate within the network.

The gNB supports SIB1 to SIB5.

• SIB1 – SIB1 is the master information block containing cell identity, selection, and reselection.

- SIB2 SIB2 provides detailed radio resource configuration information.
- SIB3 SIB3 contains information about neighboring cells and their characteristics.
- SIB4 SIB4 has information about other NR frequencies and inter-frequency neighboring cells relevant for cell re-selection.
- SIB5 SIB5 has information about E-UTRA frequencies and E-UTRA neighboring cells relevant for cell re-selection.

In the left navigation column, select "**NR Setting >SIB**" to enter the SIB configuration page, as shown in Figure 7-6.

|                    |                    | D 0-14 ( 0)D                |                        |                            |
|--------------------|--------------------|-----------------------------|------------------------|----------------------------|
| -                  | Basic Setting      | R Setting / SiB             |                        |                            |
| 0                  | Network            | - SIB1                      |                        |                            |
| (° <sub>1</sub> %) | BTS Setting        | QRxLevMinSIB1               | Qqualminoffset         | QRxLevMinOffset            |
|                    |                    |                             | Select                 | Select                     |
| 50                 | NR Setting         | Range: (-70)-(-22) Integer  |                        |                            |
|                    | LTE Freq/Cell      | * QQualMinSIB1              |                        |                            |
|                    | NR Freq/Cell       | Range: (-34) - (-3) Integer |                        |                            |
|                    | Mobility Parameter |                             |                        |                            |
|                    | Advanced           | - 5162                      |                        |                            |
|                    |                    | SIB2                        | * Qhyst                | * QRxLevMinSIB2            |
|                    | Security Setting   | Select                      | Range: 0-15 Integer    | Range: (-70)-(-22) Integer |
|                    | SIB                |                             | Runge, o to meger      | Runge. (19) (22) meger     |
|                    | AND                | * SIntraSearchP             | TReselectionNR         | CellReselectionPriority    |
|                    | ANK                |                             | Select                 | Select                     |
|                    | SAS                | Range: 0-31 Integer         |                        |                            |
|                    | XN                 | * ThreshServingLowP         | DeriveSSBIndexFromCell | * Value Tag                |
|                    |                    |                             | Select                 |                            |
|                    | PCI                | Range: 0-31 Integer         |                        | Range: 0-31 Integer        |
|                    | PLMN               |                             |                        |                            |
|                    | BWP                | _] SIB3                     |                        |                            |
|                    | SCS                | Save Cancel                 |                        |                            |

Figure 7-6 SIB Setting

#### • SIB1

The parameter description of SIB1 is shown in Table 7-21.

| Parameter       | Description                                                                                  |
|-----------------|----------------------------------------------------------------------------------------------|
| QRxLevMinSIB1   | The minimum received level of SIB1. Range is from -70 to - 22 integer.                       |
| Qqualminoffset  | This parameter represents the gNB's minimum received signal quality offset. Range is 1 to 8. |
| QRxLevMinOffset | This parameter represents the gNB's minimum received level offset.<br>Range is 1 to 8.       |

Table 7-21 SIB1 Parameter Description

## Bricells

| Parameter    | Description                                                 |
|--------------|-------------------------------------------------------------|
| QQualMinSIB1 | The minimum required quality level of SIB1. Range is -43 to |
|              | -12.                                                        |

#### SIB2

The parameter description of SIB2 is shown in Table 7-22.

Table 7-22 SIB2 Parameter Description

| Parameter              | Description                                                                                                    |
|------------------------|----------------------------------------------------------------------------------------------------|
| SIB2                   | Enable or disable SIB2.                                                                                                    |
| Qhyst                  | This parameter will overestimate the signal strength of the                                                                                                    |
|                        | is 2. Range is from 0 to15.                                                                                                    |
|                        | This parameter will overestimate the signal strength of the serving cell to delay the cell reselection.                                                                                                    |
| QRxLevMinSIB2          | The minimum received level of SIB2. Range is from -70 to - 22.                                                                                                    |
| SIntraSearchP          | The threshold of intra frequency measurement. Range is from 0 to 31.                                                                                                    |
| TReselectionNR         | Cell reselection timer for NR. Range is from 0 to 7.                                                                                                    |
| CellReselectionPriorit | Priority of the cell reselection to cells at this frequency.                                                                                                    |
| У                      | Range is 0 to 7 (integer).                                                                                                    |
| ThreshServingLowP      | This parameter indicates the threshold when the serving frequency point moves to a lower priority inter-frequency or an Inter-Radio Access Technology (RAT). For example, when the UE moves to a lower priority inter-frequency or an Inter-RAT Range is from 0 to 31 |
| DeriveSSBIndexFrom     | Whether the frame boundaries of all cells at this frequency                                                                                                    |
| Cell                   | point are the same. Range is 0 or 1.                                                                                                    |
| Value Tag              | The tag of SIB2 value. Range is from 0 to 31.                                                                                                    |

#### • SIB3

The parameter description of SIB3 is shown in Table 7-23.

Table 7-23 SIB3 Parameter Description

| Parameter | Description                                   |
|-----------|-----------------------------------------------|
| SIB3      | Enable or disable SIB3.                       |
| Value Tag | The tag of SIB3 value. Range is from 0 to 31. |

• SIB4

The parameter description of SIB4 is shown in Table 7-24.

Table 7-24 SIB4 Parameter Description

| Parameter | Description                                   |
|-----------|-----------------------------------------------|
| SIB4      | Enable or disable SIB4.                       |
| Value Tag | The tag of SIB4 value. Range is from 0 to 31. |

SIB5

The parameter description of SIB5 is shown in Table 7-25.

Table 7-25 SIB5 Parameter Description

| Parameter | Description                                   |  |  |
|-----------|-----------------------------------------------|--|--|
| SIB5      | Enable or disable SIB5.                       |  |  |
| Value Tag | The tag of SIB5 value. Range is from 0 to 31. |  |  |

### 7.7 Configure ANR

Automatic Neighbor Relation (ANR) is a feature or functionality that automatically manages and optimizes neighbor-cell relationships.

1. In the left navigation column, select "**NR Setting >ANR**" to enter the Auto Neighbor Relation (ANR) configuration page, as shown in Figure 7-7.

| Figure /-/ ANR Settir | ngs                    |                |                          |  |  |  |
|-----------------------|------------------------|----------------|--------------------------|--|--|--|
| E Basic Setting       | E NR Setting / ANR     |                |                          |  |  |  |
| S Network             | - ANR                  |                |                          |  |  |  |
| গ্গ BTS Setting       | ANR                    | InterFeq       | EUTRAN                   |  |  |  |
|                       | OFF                    | OFF            | OFF                      |  |  |  |
| of NR Setting         |                        |                |                          |  |  |  |
|                       | BINRCell               | MRTrigger Type | * Absolute Threshold     |  |  |  |
| LTE Freq/Cell         | OFF                    | Event          | 50                       |  |  |  |
| NR Freq/Cell          |                        |                | Range: 0-127 Integer     |  |  |  |
|                       | * Relative Threshold   | ABS            | * KPI Period             |  |  |  |
| Mobility Parameter    | 10                     | OFF            | 0                        |  |  |  |
| Advanced              | Range: -30-30 Integer  |                | Range: 0-3279165 Integer |  |  |  |
| Security Setting      | Auto Adjust            | Auto Remove    | * Auto Remove Period     |  |  |  |
|                       | OFF                    | OFF            | 0                        |  |  |  |
| SIB                   |                        |                | Range: 0-3279165 Integer |  |  |  |
| ANR                   | * Auto Remove Max Cell |                |                          |  |  |  |
| SAS                   | 0                      |                |                          |  |  |  |
| 54.5                  | Range: 0-65535 Integer |                |                          |  |  |  |

2. Input ANR parameters, the parameter description is shown in Table 7-26.

| Parameter             | Description                                                                                      |  |  |
|-----------------------|--------------------------------------------------------------------------------------------------|--|--|
| IntraFreq ANR         | Enable or disable the intra frequency ANR.                                                       |  |  |
| InterFreq ANR         | Enable or disable the inter frequency ANR.                                                       |  |  |
| EUTRAN ANR            | Enable or disable the Evolved Universal Terrestrial Radio<br>Access Network (EUTRAN) ANR.        |  |  |
| Bidirectional NR Cell | Enable or disable the bidirectional NR cell.                                                     |  |  |
| MRTrigger Type        | Measurement Report (MR) trigger type: Event or Period. <ul> <li>Event</li> <li>Period</li> </ul> |  |  |

Table 7-26 ANR Parameter Description

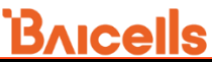

| Parameter            | Description                                                 |  |
|----------------------|-------------------------------------------------------------|--|
| ABS                  | Enable or disable the Absolute (ABS).                       |  |
| Absolute Threshold   | Absolute threshold. Range is from 0 to 127.                 |  |
| Relative Threshold   | Relative threshold. Range is from 0 to 127.                 |  |
| KPI Period           | The period of KPI. Range is from 0 to 3279165.              |  |
| Auto Adjust          | Enable or disable the auto adaptive function.               |  |
| Auto Remove          | Enable or disable the auto removement function.             |  |
| Auto Remove Period   | The period of auto removement. Range is from 0 to 3279165.  |  |
| Auto Remove Max Cell | The maximum cells of auto remove. Range is from 0 to 65535. |  |
| Expected PLMN        | Expected PLMN. Click + to add multiple PLMNs.               |  |

3. Click "**Save**" to complete the ANR setting.

#### 7.8 Configure SAS

Bacells 5G gNB supports band n48, also known as the Citizens Broadband Radio Service (CBRS) band is available only in the United States. The n48 CBRS band operates within the frequency range of 3550 MHz to 3700MHz. It is part of the shared spectrum in the CBRS band, which means it is available for use by authorized users such as Incumbent, Priority Access License (PAL), and General Authorized Access (GAA) in a variety of applications, including private LTE/5G networks, industrial IoT, fixed wireless access, and more.

In the CBRS framework, the SAS acts as a dynamic spectrum coordinator that oversees the allocation and usage of available frequencies within the 3550-3700 MHz range. The SAS is responsible for managing the shared spectrum in the CBRS band and ensuring efficient and interference-free operation among authorized users.

The CBRS SAS solution requires a working knowledge of SAS, preparation of personnel and equipment, and coordinated configuration across device GUIs, the OMC, and the selected SAS vendor's portal. The following information provides a brief overview only.

In the left navigation column, select "**NR Setting > SAS**" to enter the SAS configuration page, as shown in Figure 7-8.

## **Bricells**

| Figure 7-8 SAS Set | ting                  |
|--------------------|-----------------------|
| Basic Setting      | E NR Setting / SAS    |
| S Network          | SAS Preferred Setting |
| (1) BTS Setting    | SAS                   |
| ∞″ NR Setting      | OFF                   |
| LTE Freq/Cell      | OFF<br>Domain Proxy   |
| NR Freq/Cell       | Direct SAS            |
| Mobility Parameter |                       |
| Advanced           |                       |
| Security Algorithm |                       |
| SIB                |                       |
| ANR                |                       |
| SAS                |                       |
| XN                 |                       |
| PCI                |                       |
| PLMN               |                       |
| BWP                |                       |
| LGW                |                       |
| C SI               | Save                  |

First, set "SAS" the parameter.

• OFF

Disable the SAS function. The gNB works in normal mode. There is no other parameters displays.

• Direct SAS

The gNB communicates with the SAS server directly.

Domain Proxy

The gNB communicates with the SAS server through the OMC.

In the two SAS modes, configuration parameters are different, following will introduce configuration steps separately.

#### 7.8.1 SAS Preferred Setting

When the **"SAS**" is set to **"Direct SAS**" or **"Domain Proxy**", the SAS preferred setting parameters are shown in Figure 7-9.

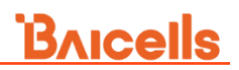

#### Figure 7-9 SAS Preferred Setting

| SAS Preferred Setting        |                             |                     |
|------------------------------|-----------------------------|---------------------|
| SAS                          | RF                          | Wideband Mode       |
| Direct SAS                   | OFF                         | OFF                 |
| Registration Type            | Frequency Selection Logic   | Preferred Bandwidth |
| Multi-step                   | Power, Bandwidth, Frequency | 20M                 |
| * Preferred Power            | SAS Auto Enable             |                     |
| 30                           | ON                          |                     |
| Range: 0-40 Integer unit:dBm |                             |                     |
| Preferred Frequency          |                             |                     |
| Auto                         |                             |                     |

The parameter descriptions of the SAS preferred setting are given in Table 7-27.

| Parameter                       | Description                                                                                                    |  |  |  |
|---------------------------------|----------------------------------------------------------------------------------------------------|--|--|--|
| RF                              | Enable or disable Radio Frequency (RF).                                                                                                    |  |  |  |
| Wideband Mode                   | Enable or disable wideband mode.                                                                                                    |  |  |  |
| Registration Type               | Select Single-Step or Multi-Step method to register the gNB with the SAS vendor.                                                                                                    |  |  |  |
| Frequency<br>Selection Strategy | Used to configure preferred frequencies, channel bandwidth, and<br>power when SAS is enabled. After receiving channel availability<br>from SAS, the DP uses the frequency selection logic setting to<br>calculate CBRS channel selection based on the order of<br>importance identified. The default is Power, Bandwidth,<br>Frequency. |  |  |  |
| Preferred<br>Bandwidth          | <ul> <li>The preferred bandwidth for the gNB. Options are:</li> <li>10MHz</li> <li>20MHz</li> <li>30MHz</li> <li>40MHz</li> </ul>                                                                                                    |  |  |  |
| Preferred Power                 | Used to set the preferred power for the gNB. The preferred power<br>is the total TX power (in dBm) being transmitted per carrier. The<br>power can be set to the maximum transmitting power supported<br>by the gNB in increments of 1 dBm.<br>For Aurora243, range is from 0 to 40 dBm.<br>For Aurora249, range is from 37 to 46 dBm.  |  |  |  |
| SAS Auto Enable                 | <ul> <li>When the SAS is set to "Direct SAS", this parameter displays.</li> <li>Select the SAS registration method.</li> <li>ON: The SAS registration is initiated by the gNB automatically.</li> <li>OFF: The SAS registration is initiated manually.</li> </ul>                                                                       |  |  |  |
| Preferred                       | The central frequency of the cell.                                                                                                    |  |  |  |
| пециенсу                        |                                                                                                    |  |  |  |

Table 7-27 SAS Preferred Setting Parameters Description

### 7.8.2 Install Parameter Configuration

Following introduces the install parameter configuration steps in "Multi-step" mode and

#### "Single-step" mode separately.

• If some information is stored in the SAS, set **"SAS Registration Type**" to **"Multi-step**", the installation parameters for multi-step mode are shown in Figure 7-10.

Figure 7-10 Install Parameters Configuration - Multi-step

| Category | * User ID                                                                | * fcc ID                                                                |
|----------|--------------------------------------------------------------------------|-------------------------------------------------------------------------|
| А        | 111                                                                      | 111                                                                     |
|          | Range: 0-256 Digit A-Z a-z 0-9 ! # % & ' * +<br>- / ? ^ _ {   } ~ string | Range: 0-19 Digit A-Z a-z 0-9 ! # % & ' * + -<br>/ ? ^ _ {   } ~ string |
| CallSign | * Antenna Gain                                                           |                                                                         |
|          | 0                                                                        |                                                                         |

The install parameter description of multi-step modes is given in Table 7-28.

| Parameter    | Description                                                                                                    |
|--------------|----------------------------------------------------------------------------------------------------|
| Category     | The gNB type. A: Indoor or lower power CBRS device (CBSD) or<br>B: Outdoor or higher power CBSD. The main difference between<br>these categories is the power limit. The Aurora243/249 gNB is<br>Category B.                                                                                                    |
| User ID      | Enter a user ID, which is provided by your SAS vendor and is associated with this SAS enabled gNB. The range is 0–256 characters (using upper-case letters A–Z, lower-case letters a–z, and digits 0–9).                                                                                                    |
| fcc ID       | The gNB's FCC certification number.                                                                                                    |
| CallSign     | Optional: Parameter that is useful to identify the PAL license<br>under which the operator is deploying a CBSD. The parameter is<br>not necessary to configure for the GAA spectrum (3550–3700<br>MHz). The range is 0 to 256 characters (using upper-case letters<br>A–Z, lower-case letters a–z, and digits 0–9). |
| Antenna Gain | Set the gNB's antenna gain. Range: -5–30 dBi                                                                                                    |

 If no gNB information is stored in SAS, set "SAS Registration Type" to "Singlestep". Installation parameters, CPI information and CPI certificates should be configured.

The installation parameters for single step mode are shown in Figure 7-11.

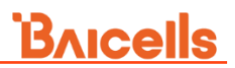

#### Figure 7-11 Install Configuration Parameters - Single-Step

#### Install Param Config

| Category                       | * User ID                                                                | * fcc ID                                                                |  |
|--------------------------------|--------------------------------------------------------------------------|-------------------------------------------------------------------------|--|
| A                              | 111                                                                      | 111                                                                     |  |
|                                | Range: 0-256 Digit A-Z a-z 0-9 ! # % & ' * +<br>- / ? ^ _ {   } ~ string | Range: 0-19 Digit A-Z a-z 0-9 ! # % & ' * + -<br>/ ? ^ _ {   } ~ string |  |
| Deployment Location            | CallSign                                                                 | * Latitude auto                                                         |  |
| Outdoor                        |                                                                          | 0                                                                       |  |
|                                | Range: 0-256 Characters A-Z a-z 0-9 ! # %<br>& ' * string                | Range: (-90.00000)-90.000000                                            |  |
| * Longitude auto               | * Height                                                                 | Height Type                                                             |  |
| 0                              | 0                                                                        | AGL                                                                     |  |
| Range: (-180.00000)-180.000000 | Range: 0-6 Integer                                                       |                                                                         |  |
| * Antenna Gain                 | * Antenna Azimuth                                                        | * Antenna Downtilt                                                      |  |
| 0                              | 0                                                                        | 0                                                                       |  |
| Range: -5 - 30 Integer         | Range: 0-359 Integer                                                     | Range: -90 - 90 Integer                                                 |  |
| * Antenna Beamwidth            | Antenna Model                                                            |                                                                         |  |
| 360                            |                                                                          |                                                                         |  |
| Range: 0 - 360 Integer         | Range: 0-128 Characters A-Z a-z 0-9 ! # %<br>& ' * + - / ? string        |                                                                         |  |

The parameter description of install parameter configuration in single-step mode are given in Table 7-29.

| Table 7-29 Installation | Configuration | Parameter  | Description | – Single step |
|-------------------------|---------------|------------|-------------|---------------|
| Tuble / 25 motuliation  | Conngaration  | raranteter | Description | Single step   |

| Parameter              | Description                                                                                                    |
|------------------------|----------------------------------------------------------------------------------------------------|
| Category               | The gNB type. A: Indoor or lower power CBRS device (CBSD)<br>or B: Outdoor or higher power CBSD. The main difference<br>between these categories is the power limit. The                                                                                                    |
|                        | Aurora243/249 gNB is Category B.                                                                                                    |
| User ID                | Enter a user ID, which is provided by your SAS vendor and is associated with this SAS enabled gNB. The range is 0–256 characters (using upper-case letters A–Z, lower-case letters a–z, and digits 0–9).                                                                                                    |
| fcc ID                 | The gNB's FCC certification number.                                                                                                    |
| Deployment<br>Location | Select the gNB deployment location. Indoor or Outdoor                                                                                                    |
| CallSign               | Optional: Parameter that is useful to identify the PAL license<br>under which the operator is deploying a CBSD. The parameter<br>is not necessary to configure for the GAA spectrum (3550–<br>3700 MHz). The range is 0 to 256 characters (using upper-<br>case letters A–Z, lower-case letters a–z, and digits 0–9). |
| Latitude               | Latitude of the gNB's location. Select Auto to autofill the latitude based on GPS data; otherwise, enter the latitude. Range: -90.000000 to 90.000000).                                                                                                    |
| Longitude              | Longitude of the gNB's location. Select Auto to autofill the longitude based on GPS data; otherwise, enter the longitude. Range: -180.000000 to 180.000000).                                                                                                    |
| Height                 | Enter the antenna height in meters.<br>When selecting CategoryA, Outdoor, and AGL, the range is<br>from 0 to 6 (integer);                                                                                                    |

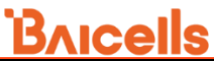

| Parameter            | Description                                                                 |  |  |  |
|----------------------|-----------------------------------------------------------------------------|--|--|--|
|                      | In other situations, the range is from 0 to 8848 (integer).                 |  |  |  |
| Height Type          | Above Ground Level (AGL) or Above Mean Sea Level<br>(AMSL)can be selected.  |  |  |  |
| Antenna Gain         | Set the gNB's antenna gain. Range: -5–30 dBi                                |  |  |  |
| Antenna Azimuth      | Enter the antenna azimuth, in degrees. Default is 180°.<br>Range: 0–359°.   |  |  |  |
| Antenna Downtilt     | Enter the degrees of antenna down tilt. Default is 5°. Range: -<br>90°–90°. |  |  |  |
| Antenna<br>Beamwidth | Enter the degrees of antenna beamwidth. Default is 65°.<br>Range: 0–360°.   |  |  |  |
| Antenna Model        | Enter the antenna model. The range is 0–128 characters.                     |  |  |  |

CPI info pane displays only when Single -step registration type is selected, which is shown in Figure 7-12.

Figure 7-12 CPI Information Certificate

- CPI Info

| CPI ID                                                                   | CPI Name                                                                 | Install Certification Time  | 0 |
|--------------------------------------------------------------------------|--------------------------------------------------------------------------|-----------------------------|---|
| Range: 0-256 Digit A-Z a-z 0-9 ! # % & ' * +<br>- / ? ^ _ {   } ~ string | Range: 0-256 Digit A-Z a-z 0-9 ! # % & ' * +<br>- / ? ^ _ {   } ~ string | Range: yyyy-mm-ddThh:mm:ssZ |   |

The CPI information parameters are shown in Table 7-30

Table 7-30 CPI Information Parameter Description –Single step

| Parameter                          | Description                                                                                                    |
|------------------------------------|----------------------------------------------------------------------------------------------------|
| CPI ID                             | Enter the Certified Professional Installer's identification number.                                                                                |
| CPI Name                           | Enter the Certified Professional Installer's name. Use an<br>underscore to separate first and last names; you cannot use a<br>space in this field. |
| Installation<br>Certification Time | Select Auto to enter the date and time of installation<br>automatically:<br>yyyy-mm-ddThh:mm:ssZ                                                   |

#### 7.8.3 Direct SAS Configuration

When the SAS" is set to "**Direct SAS**", the direct SAS configuration parameters are shown in Figure 7-13.

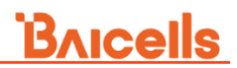

#### Figure 7-13 Direct SAS Configuration

| AS Status     | SAS Server URL  | SAS Server CA |
|---------------|-----------------|---------------|
| nregistered   |                 | Select        |
| AS Client Key | SAS Client Cert |               |
| Select        | Select          |               |

The descriptions of direct SAS configuration parameters are given in Table 7-31.

| Parameter       | Description                                                        |  |  |  |  |  |
|-----------------|--------------------------------------------------------------------|--|--|--|--|--|
| SAS Status      | This field displays the SAS registered status, including           |  |  |  |  |  |
|                 | unregistered, registered, granted, authorized.                     |  |  |  |  |  |
|                 | Click "Rest SAS Status" to update this filed.                      |  |  |  |  |  |
| SAS Server URL  | The URL of the SAS server. The URL is given by the SAS             |  |  |  |  |  |
|                 | vendor.                                                            |  |  |  |  |  |
| SAS Server CA   | The CA certificate of the SAS server. It must be imported in "6.4  |  |  |  |  |  |
|                 | Certificate Store" in advance.                                     |  |  |  |  |  |
| SAS Client Key  | The key certificate of the SAS client. It must be imported in "6.4 |  |  |  |  |  |
|                 | Certificate Store" in advance.                                     |  |  |  |  |  |
| SAS Client Cert | The certificate of the SAS client. It must be imported in "6.4     |  |  |  |  |  |
|                 | Certificate Store" in advance.                                     |  |  |  |  |  |

Table 7-31 Direct SAS Setting Parameters Description -

### 7.9 Configure XN

The Xn interface is a key interface in the 5G network architecture that connects the gNB with the 5GC. Xn enables communication and exchange of control plane and user plane information between the gNB and the 5GC.

1. In the left navigation column, select "**NR Setting > XN**" to enter the XN configuration page, as shown in Figure 7-14.

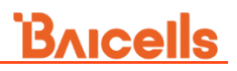

#### Figure 7-14 XN Settings

|  | - | XN | List |
|--|---|----|------|
|--|---|----|------|

| 0.0.0.0 |         |                |         |       |               |        |
|---------|---------|----------------|---------|-------|---------------|--------|
| ID      | PLMN ID | Remote Address | Xn Link | XN Ho | status        | Operat |
| 0       | 00101   | 1.2.2.2        | OFF     | OFF   | Not Connected | 1      |
| 1       | 00101   | 3.3.3.3        | OFF     | OFF   | Not Connected | 2 5    |

#### – XN BlackList

Figure 7-15 Add XN

| ID | BlackList IP |                   | Operate |
|----|--------------|-------------------|---------|
|    |              | No Data Available |         |

- 2. Type the local IP address for XN application interface.
- 3. In the XN list, click  $\bigoplus$  to pop up the XN configuration parameters, as shown in Figure 7-15.

| Add     |        |                  | × |
|---------|--------|------------------|---|
| * PLMN  |        | * Remote Address |   |
| Select  | $\sim$ |                  |   |
| Xn Link |        | XN Ho            |   |
| OFF     | $\sim$ | OFF              | ~ |

Input XN parameters, the parameter description is shown in Table 7-32.

Table 7-32 XN Parameter Description

| Parameter      | Description                        |  |  |
|----------------|------------------------------------|--|--|
| PLMN           | PLMN ID                            |  |  |
| Remote Address | The remote IP address.             |  |  |
| Xn Link        | Enable or disable the XN link.     |  |  |
| Xn Ho          | Enable or disable the XN handover. |  |  |

- 4. Click "**OK**" to add the IP address for XN interface.
- 5. In the XN black list, click  $\bigoplus$  to pop up the black configuration parameter, as

## <u>Bricells</u>

#### shown in Figure 7-16.

Figure 7-16 Add XN Black IP

| Add            |    | ×      |
|----------------|----|--------|
| * BlackList IP |    |        |
|                | ок | Cancel |

- 6. Input the IP addresses of the black IP.
- 7. Click "**OK**" to add the IP address to the black list.
- 8. Click "**Save**" to complete the XN interface setting.

#### 7.10 Configure PCI

PCI planning is one of the most important steps in 5G to avoid PCI conflict, where two or more adjacent gNBs have the same PCI. The PCI is a unique identifier assigned to each gNB within a network, and it is used to differentiate and communicate with individual gNBs.

When multiple gNBs share the same PCI, it can lead to interference and disruptions in the network. The UE and CPEs may have difficulty distinguishing between the overlapping gNBs, resulting in degraded signal quality, reduced throughput, and potential call drops or connection failures.

1. In the left navigation column, select "**NR Setting >PCI**" to enter the PCI configuration page, as shown in Figure 7-17.

| Figure 7-17 PCI Setting |                        |  |  |  |  |
|-------------------------|------------------------|--|--|--|--|
| E                       | ] PCI                  |  |  |  |  |
|                         | PCI Conflict Confusion |  |  |  |  |
|                         | OFF                    |  |  |  |  |
|                         |                        |  |  |  |  |
|                         | ON                     |  |  |  |  |
|                         | OFF                    |  |  |  |  |
|                         |                        |  |  |  |  |

- 2. Select whether enable the PCI conflict detection function.
- 3. Click "**Save**" to complete the PCI setting.

### 7.11 Configure PLMN

Figure 7-18 PLMN Setting

Figure 7-19 Add PLMN

PLMN is a combination of Mobile Country Code (MCC) and Mobile Network Code (MNC). The MCC identifies the country or geographic region, while the MNC identifies the specific MNO within that country or region.

1. In the left navigation column, select "**NR Setting > PLMN**" to enter the PLMN configuration page, as shown in Figure 7-18.

| .MN Identity | Info List |        |     |       |         |
|--------------|-----------|--------|-----|-------|---------|
| PLMNID 1     |           |        |     |       | Open    |
|              |           |        |     |       | •       |
| ID           | Cell ID   | NCI    | TAC | RANAC | Operate |
| 0            | 1         | 163841 | 81  | 0     | ∠ 🗵     |

2. Click 🛨 to display PLMN configuration parameters, as shown in Figure 7-19.

| Add                       | ×                    |
|---------------------------|----------------------|
| * Cell ID                 | NCI                  |
| Range: 0-15 Integer       | * DANAC              |
| Range: 0-16777215 Integer | Range: 0-255 Integer |
|                           | <b>OK</b> Cancel     |

3. Input parameters, which are shown in Table 7-33.

| Table 7-33 | PLMN | Parameter | Description |
|------------|------|-----------|-------------|
|            |      |           |             |

| Parameter | Description                                                                                                    |
|-----------|----------------------------------------------------------------------------------------------------|
| Cell ID   | The cell ID of the neighbor cell. Range is from 0 to 15 integer.                                                                   |
| NCI       | NR Cell Identity (NCI), assigned by the system automatically.                                                                      |
| ТАС       | TAC for where the gNB is located. The TAC is used to determine the range of the paging information. Range is from 0 to 16,777,215. |
| RANAC     | RAN access point. Range is from 0 to 255 integer                                                                                   |

3. Click "OK" to add the PLMN to the PLMN list.

#### 74

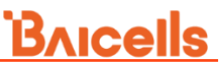

Click *Open/Folded* to unfold or fold the PLMN list. After click *Open*, and then click < on the right of the window, the PLMN list shows, as Figure 7-20.

| Figure 7-20 | PLMN List     |      |         |          |         |  |
|-------------|---------------|------|---------|----------|---------|--|
| PLMN List1  |               |      |         |          |         |  |
|             |               |      |         |          | •       |  |
| ID          | PLMNID        |      | Primary |          | Operate |  |
| 0           | 00101         |      | 1       |          | 🔺 🗵     |  |
|             |               |      |         |          |         |  |
| Slice List  |               |      |         |          | Ð       |  |
| ID          | NGU IP        | SST  | SD      | SD Value | Operate |  |
| 0           | 192.168.12.57 | eMBB | Empty   | 0        | 🖍 🗵     |  |

### 7.12 Configure BWP

Bandwidth parts (BWPs) are a 5G NR feature allowing flexible bandwidth configuration in a 5G NR carrier. A BWP is a contiguous set of PRBs configured for data transmission or reception. BWPs in the UL or DL direction can be of any size, up to the maximum bandwidth supported by the 5G NR carrier.

BWPs support different data rates, different types of traffic, and different levels of QoS. BWPs improve the performance of 5G NR in areas with high interference or low signal strength.

The network operator can change the BWP dynamically as needed allowing the network operator to optimize the bandwidth usage in the 5G NR network to meet the changing demands of users.

 Select "NR Setting > BWP" to enter the BWP configuration page, as shown in Figure 7-21.

| DISchedulerStrategy                               |        | UISchedulerStrategy |   | Rach Latency Optimi | zation |
|---------------------------------------------------|--------|---------------------|---|---------------------|--------|
| 0                                                 | $\sim$ | 0                   | ~ | Default             | $\sim$ |
| Icmp Optimization Process                         |        |                     |   |                     |        |
| Disable                                           | $\sim$ |                     |   |                     |        |
| DL BWP Group 1                                    |        |                     |   |                     |        |
| DL BWP Group 1                                    |        |                     |   |                     |        |
| DL BWP Group 1                                    |        |                     |   |                     |        |
| DL BWP Group 1<br>] UL BWP Card<br>UL BWP Group 1 |        |                     |   |                     |        |

Figure 7-21 Configure BWP

#### 2. Input the BWP configuration parameters, as shown in Table 7-34.

Table 7-34 BWP Parameter Description

| Parameter          | Descriptions                                 |
|--------------------|----------------------------------------------|
| DISchedulerStrateg | Enable or disable downlink schedule strategy |
| У                  |                                              |
| UISchedulerStrateg | Enable or disable uplink schedule strategy   |
| У                  |                                              |
| Rach Latency       | Enable or disable RACH latency optimization. |
| Optimization       |                                              |
| Icmp Optimization  | Enable or disable ICMP optimization process  |
| Process            |                                              |

Click < on the right of the window, the DL/UL BWP list shows, as Figure 7-22.

Figure 7-22 DL/UL BWP List

| DL BWP Grou   | p 1          |                  |                   |                     |          |
|---------------|--------------|------------------|-------------------|---------------------|----------|
| DL BWP List   |              |                  |                   |                     | G        |
| ID            | DIBwp ID     | StartPrbPosition | BandWidth         | Init DL MCS         | Operate  |
| 0             | 0            | 0                | 100               | 5                   | 🔺 🗵      |
| PDCCH Commor  | n List       |                  |                   |                     |          |
| ID            | Coreset Zero |                  | Search Space Zero |                     | Operate  |
| 0             | 10           |                  | 0                 |                     | <u>×</u> |
| PDCCH Coreset | Common List  |                  |                   |                     | G        |
| ID            | Coreset ID   | Freq Domain Reso | ources            | CceReg Mapping Type | Operate  |
|               |              | No Data          | Available         |                     |          |

**NOTE**: Take DL BWP group as an example.

3. Click "**Save**" to complete the BWP configuration.

### 7.13 Configure LGW

LGW needs to be configured when the user plane data of the gNB is directly unloaded through the WAN port without passing through the core network.

The control plane data of the gNB is sent to the core network, and the user plane data is sent to the local server through LGW.

 Select "NR Setting > LGW" to enter the LGW configuration page, as shown in Figure 7-23.

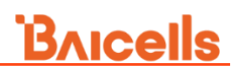

#### Figure 7-23 Configure LGW

| LGW Set      | ting           |              |               |            |                          |  |
|--------------|----------------|--------------|---------------|------------|--------------------------|--|
| LGW          | LGW            |              | LGW Mode      |            | LGW Interface Binding    |  |
| ON           | ON             |              |               | opt        |                          |  |
| IPv4         |                | * IPv4 Addre | SS            | * Subnet   | * Subnet Mask            |  |
| ON           |                |              |               |            |                          |  |
| IPv6         |                | * IPv6 Addre | ss            | * Prefix L | ength                    |  |
| ON           |                |              |               | 0          |                          |  |
|              |                |              |               | Range: 0 - | 128 Integer              |  |
| ] Traffic In | formation List |              |               |            |                          |  |
| ID           |                | IMSI         | Unlink Traffi | c(Mbyte)   | Downlink Traffic (Mbyto) |  |

2. Input the LGW configuration parameters, as shown in Table 7-35.

| Table 7-35 LGW Parame | eter Description |
|-----------------------|------------------|
|-----------------------|------------------|

| Parameter                | Descriptions                                                                                                    |
|--------------------------|----------------------------------------------------------------------------------------------------|
| LGW                      | Enable or disable the LGW function. The default is enabled.                                                                                                    |
| LGW Mode                 | LGW mode. This version only NAT mode. In NAT m6de,<br>packages from internal network to external network need<br>NAT translation.                                                                  |
| LGW Interface<br>Binding | Select the binding interface from configured network interfaces.                                                                                                    |
| IPv4                     | Enable or disable IPv4.                                                                                                    |
| IPv4 Address             | If "IPv4" is set to "ON", this parameter displays.<br>The LGW will assign a local IP address for the accessed UE<br>to manage the UEs, here configure the first IP address of the<br>IP pool.      |
| Subnet Mask              | If "IPv4" s is set to "ON", this parameter displays.<br>For example, if the first IP address is 10.10.10.1, and the<br>netmask is 255.255.254.0, the IP address pool includes 255<br>IP addresses. |
| IPv6                     | Enable or disable IPv6.                                                                                                    |
| IPv6 Address             | If "IPv6" is set to "ON", this parameter displays.<br>The LGW will assign a local IP address for the accessed UE<br>to manage the UEs, here configure the first IP address of the<br>IP pool.      |
| Prefix length            | If "IPv6" s is set to "ON", this parameter displays.<br>Prefix length                                                                                                    |

3. Click "**Save**" to complete the LGW configuration.

### 7.14 Configure CSI

Channel State Information (CSI) plays a vital role in optimizing the performance of the

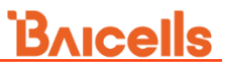

wireless communication system by providing accurate and timely information about the channel conditions between the device and the gNB.

1. In the left navigation column, select "**NR Setting > CSI**" to enter the Channel State Information (CSI) configuration page, as shown in Figure 7-24.

| Figu                                    | ure 7-24 CS           | SI Setting             |                    |                        |                     |                           |  |  |  |
|-----------------------------------------|-----------------------|------------------------|--------------------|------------------------|---------------------|---------------------------|--|--|--|
| -                                       | C SI Measure C        | onfig                  |                    |                        |                     |                           |  |  |  |
| Csi Report Trigger Size(Number of Bits) |                       |                        | Frequency Domain A | Allocation Row Number  |                     |                           |  |  |  |
|                                         | 0                     | $\sim$                 | row 3              | $\sim$                 |                     |                           |  |  |  |
|                                         |                       |                        |                    |                        |                     |                           |  |  |  |
|                                         | CSI Report Configlist |                        |                    |                        |                     |                           |  |  |  |
|                                         | ID                    | CSI Report Periodicity | Nr Subband Size    | CSI Report Config Type | CSI Report Quantity | Freq Config Cqi Format In |  |  |  |
|                                         | 0                     | 3                      | 0                  | Periodic               | cri-RI-PMI-CQI      | widebandCQI               |  |  |  |
|                                         | 4                     |                        |                    |                        |                     | Þ                         |  |  |  |

- Select "Csi Report Trigger Size (Number of Bits)" from the drop-down list. Options are 0. The unit is bit, and "Frequency Domain Allocation Row Number", default is "row3".
- 3. Click 🛨 to display CSI configuration parameters, the configuration parameter description is shown in Table 7-36.

| Parameter                     | Description                                                                                 |
|-------------------------------|---------------------------------------------------------------------------------------------|
| CSI Report Periodicity        | CSI report period                                                                           |
| Nr Subband Size               | NR sub-band size.                                                                           |
| CSI Report Config             | The configuration type of the CSI report. This only                                         |
| Туре                          | supports Periodic.                                                                          |
| CSI Report Quantity           | CSI report quantity.                                                                        |
| Freq Config Cqi<br>Format Ind | Channel Quality Indicator (CQI) format. <ul> <li>widebandCQI</li> <li>subbandCQI</li> </ul> |
| Freq Config Pmi<br>Format Ind | Precoding Matrix Indicator (PMI) format.<br>• widebandPMI<br>• subbandPMI                   |
| Codebook N1-N2                | <ul> <li>2TX Codebook Subset Restriction</li> </ul>                                         |

3. Click "Save" to complete the CSI setting.

### 7.15 Configure PUSCH

PUSCH is used for transmitting user data from the device to the gNB. PUSCH uses MCS to transmit the data efficiently.

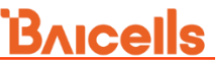

1. In the left navigation column, select "**NR Setting > PUSCH**" to enter the PUSCH page, as shown in Figure 7-25.

| Figure | e 7-25 PUSCH Setting |        |                        |        |            |
|--------|----------------------|--------|------------------------|--------|------------|
| - PU   | SCH                  |        |                        |        |            |
| * U    | I MCS Limit          |        | Interference Avoidance |        | LA Mode    |
| 2      | 27                   |        | OFF                    | $\sim$ | BLER Based |
| Ran    | nge: 0-28 Integer    |        |                        |        |            |
| 0      | N                    | $\sim$ |                        |        |            |

2. Input PUSCH configuration parameters, which description is shown in Table 7-37.

| Parameter              | Description                                                                                                    |
|------------------------|----------------------------------------------------------------------------------------------------|
| UI MCS Limit           | Range is from 0 to 28 integer.                                                                                                    |
| Interference Avoidance | <ul> <li>Enable or disable the interference avoidance function.</li> <li>OFF</li> <li>Static</li> <li>Dynamic</li> </ul>                                                  |
| Start RB               | If "Interference Avoidance" is set to "Static", this<br>parameter displays.<br>Start RB. Range is from 0 to 272.                                                          |
| End RB                 | If "Interference Avoidance" is set to "Static", this<br>parameter displays.<br>End RB. The value must be greater than the value of<br>"Start RB". Range is from 0 to 272. |
| LA Mode                | LA Mode<br>• BLER Based<br>• OLLA Based                                                                                                    |
| CLPC PUSCH             | Enable or disable CLPC PUSCH                                                                                                    |

Table 7-37 PUSCH Parameter Description

3. Click "Save" to complete the PUSCH setting.

### 7.16 Configure PDSCH

PDSCH carries user data and DCI that provides instruction to the device regarding resource allocation.

1. In the left navigation column, select "**NR Setting > PDSCH**" to enter the PDSCH page, as shown in Figure 7-26.

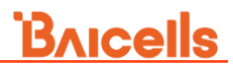

| are 7-201 Doein Setting |                             |                           |
|-------------------------|-----------------------------|---------------------------|
| DSCH                    |                             |                           |
| Power Control           | * Power Control Value Start | * Power Control Value End |
| OFF $\vee$              | 0                           | 0                         |
|                         | Range: -6-6 Integer         | Range: -6-6 Integer       |
| DL MCS Limit            | LA Mode                     |                           |
| 27                      | BLER Based                  |                           |

2. Input PDSCH configuration parameters, which description is shown in Table 7-38.

Table 7-38 PDSCH Parameter Description

| Parameter                    | Description                                                 |
|------------------------------|-------------------------------------------------------------|
| Power Control                | Enable or disable the power control function.               |
| Power Control Value<br>Start | The start value of power control. Range is from -6 to 6.    |
| Power Control Value<br>End   | The end value of power control. Range is from -6 to 6.      |
| DL MCS Limit                 | The limit of downlink MCS. Range is from 0 to 28.           |
| LA Mode                      | LA Mode. This version only supports <i>BLER Based</i> mode. |

3. Click "Save" to complete the PDSCH setting.

#### 7.17 Configure PUCCH

PUCCH is used to carry Uplink Carrier Information (UCI).

1. In the left navigation column, select "**NR Setting > PUCCH**" to enter the PUCCH page, as shown in Figure 7-27.

Figure 7-27 PUCCH Setting

- PUCCH

| CIpc PUCCH |        | Clpc PUCCH Sinr |        |
|------------|--------|-----------------|--------|
| ON         | $\sim$ | ON              | $\sim$ |

2. Input PUCCH configuration parameters, which description is shown in Table 7-39.

Table 7-39 PUCCH Parameter Description

| Parameter       | Description                                                  |
|-----------------|--------------------------------------------------------------|
| Clpc PUCCH      | Enable or disable Closed Loop Power Control (CLPC)<br>PUCCH. |
| Clpc PUCCH Sinr | Enable or disable Clpc PUCCH Signal to Noise Ratio (SINR).   |

3. Click "Save" to complete the PUCCH setting.

### 7.18 Configure QoS

QoS refers to the set of performance characteristics and parameters that define the level of service delivered to CPEs, UEs, and applications over the 5G network. QoS in 5G NR ensures the network can meet the diverse requirements of different services and applications, catering to various use cases.

In the left navigation column, select "**NR Setting > QOS**" to enter the Quality of Service (QoS) configuration page, as shown in Figure 7-28.

| Œ | NR \$ | Setting / QOS |     |     |                 |                   |                |             |             |         |
|---|-------|---------------|-----|-----|-----------------|-------------------|----------------|-------------|-------------|---------|
|   | 0     | QOS List      |     |     |                 |                   |                |             |             |         |
|   |       |               |     |     |                 |                   |                |             |             | Đ       |
|   |       | ID            | QOS | 5QI | MappingDrbl     | RIcMode           | EnableRohc     | LongDrxCycl | ShortDrxCyc | Operate |
|   |       | 0             | 1   | 1   | 5               | 2                 | 0              | 0           | 5           | 🖍 🗵     |
|   |       | 1             | 1   | 2   | 6               | 2                 | 0              | 0           | 5           | 🔺 🗵     |
|   |       | 2             | 1   | 3   | 7               | 2                 | 0              | 0           | 5           | 🔟 🗵     |
|   |       | 3             | 1   | 4   | 8               | 1                 | 0              | 0           | 5           | 🔺 🗵     |
|   |       | 4             | 1   | 5   | 9               | 1                 | 0              | 0           | 5           | 🔺 🗵     |
|   |       | 5             | 1   | 6   | 10              | 1                 | 0              | 0           | 5           | 🔺 🗵     |
|   |       | 6             | 1   | 7   | 11              | 2                 | 0              | 0           | 5           | 🔺 🗵     |
|   |       | 7             | 1   | 8   | 12              | 1                 | 0              | 0           | 5           | 🔺 🗵     |
|   |       | 8             | 1   | 9   | 13              | 1                 | 0              | 0           | 5           | 1       |
|   |       | 9             | 1   | 128 | 32              | 2                 | 0              | 0           | 5           | 🔺 🗵     |
|   |       |               |     |     |                 |                   |                |             |             |         |
|   | -     | SST List      |     |     |                 |                   |                |             |             |         |
|   | _     |               |     |     |                 |                   |                |             |             | Ð       |
|   |       | ID            | Sst |     | SstResourceType | MaxRes            | sourceReserved | MinResourc  | eReserved   | Operate |
|   |       |               |     |     |                 | No Data Available | 5              |             |             |         |
|   |       |               |     |     |                 |                   |                |             |             |         |

Figure 7-28 QoS Setting

### 7.18.1 QoS List

5G NR defines various QoS parameters that can be configured to ensure the desired service quality. These parameters include data rate, latency, reliability, availability, priority, and packet error rate.

In QoS List pane, click  $\bigcirc$  to display the QoS configuration parameters, which description is shown in Table 7-40.

| Parameter       | Description                                                                                                    |
|-----------------|----------------------------------------------------------------------------------------------------|
| QOS             | Enable or disable the QoS function.                                                                                                    |
| MappingDrbIndex | Data Radio Bearer (DRB) Mapping Index is used to establish mapping between devices and gNB. Range is 5 – 32.                                                                        |
| 5QI             | 5G QoS Indicator (5QI) is used to classify and differentiate<br>the QoS levels for different types of traffic or services in<br>5G. Range is from 1 to 255. Each value represents a |

Table 7-40 QoS Parameter Description

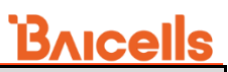

| Parameter                 | Description                                                                                                    |  |  |  |  |  |
|---------------------------|----------------------------------------------------------------------------------------------------|--|--|--|--|--|
|                           | specific QoS profile or set of QoS parameters defined by                                                            |  |  |  |  |  |
|                           | the operator.                                                                                                    |  |  |  |  |  |
|                           | Bearer type                                                                                                    |  |  |  |  |  |
| Туре                      | <ul> <li>GBR – Guaranteed Bit Rate (GBR) guarantees<br/>minimum bit rate for service</li> </ul>                     |  |  |  |  |  |
|                           | <ul> <li>Non-GBR – does not provide a specific guaranteed bit<br/>rate but allows for variable bit rates</li> </ul> |  |  |  |  |  |
|                           | QoS Priority refers to the relative importance or precedence                                                        |  |  |  |  |  |
| Priority                  | assigned to different data flows or services within a network. Range is from 1 to 16                                |  |  |  |  |  |
| MinBr                     | Minimum bit rate                                                                                                    |  |  |  |  |  |
| IsDefault                 | Enable or disable whether the QoS is default or not                                                                 |  |  |  |  |  |
| UelnactivityTimerConifg   | The UE inactivity Timer                                                                                             |  |  |  |  |  |
| contactivity innor coming | PDCP t-reordering is the receiving timer used to detect loss                                                        |  |  |  |  |  |
| TReorderingPdcp           | of PDCP.                                                                                                    |  |  |  |  |  |
|                           | Range is from 0 to 35.                                                                                              |  |  |  |  |  |
|                           | PDCP t-reordering is the receiving timer to detect loss of                                                          |  |  |  |  |  |
| TReorderingUE             | UE.                                                                                                    |  |  |  |  |  |
| 3-                        | Range is from 0 to 35.                                                                                              |  |  |  |  |  |
| DiscardTimer              | Transmitter discard timer                                                                                           |  |  |  |  |  |
| StatusReportRequired      | Enable or disable report status.                                                                                    |  |  |  |  |  |
| PdcpSnSizeUl              | Uplink PDCP SN size.                                                                                                |  |  |  |  |  |
| PdcpSnSizeDl              | Downlink PDCP SN size.                                                                                              |  |  |  |  |  |
| Dscp                      | DSCP                                                                                                    |  |  |  |  |  |
| RIcMode                   | RLC mode. UM or AM                                                                                                  |  |  |  |  |  |
| SnFieldLengthAmDI         | The length of SN for downlink AM mode. Range is from 0 to 255.                                                      |  |  |  |  |  |
|                           | The length of SN for uplink AM mode. Range is from 0 to                                                             |  |  |  |  |  |
| SnFieldLengthAmUI         | 255                                                                                                    |  |  |  |  |  |
|                           | The length of SN for downlink UM mode. Range is from 0 to                                                           |  |  |  |  |  |
| SnFieldLengthUmDl         | 255.                                                                                                    |  |  |  |  |  |
|                           | The length of SN for uplink UM mode. Range is from 0 to                                                             |  |  |  |  |  |
| ShFieldLengthUmUl         | 255.                                                                                                    |  |  |  |  |  |
| UIConfig                  | Uplink configuration. Options: 0, 1, 2                                                                              |  |  |  |  |  |
| EnableRohc                | Enable or disable ROHC.                                                                                             |  |  |  |  |  |
| RohcProfile0x0001         | ROHC profile.                                                                                                    |  |  |  |  |  |
| RohcProfile0x0002         | ROHC profile.                                                                                                    |  |  |  |  |  |
| RohcProfile0x0006         | ROHC profile.                                                                                                    |  |  |  |  |  |
| PdcpDuplicationActivated  | (Reserved)                                                                                                    |  |  |  |  |  |
| PrimaryPathDI             | Downlink primary path.                                                                                              |  |  |  |  |  |
| PrimaryPath               | Whether the path is primary.                                                                                        |  |  |  |  |  |
| UIDataSplitThreshold      | Uplink data split threshold.                                                                                        |  |  |  |  |  |
| DIDataSplitThreshold      | Downlink data split threshold.                                                                                      |  |  |  |  |  |
| AllowedIntegrityAlgo      | Allowed integrity algorithm.                                                                                        |  |  |  |  |  |
| LongDrxCycle              | Long DRX cycle.                                                                                                    |  |  |  |  |  |
| ShortDrxCycle             | Short DRX cycle.                                                                                                    |  |  |  |  |  |
| ShortDrxCycleTimer        | Short DRX cycle timer.                                                                                              |  |  |  |  |  |
| DrbInactivityTimerConfig  | DRB inactivity timer.                                                                                               |  |  |  |  |  |

### 7.18.2 SST List

Network slicing is a key feature in 5G that allows creating multiple virtual networks, known as slices, on a shared physical infrastructure. Each network slice is designed to cater to specific service requirements and use cases. The Slice Service Type (SST) is a parameter used to classify and differentiate network slices based on their service characteristics, service type, and requirements.

SST helps differentiate between slices dedicated to different service categories, such as enhanced mobile broadband (eMBB), massive machine-type communications (mMTC), and ultra-reliable low-latency communications (URLLC).

In the SST List pane, click  $\bigcirc$  to display the SST configuration parameters, which description is shown in Table 7-41.

| Parameter           | Description                                                                                                    |
|---------------------|----------------------------------------------------------------------------------------------------|
|                     | SST type is a classification parameter associated with                                                                                                    |
|                     | network slices. Range is from 0 to 3.                                                                                                    |
| SST                 | <ul> <li>Sst value 1 – eMBB</li> </ul>                                                                                                    |
|                     | <ul> <li>Sst value 2 – URLLC</li> </ul>                                                                                                    |
|                     | <ul> <li>Sst value 3 – mMTC</li> </ul>                                                                                                    |
| SstResourceType     | Resource allocation type specifies the way in which the scheduler allocates resource blocks for each transmission. Allocation Type 0 or 1, therefore the range is 0 or 1. |
| MaxResourceReserved | The maximum reserved resource. Range is 0 to 273.                                                                                                    |
| MinResourceReserved | The minimum reserved resource. Range is 0 to 273.                                                                                                    |

Table 7-41 SST Parameter Description

## 8. Configure System Parameter

The *System* menu is shown in Figure 8-1. It is used to configure Network Time Protocol (NTP), set log levels reported, perform software upgrade/rollback, backup files and logs, backup current configurations, update configurations or restore default configurations, and perform diagnostics.

| 0 | System          | ^ |
|---|-----------------|---|
|   | User Management |   |
|   | NTP             |   |
|   | Security        |   |
|   | Log             |   |
|   | Upgrade         |   |
|   | Backup          |   |
|   | Diagnostics     |   |
|   | License         |   |
|   | Theme Setting   |   |

#### 8.1 User Management

1. In the navigation column on the left, select "System > User Management" to enter the user management page, as shown in Figure 8-2.

Figure 8-2 User Management

| = E              | Basic Setting   | ~ | E System / User Management |         |
|------------------|-----------------|---|----------------------------|---------|
| ()<br>()         | Network         | ~ | - User List                |         |
| (1) E            | BTS Setting     | ~ |                            | G       |
|                  |                 |   | Username                   | Operate |
| 58 <sup>77</sup> | NR Setting      | ~ | admin                      | X       |
| @ s              | System          | ^ |                            |         |
| I                | User Management |   |                            |         |

2. Click 🛨 to pop up adding user dialog box, as shown in Figure 8-3.

## <u>Bricells</u>

Figure 8-3 Add a User

| Add User           |                                                | × |
|--------------------|------------------------------------------------|---|
| User Name          |                                                |   |
| Password Strength  |                                                |   |
| * Password         |                                                |   |
| * Confirm Password | Range: 8-20<br>rule: 0-9,a-z,A-Z,~@#_^*%/.+:;= |   |
|                    | ОК Сапса                                       | ) |

- 3. Input user name and password.
- 4. Click "OK" to complete the user management configuration.

### 8.2 Configure NTP

This menu is used to provide synchronized time-of-day to the gNB. If the NTP is used by the gNB as an external clock source, up to five NTP servers are supported, where one is for the master NTP service, and the others are for backup.

NOTE: All the servers must be consistent end-to-end.

1. In the navigation column on the left, select "**System > NTP**" to enter the NTP setting page, as shown in Figure 8-4.

| Figure 8-4 NTP Server Setting |                              |                       |                       |  |
|-------------------------------|------------------------------|-----------------------|-----------------------|--|
| Basic Setting                 | Basic Setting 😨 System / NTP |                       |                       |  |
| S Network                     | - NTP                        |                       |                       |  |
| গ্য BTS Setting               | Current Date & Time          | NTP                   | Time Zone             |  |
|                               | 2023-03-17 15:31:40          | ON                    | Asia/Shanghai         |  |
| S NR Setting                  |                              |                       |                       |  |
|                               | Server 1                     | Server 2              | Server 3              |  |
| ⊗ System                      | 0.centos.pool.ntp.org        | 1.centos.pool.ntp.org | 2.centos.pool.ntp.org |  |
| NTP                           | Server 4                     | Server 5              |                       |  |
| Security                      | 3.centos.pool.ntp.org        | 0.cn.pool.ntp.org     |                       |  |

The page shows the current date and time.

2. Input NTP server parameters, the parameter description is shown in Table 8-1.

Table 8-1 NTP Server Parameter Description

| Parameter | Description                                |
|-----------|--------------------------------------------|
| NTP       | Enable or disable the NTP synchronization. |

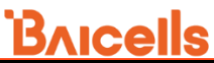

| Parameter | Description                                                                                |
|-----------|--------------------------------------------------------------------------------------------|
| Time Zone | Set the Time Zone of the gNB located                                                       |
| Server 1  | Domain name or IP address of the master NTP server. Must be consistent with the other end. |
| Server 2  | Domain name or IP address of the slave NTP server. Must be consistent with the other end.  |
| Server 3  | Domain name or IP address of the slave NTP server. Must be consistent with the other end.  |
| Server 4  | Domain name or IP address of the slave NTP server. Must be consistent with the other end.  |
| Server 5  | Domain name or IP address of the slave NTP server. Must be consistent with the other end.  |

3. Click "Save" to complete the NTP server configuration.

### 8.3 Configure Security

1. In the navigation column on the left, select "**System > Security**" to enter the security setting page, as shown in Figure 8-5.

| -     | Basic Setting   | ~ | E System / Security    |                             |                                        |
|-------|-----------------|---|------------------------|-----------------------------|----------------------------------------|
| 0     | Network         | ~ | Security               |                             |                                        |
| ((+)) | PTS Setting     |   | SSH                    | SYN Flood Prevention        | * Password Min Length                  |
| 414   | Dia setting     | Ť | ON 🗸                   | ON 🗸                        | 8                                      |
| 50    | NR Setting      | ~ |                        |                             | Range: 5-10                            |
|       |                 |   | * Login Failed Retries | * Inactivity Logout Timeout | * Number of Historical Password Checks |
| 0     | System          | ^ | 6                      | 15                          | 3                                      |
|       | User Management |   | Range: 5-10            | Range: 5-20 Minutes         | Range: 3-10                            |
|       | NTP             |   | Password Blacklist     | •                           |                                        |
|       | Security        |   |                        | •                           |                                        |
|       | Log             |   | Save Cancel            |                             |                                        |

Figure 8-5 Security Setting

2. Input security parameters, the parameter description is shown in Table 8-2.

Table 8-2 Security Parameter Description

| Parameter            | Description                                                |
|----------------------|------------------------------------------------------------|
| SSH                  | Enable or disable the SSH login. After the SSH is enabled, |
|                      | the login address is https://< <i>OAM IP</i> >             |
|                      | Default is set to ON.                                      |
| SYN Flood            | Enable or disable flood prevention.                        |
| Prevention           |                                                            |
| Password Min         | Minimum password length. Range is from 5 to 10.            |
| Length               |                                                            |
| Login Failed Retries | Maximum login failed retries. Range is from 5 to 10.       |
| Inactivity Logout    | Inactivity logout timeout. Range is from 5 to 20 minutes.  |
| Timeout              |                                                            |
| Number of Historical | Number of historical password checks. Range is from 3 to   |
| Password Checks      | 10.                                                        |

- 3. If need to set black password, type in, and then click 🛨 to add.
- 4. Click "Save" to complete the security setting.

#### 8.4 Configure Log

This menu is used to configure log settings for Layer 3 (L3) logs, Packet Data Convergence Protocol (PDCP) logs, Media Access Control (MAC) logs, Radio Link Control (RLC) logs, and OAM logs.

In the navigation column on the left, select "**System > Log**" to enter the log level setting page, as shown in Figure 8-6.

| =    | Basic Setting | E System / Log            |                            |                                  |
|------|---------------|---------------------------|----------------------------|----------------------------------|
| 0    | Network       | L3 Log Setting            |                            |                                  |
|      |               | RRC Log Level             | * RRC Shared Memory Size   | * RRC Log File Size              |
| (ţ)) | BTS Setting   | Detailed All              | 5                          | 5                                |
|      |               |                           | Range: 3-255 Integer       | Range: 3-255 Integer             |
| 50   | NR Setting    | * RRC Log File Count      |                            |                                  |
| ø    | System        | 10                        |                            |                                  |
|      | .,            | Range: 1-30 Integer       |                            |                                  |
|      | NTP           | DDM Log Lough             | * DDM Los File Count       | * DDM Obarad Mamani Olar         |
|      | Fogurity      | Detailed All              | AD                         | s                                |
|      | security      | Detailed All              | Range: 1-30 Integer        | S<br>Range: 3-255 Integer        |
|      | Log           |                           | range. I be integer        | runge. o zoo moger               |
|      | Ungrado       | * RRM Log File Size       |                            |                                  |
|      | opgrade       | 5                         |                            |                                  |
|      | Backup        | Range: 3-255 Integer      |                            |                                  |
|      | http          | DUMGR Log Level           | DUOAM&DUMGR Log File Count | * DUOAM&DUMGR Shared Memory Size |
|      | πτρ           | Error                     | 10                         | 5                                |
|      | Diagnostics   |                           | Range: 1-30 Integer        | Range: 3-255 Integer             |
|      | License       | DUOAM&DUMGR Log File Size |                            |                                  |
|      |               | 5                         |                            |                                  |
|      | Theme Setting | Range: 3-255 Integer      |                            |                                  |
|      |               |                           |                            |                                  |
|      |               | RDCR Log Setting          |                            |                                  |
|      |               | E PDCP Log setting        |                            |                                  |
|      |               | PDCP Log Level            | NGU/CUF1U Log Level        |                                  |
|      |               | Detailed                  | Error                      |                                  |
|      |               | Save Cancel               |                            |                                  |
|      |               |                           |                            |                                  |

Figure 8-6 Log Level Setting

The gNB supports the log level setting for Layer 3 (L3), Packet Data Convergence Protocol (PDCP), Media Access Control (MAC) log, Radio Link Control (RLC) log and OAM.

The following log levels are supported: FATAL, ERROR, INFO, BRIEF, DETAILED, and DETAILED ALL.

- FATAL: This level is used to log critical errors that may lead to the termination of the application or significant malfunctioning. It represents the highest level of severity.
- ERROR: This level is used to log errors that may affect the normal operation of

the system but do not require immediate termination.

- WARNING: This level is used to record errors that may affect the normal operation of the system and require attention.
- INFO: This level is used for logging informational messages that provide status updates and general information about the system's operation.
- BRIEF: This level is a more detailed log level that provides additional information beyond the basic information provided by the INFO level.
- DETAILED: This level provides even more detailed logs than the BRIEF level, including extensive information about the system's operation, protocol messages, and events.
- DETAILED ALL: This is the highest level of log verbosity and includes all available information and logs related to the specified component.

#### 8.5 Upgrade

When the preset version does not meet the actual need, the software version needs to be updated the latest version. The gNB supports software version upgrade and rollback.

**Caution**: The software version upgrade will reboot the gNB, resulting in service interruption. Contact technical support before performing an upgrade.

### 8.5.1 Software Upgrade

1. In the navigation column on the left, select "**System > Upgrade**" to enter the upgrade management page, as shown in Figure 8-7.

Figure 8-7 Software Upgrade

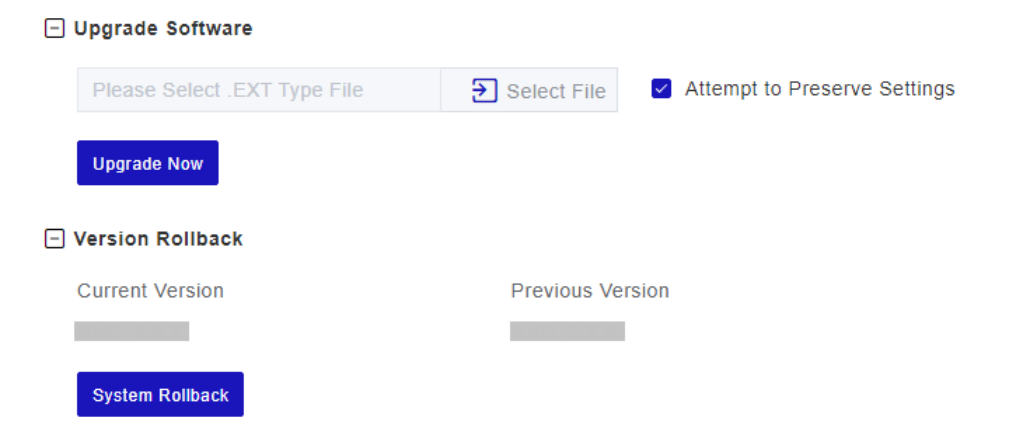

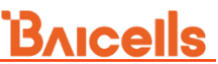

- 2. The operator gets the software file of new version and save it in local computer.
- 3. Select whether to preserve the current settings.
- 4. Click "Select File" to select the software file to upload.

**NOTE**: The file type is \*.EXT.

- 5. Check whether the software version is correct again and then click "Update Now".
- 6. In the pop-up window click "OK".

**CAUTION**: The reboot action disrupts gNB service.

In the "**Basic Setting > Basic Info**" page, the upgraded version will be shown in "**Software Version**".

#### 8.5.2 Rollback

Only one rollback operation is allowed for each upgrade. Under the rollback permission of the BBU, the software can roll back to the version before upgrade. After the rollback, a new rollback will not be permitted until an upgrade has taken place. If the previous version is "-", there is no software version for rollback.

- 1. Click "System Rollback".
- 2. In the pop-up window click "**OK**".

**CAUTION**: The reboot action disrupts gNB service.

Wait for about three minutes, the base station will reboot completely. In the "**Basic Setting > Basic Info**" page, the upgraded version will be shown in "**Software Version**".

#### 8.6 Backup

In the navigation column on the left, select "**System > Backup**" to enter the backup page, as shown in Figure 8-8.

## **Bricells**

#### Figure 8-8 System Backup

| 11  | Basic Setting   | ~ | 🔁 System / Backup                                               |  |
|-----|-----------------|---|-----------------------------------------------------------------|--|
| 0   | Network         | ~ | E Backup Current Configuration                                  |  |
| 619 | BTS Setting     | ~ | Get Backup Files                                                |  |
| 50  | NR Setting      | ~ | 🖃 Backup Log Files 🗧 Check All                                  |  |
| 0   | System          | ^ | E CU: Z L3 CUPR CUOAM PDCP Z CUconsole CUBinary                 |  |
|     | User Management |   | DU: V DUMGR RLC MAC DUPR DUOAM trace<br>DUConsole DUBinary fapi |  |
|     | NTP             |   | OAM                                                             |  |
|     | Security        |   | LMT                                                             |  |
|     | Log             |   | BSP                                                             |  |
|     | Upgrade         |   | □ HaloB                                                         |  |
|     | Backup          |   | Get Log Files                                                   |  |
|     | Diagnostics     |   |                                                                 |  |
|     | License         |   | E Backup Grash Logs                                             |  |
|     | Theme Setting   |   | Select ~                                                        |  |
|     |                 |   | Get Crash Logs                                                  |  |

#### 8.6.1 Backup Current Configuration

- 1. Click "Get Backup Files".
- 2. In the pop-up download dialog box, select the file path to save the current configuration file to the local computer.

#### 8.6.2 Backup Log Files

- Select the type of log files for backup. Multiple types are supported, such as CU, DU, OAM, etc.
- 2. Click "Get Log Files".
- 3. In the pop-up download dialog box, select the file path to save the log files to the local computer.

#### 8.6.3 Backup Crash Logs

- 1. Click "Get Crash Logs".
- 2. In the pop-up download dialog box, select the file path to save the crash log files to the local computer.

#### 8.6.4 Restore Default Configuration

# **CAUTION:** The Restore Default Configuration action disrupts gNB service.

After the restore operation, the gNB will reboot immediately. Be careful to operate the "**Restore Default Configuration**" restore. It will disrupt the current service.

- 1. Click "Restore Default Configuration".
- 2. In the pop-up download dialog box click "**OK**", the base station will reboot immediately.

Wait for about three minutes, the gNB will reboot completely.

#### 8.6.5 Restore Calibration File

- 1. Click "Restore Calibration File".
- 2. In the pop-up download dialog box click "**OK**", the base station will reboot immediately.

Wait for about three minutes, the gNB will reboot completely.

#### 8.6.6 Import Configuration File

- 1. Click "Select File" to select the configuration file from the local computer.
- 2. Click "**Upload**" to import the configuration file.
- 3. Click "Import Configurations Files" to import the configuration file.
- 4. Reboot the gNB to make the configuration take effort.

#### 8.7 Diagnostics

Diagnostics menu supports the setting for diagnostics, MTU detection, wireless maintenance mode, and SFP detection.

#### 8.7.1 Diagnostics

The gNB supports three types of network diagnosis methods.

• **Ping**: Ping command is used to check whether the network connection from the gNB to the destination IP address is normal.

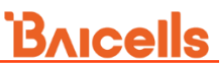

- Tcpdump: tcpdump command is used to collect and analyze network data.
- **Iperf**: Iperf command is used to check the network performance.

In the navigation column on the left, select "**System > Diagnostics**" to enter the diagnostics page, as shown in Figure 8-9.

Figure 8-9 Diagnostics

| Diagnostics                     |                          |  |  |  |
|---------------------------------|--------------------------|--|--|--|
| Method of Diagnostics           | Running State            |  |  |  |
| tcpdump ^                       | Not Running              |  |  |  |
|                                 |                          |  |  |  |
| ping                            | Size of Captured Packets |  |  |  |
| tcpdump                         | 100M                     |  |  |  |
| iPerf<br>File                   |                          |  |  |  |
| + MTU Detection                 |                          |  |  |  |
| Wireless Maintenance Mode     ■ |                          |  |  |  |
|                                 |                          |  |  |  |

+ SFP Detection

Following will introduce three diagnostics methods separately.

• "Method of Diagnostics" select "Ping", the parameters show in Figure 8-10.

Figure 8-10 Diagnostics - ping

| R   | Running State Not Running     |                                                                    |  |  |
|-----|-------------------------------|--------------------------------------------------------------------|--|--|
| ~ N |                               |                                                                    |  |  |
| Ρ   | ing Count                     | Ping Interval(s)                                                   |  |  |
|     | 10                            | 1                                                                  |  |  |
| R   | ange: 1-65535 Integer         | Range: 1-600 Integer                                               |  |  |
| P   | ing Data Length               | Ping Batch Interval(s)                                             |  |  |
|     | 0                             | 1                                                                  |  |  |
| R   | ange: 0-65000 Integer         | Range: 1-65535 Integer                                             |  |  |
| P   | acket loss Alarm Threshold(%) | Packet Delay Alarm Threshold(ms)<br>1000<br>Range: 1-65535 Integer |  |  |
|     | 20                            |                                                                    |  |  |
| R   | ange: 1-100 Integer           |                                                                    |  |  |
|     |                               |                                                                    |  |  |
|     |                               |                                                                    |  |  |
|     |                               |                                                                    |  |  |
|     |                               |                                                                    |  |  |

The parameter description of ping command is shown in Table 8-3.

## <u>Bricells</u>

Table 8-3 Parameter Description of Ping Command

| Parameter                           | Description                                                                    |
|-------------------------------------|--------------------------------------------------------------------------------|
| Ping Destination IP                 | The IP address of the destination.                                             |
| Ping Count                          | The count of the packet. Range is from 1 to 65535.                             |
| Ping Interval(s)                    | The ping interval. The unit is second. Range is from 1 to 600.                 |
| Ping Timeout(s)                     | Timeout period. The unit is second. Range is from 1 to 10.                     |
| Ping Data Length                    | The size of the packet. Range is from 0 to 65535.                              |
| Ping Batch Interval(s)              | The interval between batches. The unit is second.<br>Range is from 0 to 65535. |
| Ping Batch Count                    | Total ping batch count. Range is from 1 to 65535.                              |
| Packet loss Alarm<br>Threshold(%)   | Threshold of ping loss alarm. Range is from 1 to 100.                          |
| Packet Delay Alarm<br>Threshold(ms) | Threshold of ping delay alarm. Range is from 1 to 65535.                       |

Click "Start" to start ping detection to view the ping results.

Click "Stop" to stop ping detection.

#### "Method of Diagnostics" select "tcpdump", the parameters show in Figure 8-11.

Figure 8-11 Diagnostics – tcpdump

•

| Method of Di   | agnostics |          | Running State            |
|----------------|-----------|----------|--------------------------|
| tcpdump $\vee$ |           | $\sim$   | Not Running              |
|                |           |          |                          |
| Command        |           |          | Size of Captured Packets |
|                |           |          | 100M                     |
|                |           |          |                          |
| Start          | Stop      | Get File | e                        |

The parameter description of tcpdump command is shown in Table 8-4.

Table 8-4 Parameter Description of tcpdump Command

| Parameter                | Description                                           |
|--------------------------|-------------------------------------------------------|
| Command                  | Tcpdump command                                       |
| Size of captured packets | The size of captured packets. Only 100M is supported. |

Once you have started and stopped the Tcpdump diagnostics command, click "Get File" to download the file to the local computer.

• "Method of Diagnostics" is set to "Iperf", the parameters show in Figure 8-12.

## **Bricells**

| Figure 8-12 Diagnostics – iperf |                  |                        |  |  |  |  |  |
|---------------------------------|------------------|------------------------|--|--|--|--|--|
| Method of Diagnostics           | Running State    |                        |  |  |  |  |  |
| iPerf ~                         | Not Running      |                        |  |  |  |  |  |
| Mode                            | Protocol         | * Bind IP              |  |  |  |  |  |
| Server $\vee$                   | UDP 🗸            | None                   |  |  |  |  |  |
| * Port                          | * Destination IP | * Test Duration(s)     |  |  |  |  |  |
| 5001                            | None             | 10                     |  |  |  |  |  |
| Range: 0-65535 Integer          |                  | Range: 1-65535 Integer |  |  |  |  |  |
| * Buffer Length                 |                  |                        |  |  |  |  |  |
| 64                              |                  |                        |  |  |  |  |  |
| Range: 1-1500 Integer           |                  |                        |  |  |  |  |  |
| Start Stop                      |                  |                        |  |  |  |  |  |

The parameter description of iperf command is shown in Table 8-5.

| Parameter            | Description                                                  |  |  |
|----------------------|--------------------------------------------------------------|--|--|
| Mode                 | Iperf Mode is set to Client or Server.                       |  |  |
| Protocol             | Protocols are UDP or TCP.                                    |  |  |
| Bind IP              | IP Address bound with Iperf diagnostics.                     |  |  |
| Port                 | Port used by Iperf diagnostics.                              |  |  |
| Destination IP       | Destination IP address used by Iperf diagnostics.            |  |  |
| Test Duration(s)     | Test duration. The unit is second. Range is from 1 to 65535. |  |  |
| Buffer Length        | When "Mode" is set to "Server", the parameter                |  |  |
|                      | displays.                                                    |  |  |
|                      | Buffer length. Range is from 1 to 1500.                      |  |  |
| UDP Bandwidth (Mbps) | When "Mode" is set to "Client" and "Port" is set to          |  |  |
|                      | "UDP", the parameter displays.                               |  |  |
|                      | UDP bandwith. Range is from 1 to 1000.                       |  |  |
| Message Length       | When "Mode" is set to "Client" and "Port" is set to          |  |  |
|                      | "UDP" or "TCP", the parameter displays.                      |  |  |
|                      | Message Length. Range is from 1 to 1500.                     |  |  |
| TCP Window           | When "Port" is set to "TCP", the parameter displays.         |  |  |
|                      | TCP Window. Range is from 1 to 1000.                         |  |  |

Table 8-5 Iperf Parameter Description of Diagnostics

Click "Start" to run the iperf command, the following will display the diagnostics result.

### 8.7.2 MTU Detection

In the MTU detection zone, click + to display MTU detection parameters, as shown in Figure 8-13.

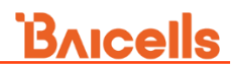

#### Figure 8-13 MTU Detection

| MTU Recommended Value | * MTU                 |  |  |
|-----------------------|-----------------------|--|--|
| 1500                  | 1500                  |  |  |
|                       | Range: 0-1500 Integer |  |  |
|                       |                       |  |  |
| MSS Recommended Value | * MSS                 |  |  |
| MSS Recommended Value | * MSS<br>1360         |  |  |

Set MTU and MSS based on the actual network environment. The recommend value of MTU is 1500 bytes. The recommend value of MSS is 1420 bytes.

#### 8.7.3 Wireless Maintenance Mode

In the Wireless Maintenance Mode zone, click + to display wireless maintenance mode parameter, as shown in Figure 8-14.

Figure 8-14 Wireless Maintenance Mode

| - | Wireless                  | Maintenance Mode |        |  |  |  |  |
|---|---------------------------|------------------|--------|--|--|--|--|
|   | Wireless Maintenance Mode |                  |        |  |  |  |  |
|   | OFF                       |                  | $\sim$ |  |  |  |  |
|   |                           |                  |        |  |  |  |  |
|   | Save                      |                  |        |  |  |  |  |

Enable or disable wireless maintenance mode.

### 8.7.4 SFP Detection

In the SFP detection zone, click + to display SFP detection parameters, as shown in Figure 8-15.

Figure 8-15 SFP Detection

SFP Detection

Start Detection

|   |   | SFP Module Type | Optical Module Presence Status | Transcevier Temperature | Supply Voltage | TX Biasion C | urrent | TX Opti | RX |
|---|---|-----------------|--------------------------------|-------------------------|----------------|--------------|--------|---------|----|
| • | ~ | Optical         | -                              | -                       | -              | -            |        | -       | -  |
|   |   |                 |                                |                         |                |              |        |         | •  |
Click "**Start Detection**" to view the status of SFP interface, including SFP Module Type, Optical Module Presence Status, Transcevier Temperature, Supply Voltage, TX Biasion Current, TX Optical Output Power, and RX Optical Output Power.

### 8.8 License

The *License Management* menu may be used to import license files. After the gNB has been deployed, the License must be imported to activate the gNB and access services. Please contact Baicells technical support to acquire the License file.

If some optional features has to be applied, the License also should be applied and imported. When imported, the files are stored in the gNB memory and shown in the License List area of this window.

1. In the left navigation column, select "**System > License**" to enter the License management page, as shown in Figure 8-16.

Figure 8-16 License Management

| License Information |                           |                             |          |                       |         |  |  |
|---------------------|---------------------------|-----------------------------|----------|-----------------------|---------|--|--|
|                     | Version<br>1              | Code<br>FAP                 | Aut      | hor<br>ghui           |         |  |  |
|                     | Generate Date<br>20230619 | Serial number<br>11         |          |                       |         |  |  |
| - I                 | ➔ Select File             |                             |          |                       |         |  |  |
|                     | ID                        | Description                 | Capacity | Remain Time(unit:day) | Operate |  |  |
|                     | FAP001                    | HaloB with centralized mode |          | 144                   |         |  |  |
|                     | FAP002                    | HaloB with standalone mode  |          | 144                   |         |  |  |
|                     | FAP017                    | 5G BBU                      |          | 144                   |         |  |  |

Remain Time Indicates the remaining days for the License. If 0 is displayed, apply for a License and upload it to update it as soon as possible. Otherwise, the cell cannot be activated or user access is restricted.

2. Click "Select File" to upload the license file to the gNB.

After the License file is uploaded, it will be shown in the License List.

## 8.9 Theme Setting

The GUI supports theme customization. You can select any of the following color themes Classic Blue, Vitality Orange, Blackboard, Lavender, and Shrub for the GUI. Click Save to complete the customization.

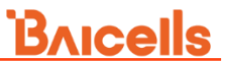

In the left navigation column, select "**System > Theme Setting**" to enter the theme management page, as shown in Figure 8-17.

Figure 8-17 Theme Setting

#### Select Theme

| <ul> <li>Classic Blue</li> <li>Shrub</li> </ul> | <ul> <li>Vitality Orange</li> </ul> | Blackboard | <ul> <li>Lavender</li> </ul> |
|-------------------------------------------------|-------------------------------------|------------|------------------------------|
| 1000                                            |                                     |            |                              |
| ===                                             |                                     |            |                              |
|                                                 |                                     |            |                              |
|                                                 |                                     |            |                              |
| ===                                             |                                     |            |                              |

# Appendix A Terminology & Acronym

| Acronym | Full Name                                   |
|---------|---------------------------------------------|
| AGL     | Above Ground Level                          |
| ARP     | Address Resolution Protocol                 |
| CBRS    | Citizen Broadband Radio Service             |
| CBRD    | CBRS Service Device                         |
| СНАР    | Challenge Handshake Authentication Protocol |
| СРІ     | Certified Professional Installer            |
| CSFB    | Circuit Switched Fallback                   |
| DHCP    | Dynamic Host Configuration Protocol         |
| DNS     | Domain Name System                          |
| DRX     | Discontinuous Reception                     |
| DSCP    | Differentiated Services Code Point          |
| ECI     | E-UTRAN Cell Identity                       |
| EIRP    | Effective Isotropic Radiated Power          |
| ESP     | Encapsulating Security Payload              |
| EUTRA   | Evolved-UMTS Terrestrial Radio Access       |
| GBR     | Guaranteed Bit Rate                         |
| GPS     | Global Positioning System                   |
| IKE     | Internet Key Exchange                       |
| IPsec   | Internet Protocol Security                  |
| MME     | Mobility Management Entity                  |
| NAS     | Non-Access Stratum                          |
| NTP     | Network Time Protocol                       |
| PAP     | Password Authentication Protocol            |
| PCI     | Physical Cell Identifier                    |
| PDSCH   | Physical Downlink Shared Channel            |
| PLMN    | Public Land Mobile Network                  |
| PPPOE   | Point to Point Protocol over Ethernet       |
| PRACH   | Physical Random Access Channel              |
| PRB     | Physical Resource Block                     |

## <u>Bricells</u>

| Acronym | Full Name                                      |
|---------|------------------------------------------------|
| PUCCH   | Physical Uplink Control Channel                |
| PUSCH   | Physical Uplink Shared Channel                 |
| QoS     | Qulity of Service                              |
| RRC     | Radio Resource Control                         |
| RSRP    | Reference Signal Receiving Power               |
| RSRQ    | Reference Signal Receiving Quality             |
| RSSI    | Received Signal Strength Indicator             |
| SAS     | Spectrum Access System                         |
| SFR     | Single Frequency Reuse                         |
| SIB     | System Information Block                       |
| SINR    | Signal to Interference plus Noise Ratio        |
| SON     | Self-Organized Network                         |
| SMTC    | SSB-based RRM Measurement Timing Configuration |
| SNR     | Signal-to-Noise Ratio                          |
| SRS     | Sounding Reference Signal                      |
| SSB     | Synchronization Signal and PBCH block          |
| SSH     | Secure Shell                                   |
| TAC     | Tracking Area Code                             |